Linear Industries, Inc.

# AT75K0-1 Owner's Manual

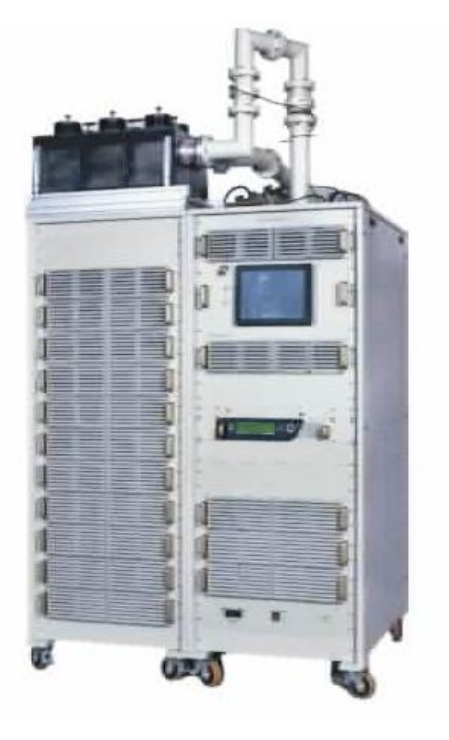

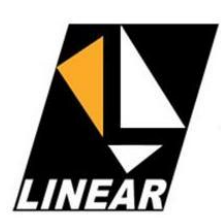

October 2009 DRAFT

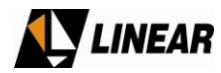

# Linear AT75K0-1 5kW UHF 8VSB-ATSC EXCITER/TRANSMITTER

# **Owner Manual**

### **Table of Contents**

| User Notices and Warnings                                      | 3   |
|----------------------------------------------------------------|-----|
| Section 1 – AT75K0-1 Introduction                              | 6   |
| Section 2A – AT7001 Digital Exciter                            | 17  |
| Section 2B – AT7001 Field Installation (retro-fit)             | 21  |
| Section 3A – RF Power Drawer - Module 4634                     | 34  |
| Section 3B – RF Power Drawer Operational Software - Model 4634 | 52  |
| Annex A – AT75K0-1 Operational Software                        | 80  |
| Annex B – GUI7001 software                                     | 109 |
| Annex C – Digital Exciter Connections                          | 140 |

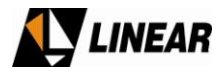

# **User Notices and WARNINGS**

#### **USER NOTICES**

# IT IS VERY IMPORTANT TO READ THIS MANUAL PRIOR TO OPERATION OF THIS TRANSMITTER!

#### Notice 1

The transmitter main operating voltage setting is marked on the rear of the AT75K0-1 chassis.

#### Notice 2

The transmitter operating frequency is set from the factory.

#### Notice 3

For adjusting the RF output power setting a qualified technician should always employ the use of an RF Wattmeter and a calibrated dummy load.

#### Notice 4

Should accident or injury occur to the personnel engaged in the installation, operation, or service of the equipment, they should seek proper medical attention. It is advisable that such personnel have familiarity with first-aid practices.

#### Notice 5

For technical support please call the Linear technical support customer service line at 847/428-5793 ext. 105.

#### Notice 6

The technical information presented on this manual is sole intellectual propriety of Linear Industries, Inc. Reproduction of this document in full or partial is prohibited without written authorization. This document is legally protected by the copyright laws.

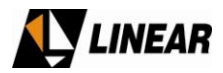

#### WARNING!

THE VOLTAGES AND CURRENTS IN THIS EQUIPMENT ARE DANGEROUS. PERSONNEL MUST, AT ALL TIMES, OBSERVE SAFETY WARNINGS, INSTRUCTIONS, AND ANY LOCAL REGULATIONS.

THIS OWNER'S MANUAL IS INTENDED AS A GENERAL GUIDE FOR TRAINED AND QUALIFIED PERSONNEL WHO ARE AWARE OF THE DANGERS THAT ARE INHERENT IN THE HANDLING AND OPERATION OF POTENTIALLY HAZARDOUS ELECTRICAL AND ELECTRONIC CIRCUITS. IT IS NOT THE INTENT OF THIS MANUAL TO PROVIDE A COMPLETE SET OF SAFETY INSTRUCTIONS OR PRECAUTIONS THAT SHOULD ALREADY BE UNDERSTOOD BY TRAINED OR EXPERIENCED PERSONNEL IN USING THIS OR OTHER TYPES AND FORMS OF ELECTRONIC EQUIPMENT.

THE INSTALLATION, OPERATION, AND MAINTENANCE OF THIS EQUIPMENT INVOLVE RISKS TO PERSONNEL AND ALSO TO THE EQUIPMENT. LINEAR, INC. SHALL NOT BE RESPONSIBLE FOR INJURY OR DAMAGE THAT IS THE RESULT OF IMPROPER PROCEDURES OR USE BY INDIVIDUALS IMPROPERLY TRAINED OR LACKING THE KNOWLEDGE TO PERFORM ASSOCIATED TASKS.

ALL LOCAL CODES FOR BUILDING, SAFETY, FIRE, OR RELATED STANDARDS MUST BE OBSERVED. CONSULT LOCAL AUTHORITIES FOR THE STANDARDS FOR THE AREA OR REGION WHERE THE EQUIPMENT WILL BE INSTALLED AND PUT IN USE.

#### WARNING!

AT ALL TIMES DISCONNECT AC/MAIN POWER BEFORE OPENING COVERS, DOORS, ENCLOSURES, PANELS, OR PROTECTIVE SHIELDS THAT EXPOSE LIVE CIRCUITS. NEVER PERFORM MAINTENANCE, MAKE ADJUSTMENTS, OR SERVICE THE EQUIPMENT WHEN ALONE OR FATIGUED.

#### WARNING!

IF ELECTROLYTIC OR OIL FILLED CAPACITORS ARE UTILIZED IN THE EQUIPMENT AND THE COMPONENT APPEARS LEAKY, OR IS BULGING, OR IF THE CASE OR COVERING OF THE COMPONENT APPEARS DAMAGED OR DISTRESSED, ALLOW SUFFICIENT TIME FOR THE UNIT TO COOL OR FULLY DISCHARGE BEFORE SERVICING. SERVICING HOT OR LEAKY CAPACITORS CAN CAUSE A RUPTURE OF THE CASE AND POSSIBLE INJURY.

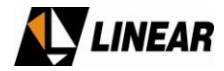

#### **Returns and Exchanges**

Equipment (Damaged or undamaged) should not be returned unless written approval and a Merchandise Return Authorization (MRA Number) is received from your Linear Sales representative or Linear Customer Service. Special shipping instruction will be provided which will assure proper handling. The circumstances and reasons for the return must be included in the request for return. Equipment that is special or "custom" ordered may be not returnable. In situations where return or exchange is at the request of the customer a restocking fee may be charged. All returns must be sent freight prepaid and properly insured by customer. When communicating with Linear please refer to your Order or Invoice Number.

#### Unpacking

Use care when unpacking the equipment. First perform a visual inspection of the item(s) to determine if any damage occurred during shipment. Be sure to retain all the shipping materials (crates and boxes or cartons) until such time that it has been determined that the received equipment arrived undamaged. Find all PACKING LISTS and keep them to assist in locating and identifying any components or assemblies that may have been removed for shipping and might need to be reinstalled in the equipment. Make sure that all shipping straps, supports and packing materials are completely removed from the equipment prior to initialization and use.

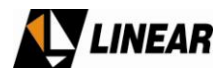

## Section 1 – AT75K0-1 Introduction

#### 1. Introduction

The LINEAR AT75K0-1 is a 5,000W (5kW) UHF ATSC Digital TV transmitter. It is designed by Linear Industries using state-of-the-art technology in digital signal transmission.

This transmitter uses an intelligent digital control system using microcontrollers; this system allows real-time supervision over the transmitters' operational functions. All required operational inputs to the transmitter are performed using a key-pad and digital display, both located on the front panel where readings, alarms, and configurations are also displayed.

The RF amplification system is composed of 14 drawers all connected in parallel. Each drawer contains its own power supply and independent operational supervision.

#### **1.2 Main characteristics**

• All management of the transmitter's general functions, including the RF power drawers is performed and monitored on the front display.

• The specific management and configuration of the RF power drawer is performed by the Hyper-terminal directly connected to the RF drawer.

- Digital display part of the Digital Exciter profile: 4 lines and 40 columns.
- Signal measurement software. Several signal readings available.
- 12" Touch Screen Monitor for measurements of the signal performance.
- Digital Filter (FIR) contained inside the Modulator.
- Automatic linear and non-linear pre-corrections.
- Local and remote management of the transmitter functions using Ethernet Web Server.
- Transmission Serial PLL Oscillators are referenced to an internal 10MHz OCXO, or to a 10MHz external source, for instance GPS.
- The UHF RF power amplifier modules uses MOSFET transistor devices, with high linearity, higher gain, better efficiency and better thermal characteristics.
- Automatic transistors idle current adjustment as a temperature function.
- Each RF power module power supply is a full bridge type switching power supply, including power factor correction (PFC).
- The Automatic Level Control (ALC) sustains a stable nominal RF output power up to 3dB of system gain variation.
- The RF power drawers' management is independent. In the case of an RF drawer failure, the RF power is reduced, and the transmission continues.
- Step-by-step Reflected Power, VSWR, protection. Keeps reducing the direct power in case of VSWR increasing.
- Protection against over-current of the RF power modules.

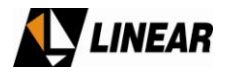

• Red LEDs on the front panel display alarm warnings. An alarm log displays current and past alarms.

- Low acoustic noise, forced air Ventilation system.
- Modular Design, using SMD devices to facilitate the operation and maintenance.
- High Quality compared with the cost, high cost benefits ratio.
- Fully designed by LINEAR
- 25" Cabinet Racks.

#### 1.3 Basic Line-Up

- 01 Digital Exciter with front panel display Module AT7001
- 01 Power Splitter Module 4496
- 14 RF Power Drawer Module 4634
- 01 Power Combiner Module 4497
- 01 Power Sensor Module 4179
- RF Filter System
- Distribution Energy System
- Ventilation System
- Visual Interface

#### **1.4 General Functional Description**

#### ✓ ATSC DIGITAL EXCITER

The Digital Exciter includes the RF exciter, for monitoring and control of the entire transmitter, and is composed of the following (main) modules:

- 01 Modulator Module 4583
- 01 Up Converter / Down Converter Module 4541
- 01 Power Supply Module 4606
- 01 RF Amplifier Module 4617
- 01 Pricipal Control Unit Module CIM3297
- 01 10MHz Module 4281

The Digital Exciter delivers the on-channel RF Signal of up to 20dBm to drive the RF amplification system of the transmitter.

The input ATSC transport stream must be an MPEG-2 stream on SMPTE-310M or ASI standard. The modulator automatically recognizes the type of transport stream (TS). The TS input is a BNC connector located on the top of the rack cabinet.

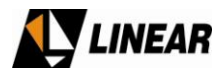

The modulator generates 2 IF signals, termed: In-Phase (I) and Quad (Q). The modulated signal IF center frequency is 18,833916 MHz The entire modulation process adheres to the ATSC A/53E recommendation.

The modulated IF signals (I) and (Q) are connected to the UHF Up-Converter module. This module generates the frequency translation from the IF frequency to the operational channel frequency. The frequency translation occurs on a dual-balance mixer, mixing the IF signal with the synthesized PLL local oscillator signal.

The on channel UHF RF signal out from the Up-Converter is connected to a class A amplifier. The output of this amplifier is the RF output of the unit.

This RF signal is connected then to the RF amplification system, specifically at the RF power splitter.

The control unit inside the digital exciter manages each of the transmitter functions, and displays the status of each, on the LCD Digital Display on the front panel.

This unit, on its control section, collects the control status information available from other modules: ATSC modulator, Up-Converter, exciter amplifier, RF power amplifiers, power supplies and power sensor. With all these information it process and allow, the information be available at the front panel. Using the key-pad, the operator is able to read, change configuration, password, check for current and old alarms.

The Digital Exciter interacts with the LINEAR proprietary software (GUI7001) that performs the implementation of linear and non-linear pre-correction as required; the software also conducts measurements on the demodulated signal, such as MER and power spectrum readings, among others.

#### ✓ POWER SPLITTER

The power splitter is a passive non-isolated component that equally splits the Digital Exciter RF signal at the ratio 1:14. The resulting split signal is then routed to the 14 RF power amplifier drawers.

#### ✓ UHF 5,000W RF AMPLIFICATION SYSTEM

This system is composed of 14 amplifiers. Each amplifier host 3 sets of 4 fans used for cooling of the unit, a local power supply, 4 combined pallets amplifiers, and one driver, as well as a local mechanically independent control system. It is also part of his drawer a plugin PC Board externally accessible with a hyper-terminal interface PC board.

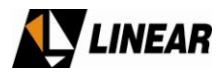

By using the hyper-terminal interface in the local drawer control unit, it is possible to:

- Adjust the idle currents of the transistor's software.
- Numerically identify the drawer, the installed software and its current version.
- Measure the direct and reflected RF power at the RF output connector of the drawer.
- Read the electrical currents and temperatures associated with each RF transistor and modules.
- Check the initialization status of the idle currents, (RF Power = 0w), current and past alarms. For the past alarms identification, there is a help menu screen.

#### ✓ POWER COMBINER

This module is a passive isolated 14:1 combiner module. This module at its RF output delivery the max power of the transmitter.

There are a set of resistive loads attached to a heat-sink and an associated ventilation system necessary at the time some unbalance happens at the combination process, like lack of RF power in one or more drawers. The temperature will rise on the load(s) associated with the drawer that is not in operation.

#### ✓ POWER SENSOR

The power sensor detects the direct and reverse power at the output of the equipment, before the filter. The RF levels are detects and turn in a DC level, connected to the digital exciter. The digital exciter processes the information and shows the direct and reverse power on the front panel display, in watts.

#### ✓ CHANNEL OUTPUT FILTER and LOW-PASS FILTER

#### **Band-Pass Filter**

The output filter from the factory is a 6 poles elliptical response filter, with low loss and high selectivity. The connectors are EIA 3 + 1/8".

#### Low-Pass Filter

This filter is a non-adjustable 3 1/8" rigid line type of filter. Its attenuation is more effective of the higher band of the spectrum, contribution to attenuate the harmonics and spurious. It is installed after the band-pass filter, see below the short specs:

| LOW PASS FILTER |    |        |
|-----------------|----|--------|
| CODE            | СН | Length |

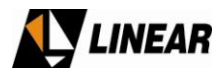

|       | Band |          |
|-------|------|----------|
| 25480 | 14 - | 514,6mm  |
|       | 38   |          |
| 25482 | 39 - | 169.4mm  |
|       | 69   | 408,4000 |

#### ✓ POWER SUPPLIES

The collection of power supplies that are a part of this transmitter are switching power supplies. These power supplies are divided in 3 different models:

- Module 4580 Main Drawer Power Supply
- Module 4606 Exciter power supply
- Module 4401 General Power Supply

#### Main Drawer Power Supply

The Main RF power amplifier drawer holds its own power supply. This power supply uses the *boost regulator* + *full bridge* topology, and performs the power factor correction, PFC.

The digital control board receives a series of information related with currents, and voltages from the power supply. Each RF power drawers have independent protection for short-circuit, over-voltage, over-current all controlled by the shutdown software.

#### **Digital Exciter Main Power Supply**

The digital exciter holds a full bridge 85Vac to 250Vac power supply using *Flyback* + *Buck Regulator* topology. This power supply self-protect against short-circuit and over voltage, and make available voltage readings for monitoring purposes.

#### General Power Supply

The module 4401 is a half bridge type power supply. Its efficiency is above 80%. This module generates and distributes DC voltages for several modules all over the transmitter structure. The DC outputs are:

- +9V for the power sensor
- +30V for the DC / DC converter
- +30V for the set of 4 fans on the top of the transmitter cabinet.

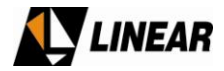

#### ✓ Electrical Energy Structure

Two electrical structures are suitable for this transmitter:

- Delta Tri-phase or Star 220V<sub>AC</sub>
- Star Tri-phase + Neutral 380V<sub>AC</sub>

On both configurations above, the IRUSH circuit is used. This circuit reduces the peak of current generated by the switching power supplies at the time the green bottom power supply switch is turned ON.

On the same system there is also a DC/DC converter, and a battery re-charger, for a installed in 12v/7Ah battery.

The DC/DC converter turn +30V generated on the module power supply 4401, into a +8V voltage. The +8V is connected to the digital exciter. The battery re-charger constantly charge the battery. This battery's function is to feed the DC/DC converter input in case of a power outage, and so the digital exciter still operational maintaining the remote monitoring system in good standing.

The AC mains phase detector goes off at lack of phase (R/S/T). This information is connecting also to the digital exciter. When that happens, again the battery keeps the digital exciter operational, and this condition is indicated on the front panel display as an alarm.

#### VISUAL INTERFACE

With the objective of minimize the use of expensive set of instruments, it is installed on this transmitter a *Touch Screen* microcomputer, loaded with the LINEAR proprietary software named GUI7001. The operator using this touch screen microcomputer and the GUI7001 software can run the linear and non-linear pre-corrections, and in sequence perform signal measurements, checking the results. Measurements like MER, power spectrum, and other several associated measurements are indicated directly over the screen.

The microcomputer is USB cable connected to the digital exciter rear panel, where the RF digital processing takes place. The VGA video output of the microcomputer is connected to the 12" touch screen monitor where the images are displayed.

#### VENTILATION SYSTEM

The cooling of this transmitter is performed by forced air. A set of 4 fans located on the front panel of the cabinet, in conjunction with the RF drawer amplifiers, 12 fans for each drawer, (assembled on 3 sets of 4 fans each). The forced air passes directly throughout the heat sink fins. The rear panel of the transmitter allows a easily way out for the hot air.

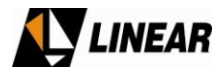

#### 1.5 AT75K0 – 5.000W UHF ATSC/8VSB Transmitter - Technical Specifications

| Electrical                          |                                           |
|-------------------------------------|-------------------------------------------|
| Main                                | 220VAC or 380VAC, tri phase, 50-60 Hz.    |
| Consumption                         | 30.1kVA                                   |
| Power Factor Correction, FPC.       | Included                                  |
| Signal Input                        |                                           |
| Transport Stream Input              | ATSC/MPEG2, compliant to SMPTE310M or ASI |
| Input Data Rate                     | 19.39 Mbps (SMPTE / 310M) / 270Mbps (ASI) |
| External Reference Signal           | 10MHz. (0 to +10 dBm).                    |
| Input Connector                     | 75Ω (BNC)                                 |
| Reference Input Connector           | 50Ω (BNC)                                 |
| RF                                  |                                           |
| Modulation Mode                     | 8VSB.                                     |
| IF                                  | 18.833916 MHz                             |
| Channel Bandwidth                   | 6MHz.                                     |
| Test Signal                         | PRBS                                      |
| Frequency Range                     | UHF. C14 to Ch69, (4 bands).              |
| Frequency Step                      | 1 Hz. ± 220kHz                            |
| Symbol Rate                         | 10.76 M Symbol/sec.                       |
| Digital/Analog Converter            | 16 bit                                    |
| Both Linear and Non-Linear Pre-     |                                           |
| Correction                          | Included                                  |
| Pilot frequency stability overall   | ±0.3 ppm                                  |
| Initial tolerance                   |                                           |
| Vs. temperature in operating        |                                           |
| temperature range (steady state)    |                                           |
| Holdover 24 hours, full temp. range |                                           |
| 24 hours drift (after 30 days)      |                                           |
| Long term stability over 15 years   |                                           |
| Peak to peak frequency response     | ≤ 0.2 dB                                  |
| Peak to peak group delay response   | ≤ 20 ns.                                  |
| Phase noise                         | ≚ -104 dBc/Hz @ 20kHz offset.             |
| Conducted spurious and harmonics    | FCC 47 Part 74.                           |
| Radiated spurious and harmonics     | FCC 47 Part 74.                           |
| MER (Modulation Error Rate)         | ≥ 27 dB (transmitter output) typical.     |
| RF output connector                 | EIA 3 1/8" flanged                        |
| Output sample connector             | N                                         |
| Communication                       |                                           |
| Hyper-terminal                      | RS232 (DB-9)                              |
| Mechanical                          |                                           |
| Air speed over drawers              |                                           |
| Dimensions                          | 70.67"(H), 55.35"(W), 45.67"(D)           |
| Weight                              | NET: ≅ 1,296 Kg                           |

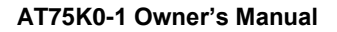

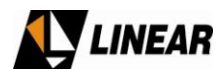

#### \_ 7 × 🚥 E5071C Network Analyzer 1 Active Ch/Trace 2 Response 3 Stimulus 4 Mkr/Analysis 5 Instr State FT2 S21 Log Mag 5.000dB/ Ref 0.000dB [F2] Tr2 S11 Log Mag 5.000dB/ Ref 0.000dB [F2] Annotation Mag St. 00000 Mer Clocker Clocker 512.3000 MM2 -0.2354 dB 512.3000 MM2 -0.4015 dB 517.70000 MHZ -0.4024 dB 517.70000 MHZ -0.4024 dB 518.50000 MHZ -0.4024 dB 518.50000 MHZ -1.211 dB 518.50000 MHZ -36.815 dB 521.00000 MHZ -36.815 dB 524.00000 MHZ -32.619 dB 512.30000 MHZ -32.619 dB 512.30000 MHZ -32.619 dB 512.30000 MHZ -32.619 dB 517.70000 MHZ -2.8426 dB 518.50000 MHZ -2.8426 dB 518.50000 MHZ -0.0978 dB 521.00000 MHZ -0.0978 dB 524.000000 MHZ -0.0458 dB 1 Options 0.000 1234567891234567 4 4 <u>Δ</u> Marker Info X Pos 1 % -5.000 Marker Info Y Pos 1% Align -10.00 ON Active Only OFF -15.00 Return 8 9 -20.00 -25.00 -30.00 Ð -35.00 -40.00 -45.00 -50.00 $\sim$ $\sim$ $\bigtriangleup$ $\wedge$ IFBW 70 kHz 1 Center 515 MHz Span 18 MHz C? 2009-09-08 07:26 Meas

#### 1.5.1 Typical In band and adjacent channel filter Response

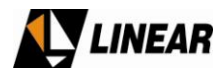

#### 1.5.2 Low Pass Filter

a) – Functional Description:

This filter, module 4333 was designed to improve the spectral performance of the transmitter. It is a 3 1/8" rigid line non-adjustable filter. Two different lengths are used to provide cover from CH14 up to CH38, and above CH38.

#### b) - Technical Specs:

| IN/OUT Impedance      | 50 Ohms       |
|-----------------------|---------------|
| IN/OUT Return Loss    | >23dB         |
| Power                 | 7.5kW         |
| Operational Frequency | 470 to 700MHz |
| Insertion Loss        | <0.08dB       |
| IN/OUT RF Connector   | EIA 3 1/8"    |
| Harmonic Attenuation  | >30 dB        |

#### c) – Dimensions:

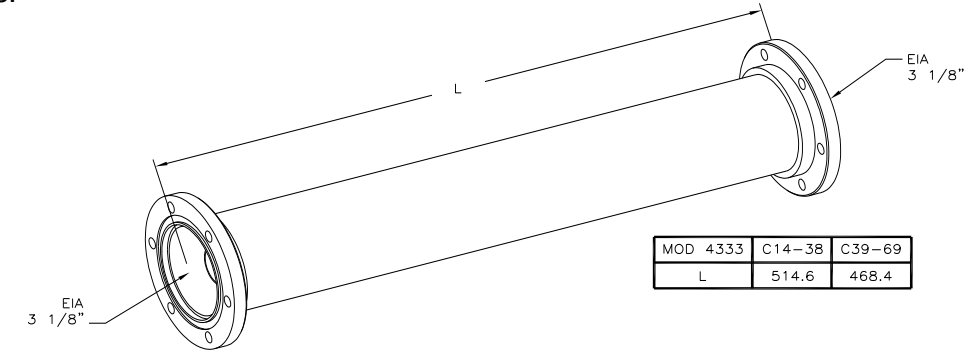

| Low Pass Filter |          |             |
|-----------------|----------|-------------|
| Code            | Channels | COMPRIMENTO |
| 25480           | 14 - 38  | 514,6mm     |
| 25482           | 39 - 69  | 468,4mm     |

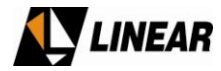

#### AT75K0-1 Block Diagram:

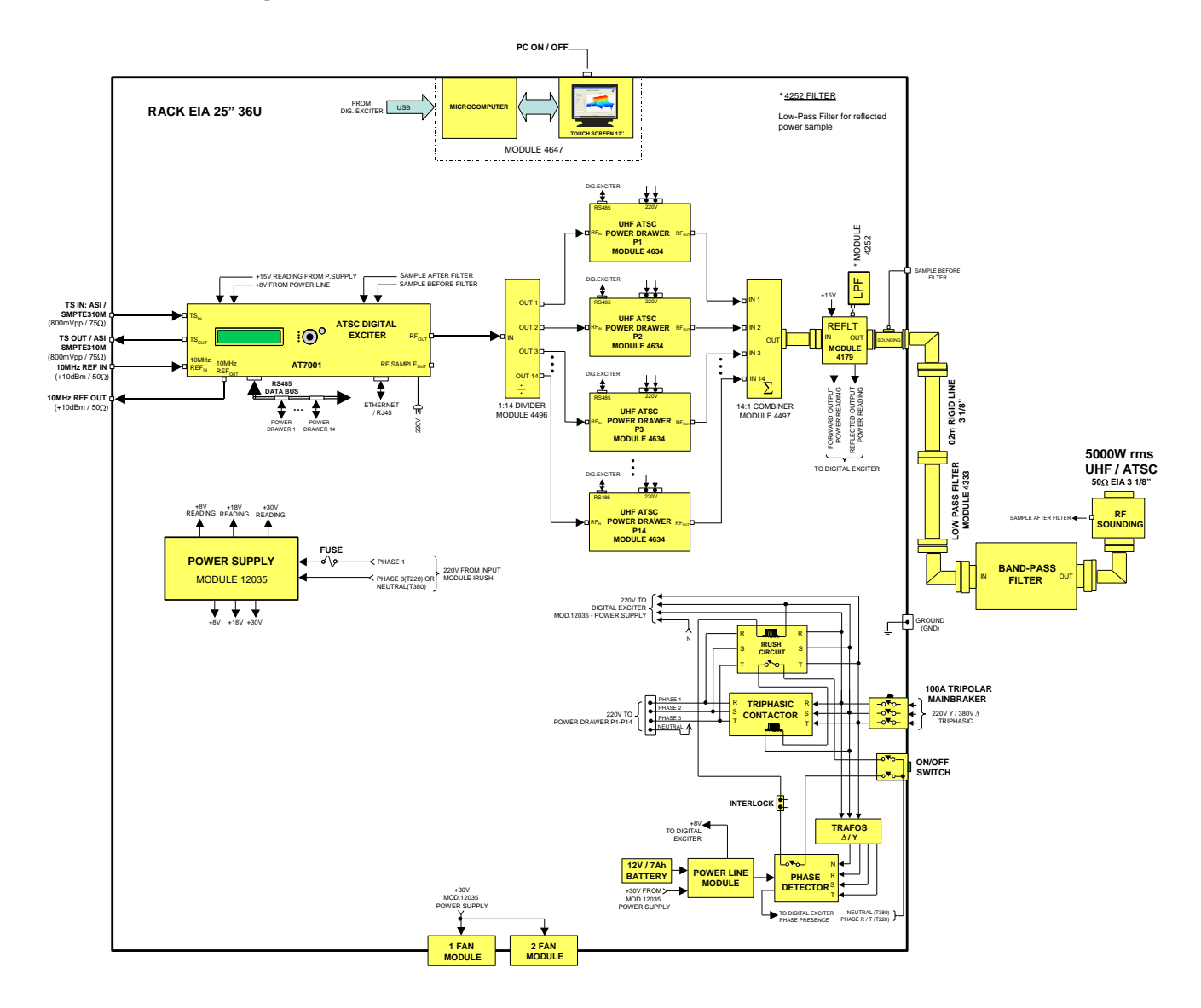

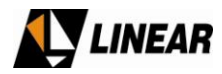

#### **1.7 Front View Photo**

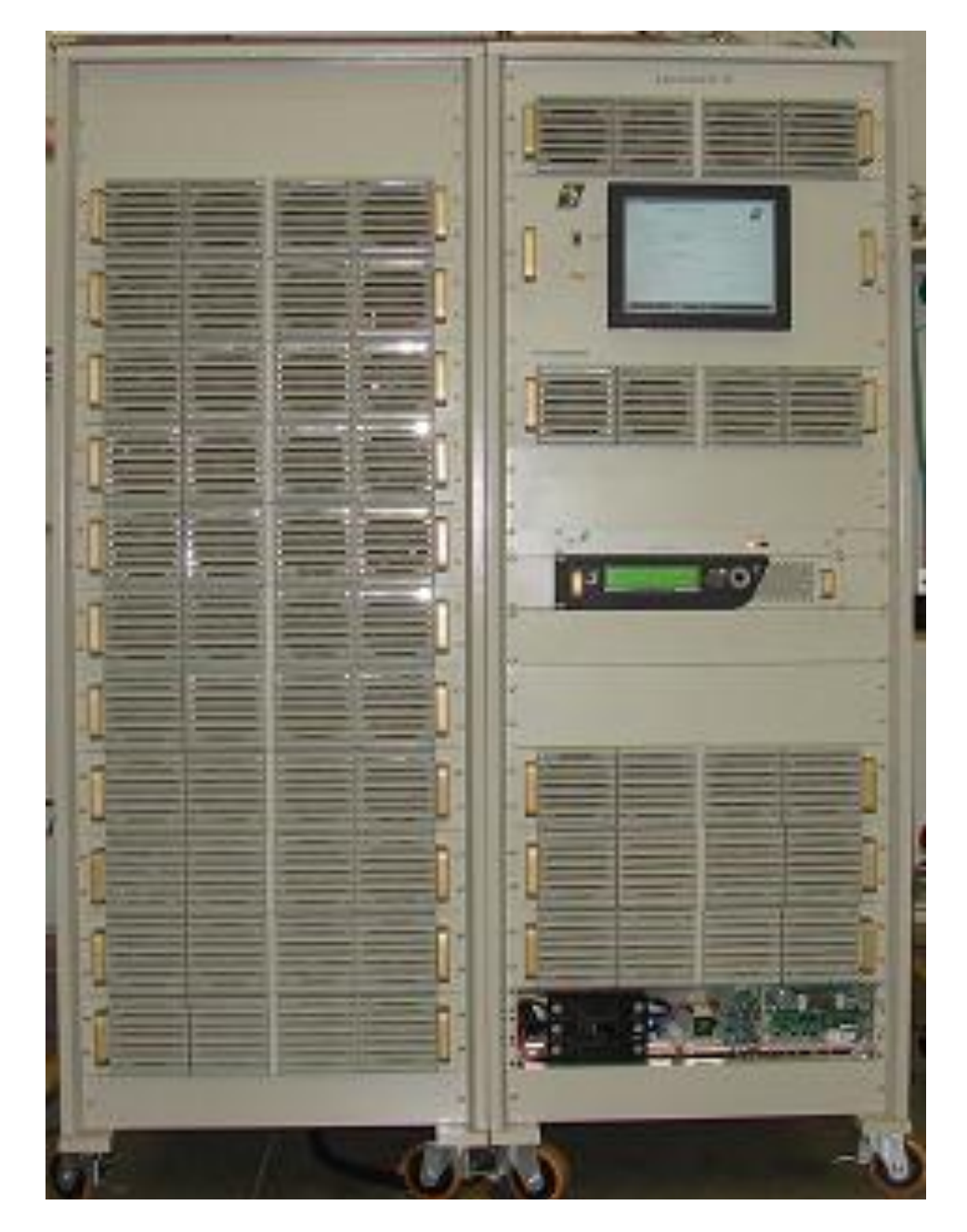

OM\_10/09

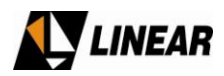

# Section 2A – AT7001 Digital Exciter

#### 1. Introduction

The objective of this section is to supply information necessary for either the installation and operation of the digital exciter model AT7001 providing a digital UHF signal of 100mW rms.

LINEAR INDUSTRIES recommends that the user carefully reads this section of this manual before installing or operating this equipment.

#### **1.1 General Description**

Equipment AT7001 is an exciter/driver providing a digital signal of 100mW rms UHF in the ATSC TV 8-VSB standard. The model AT7001 is developed by LINEAR INDUSTRIES INCORPORATION and provides the most up to date and state of the art technology for transmission of digital TV signals.

The Model AT7001 is modular in construction and employs 100% digital technology and automatic nonlinear and linear pre-correction. An optional comprehensive performance and characteristic measurement software system can also be included.

The system of intelligent digital control using microprocessors allows the supervision in real time of all the functions of the exciter/driver. Its operation is completed through a keyboard and display, located on the front panel, through which there is access to all the readings, alarms and configurations

The software for pre-correction and performance measurement operates within the software of the computer (external computer not provided).

#### **1.2 Principle Characteristics**

• If contained in a LINEAR transmitter it will provide the management all of the functions of that transmitter and each of its amplifiers

It contains:

- 4 line and 40 column digital display
- Automatic linear and non linear pre-correction
- PLL synthesized oscillator from a 10 MHz OCXO or by an external 10MHz reference (for example: GPS).
- Highly linear and efficient and UHF transistorized power amplifier module
- Automatic Level Control of power (ALC); keeps the system power level constant.
- Front panel error indication, current and past alarms
- Low acoustic noise air ventilation system

Part of the ADVANCED TV family of transmitters designed with all national and international standards taken into consideration. Conforming to ITU and FCC and all other recognized international standards.

Chassis constructed to fit into standard 19" rack mount assemblies

External supervision possible via optional Ethernet or Web server

OM\_10/09

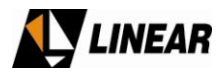

Compatible with ASI and SMPTE-310M inputs

#### **1.3 Composition**

The equipment includes the following modules:

- □01 Control unit CIP8231
- □01 Keypad / Led's CIP8453
- 01 Display LCD 40 Columns x 04 lines CIM3108
- 01 100mW RMS UHF/ATSC Amplifier Module 4572
- 01 Up/Down-Digital Converter Module 4541
- 01 Power Supply Module 4573 (versions M110/M220/B220)
- 01 8VSB Modulator and *Master Clock Generator* Module 4578
- 01 Digital / Analog Converter CIP8334
- 01 Ethernet Interface / External Connection CIP8452
- 01 Convertor A/D CIP8425
- □01 10MHz Internal OCXO Module 4281

#### **1.4 General Functional Description**

The Digital Exciter / Driver provides +20dBm (100mW) RF signal with level to drive transmitter pre-amplifier system.

For the ATSC/8VSB transmission standard the exciter driver must receive a Transport Stream (TS) MPEG-2 of either SMPTE 310M or ASI.

The modulator automatically recognizes which of the two standards is being used. The TS input identification is only accomplished via the signal input connector which is a female BNC located on the back panel of chassis. This module generates two IF signals; (I) In-phase (i) and (Q) Quadrature. The central frequency of the modulated carrier is of 18,833916 MHz All processing is compatible with ATSC A/53E standard.

The modulated I and Q IF signal, is passed from the 8VSB modulator to the RF UHF up-converter which up converts the IF signal to the final UHF channel. This up conversion occurs by multiplying the I and Q signal with the local oscillator frequency which is generated by a PLL synthesized oscillator, which in turn is referenced by an internal OCXO (Oven Controlled Crystal Oscillator) or via an external source.

The on channel RF UHF signal passes from the Up-converter to a Linear amplifier. The signal then is fed from the linear amplifier to the rear panel allowing it to be connected directly to the pre-amplifier of any UHF TV transmitter.

All the management functions and controls of the exciter /driver are accomplished through the through the front panel display and push buttons.

The AT7001's main control unit receives information from all the main transmitter modules; modulator, upconverter, pre-amplifier, final power amplifiers\*, reflectometer\*, processes the information and allows, through the keyboard, push buttons and the digital display the complete control and operation of the equipment.

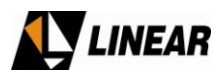

The control unit can process the information in such a way when installed in a transmitter, that it makes it possible for the user the access readings like forward and reverse power, voltage and current of PSU's, transistor currents, current and past alarms; and some set-up and configurations, such as adjustment of power and password, etc, although the majority of these configurations are carried fixed in the factory and do not have to be modified by the user.

In the case that it is necessity to alter some configuration of the equipment, such as a channel change (in the case of a LINEAR transmitter), the technical department at Linear Industries Inc must be first consulted.

The exciter / driver is available with optional software (GUI7001) that will allow automatic daily pre-correction of linear and non-linear distortion, as well as a series of transmitter signal measurements.

#### 

The AC input module 4573 - used in the AT7001 exciter driver is a full wave bridge rectifier capable of input from 85 to 250VAC and is constructed using fly-back plus buck regulator techniques.

The module 4573 is composed of two supplies; CIP8455 (CIM3555) providing +27V and -15V and the second converter buck regulator CIP8390 (CIM3584) with and input of +27V provides outputs of +15V, +8V and +3.3V.

The module possesses fast output voltage surge protection and voltage metering information for the software.

#### **VENTILATION SYSTEM**

The cooling of the exciter / driver is provided by ventilated forced air, through a venting system that encourages good interior air circulation.

The front and rear covers vents also assist in the cooling of the unit making it possible to direct output warm air directly into environment.

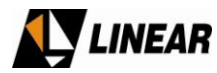

#### 1.5 AT7001 - Module and parts location

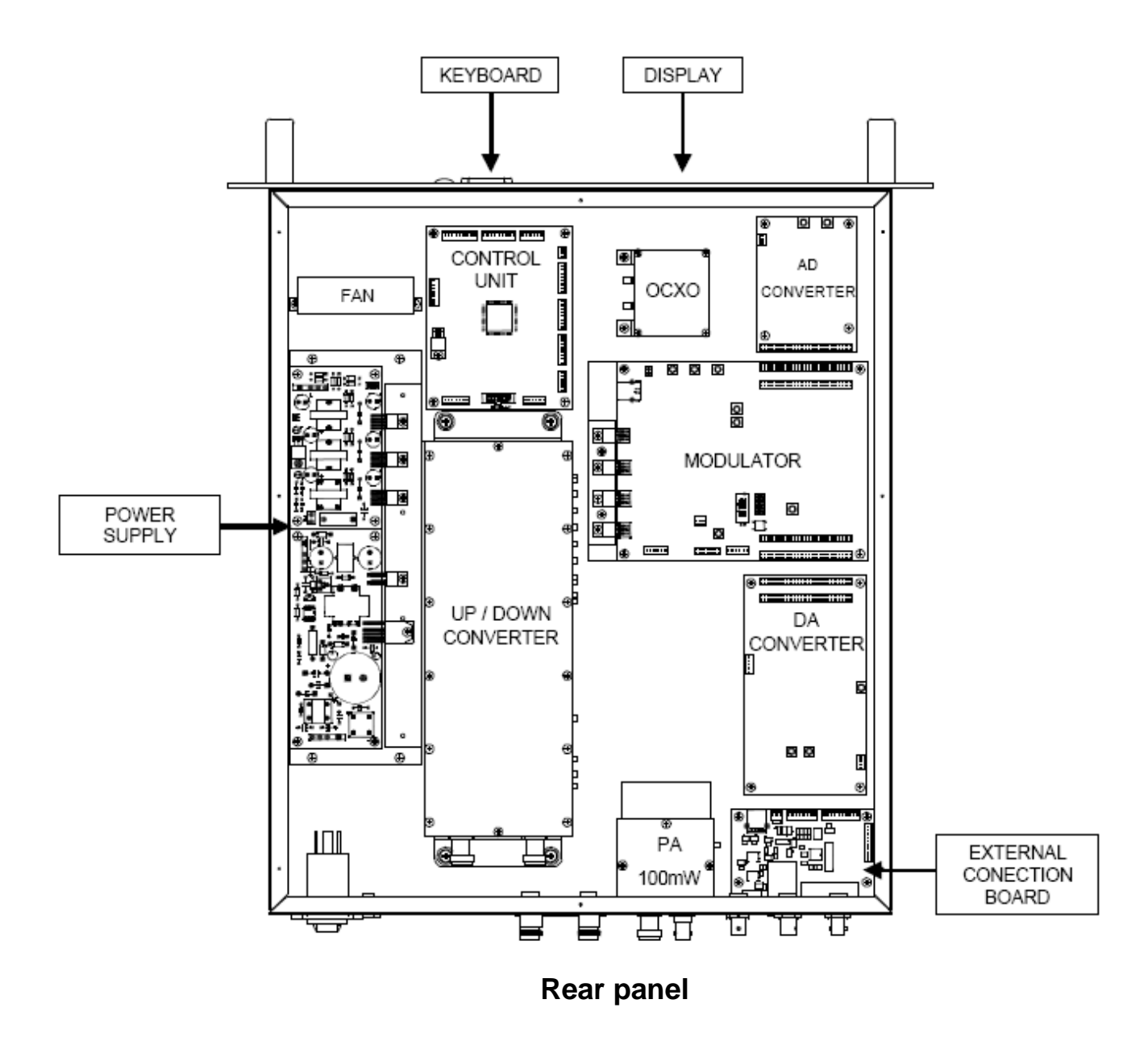

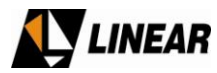

#### 1.6 AT7001 – 100mW UHF ATSC/8VSB Exciter - Technical Specifications

| FEATURES:                                                             | TS OUTPUT:                 |                                    |
|-----------------------------------------------------------------------|----------------------------|------------------------------------|
|                                                                       | Transport Stream Output    | ATSC/MPEG2, compliant to ASI       |
| ✓ Control Interface                                                   | Transport Stream connector | 75Ω BNC                            |
| <ul> <li>4x40 text LCD display and keyboard</li> </ul>                | Transport Stream data rate | 270Mbps (ASI)                      |
| Ethernet Web Server                                                   | <del>_</del>               |                                    |
| ✓ Performance @ +20dBm                                                | OUTPUT:                    |                                    |
| <ul> <li>Shoulder Attenuation: &gt;63dB</li> </ul>                    | Frequency Range            | UHF, Ch14 to Ch69                  |
| •MER: ≥37dB                                                           | RF Output Power            | adjustable from -10dBm to +20dBm   |
| ✓ Indicators                                                          | RF output connector        | N Female                           |
| <ul> <li>Power Supply Status</li> </ul>                               | Modulation                 | 8VSB. All-Digital Complex IF       |
| <ul> <li>Input Transport Stream Status</li> </ul>                     |                            | modulation                         |
| <ul> <li>Current / Past Alarms</li> </ul>                             | IF                         | 18.833916MHz                       |
| ✓ Self-cooling                                                        | Channel Bandwidth          | 6MHz                               |
| ✓ IF Complex Modulation                                               | Test Signal                | PRBS, Pseudo Random Bit sequence   |
| ✓ Automatic Linear and Non-Linear corrections                         | Digital/Analog Converter   | 16 bit                             |
| <ul> <li>One-shot algorithms</li> </ul>                               | Pilot frequency overall    |                                    |
| <ul> <li>Before / after filter feedback samples</li> </ul>            | stability                  | ±0.3 ppm                           |
| <ul> <li>ON/OFF feature for both corrections independently</li> </ul> | Peak to peak frequency     |                                    |
| ✓ Soft Start                                                          | response                   | $\leq 0.2 dB$                      |
| ✓ 10MHz OCXO Internal Reference                                       | Peak to peak group delay   | ≤20ns                              |
| ✓ External 10MHz reference input                                      | Conducted spurious         |                                    |
| ✓ Power Supply of high efficiency and low noise                       | and harmonics              | < -60 dBc, FCC 47 Part 74.         |
| ✓ ASI / SMPTE310M compatible                                          | Radiated spurious          |                                    |
| ✓ Front Panel adjustments                                             | and harmonics              | < -60dBc, FCC 47 Part 74           |
| <ul> <li>LO Leackage Supression</li> </ul>                            |                            |                                    |
| <ul> <li>Image Frequency Supression</li> </ul>                        | GENERAL:                   |                                    |
|                                                                       | Line input voltage         | 90 to 240Vac (automatic selection) |
| OPTIONAL:                                                             | Line input frequency       | 41 to 63Hz                         |
| ✓ External 10MHz reference input allows optional GPS                  | Temperarture range         | from 40°F to 90°F                  |
| measurement synchronization                                           | AC consumption             | 55W                                |
|                                                                       | Humidity range             | from 0 to 80%                      |
| INCLUDED:                                                             | Dimensions (inches)        | 3.5 H, 19 W, 20 D                  |
| ✓ English manual                                                      | Weight (kg)                | NET: 6.6                           |

✓ English manual

#### INPUTS:

| Transport Stream Input       | ATSC/MPEG2, compliant to |
|------------------------------|--------------------------|
|                              | SMPTE310M or ASI         |
| Transport Stream connector   | 75Ω BNC                  |
| Transport Stream data rate   | 19.39Mbps (SMPTE310M)    |
|                              | / 270Mbps (ASI)          |
| External time base           | 10MHz (0 to +10dBm)      |
| External time base connector | 50Ω BNC                  |
| Feedback sample level        | from -10dBm to 0dBm      |
| Feedback sample connector    | 50Ω N                    |

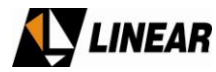

#### 1.7 AT7001 Block Diagram:

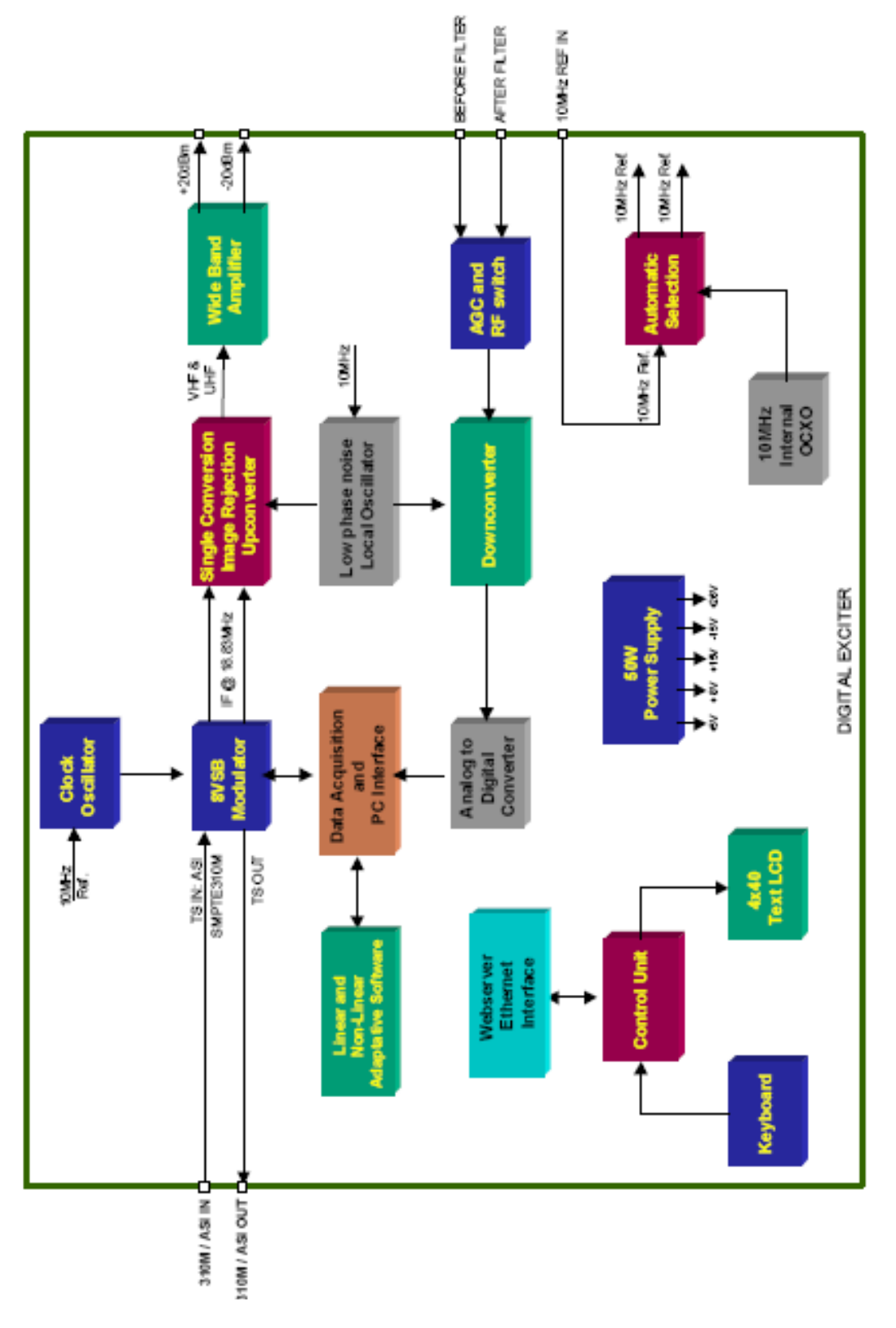

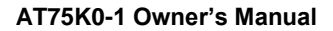

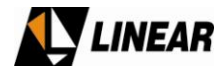

#### 1.8 The AT7001 from Linear Industries

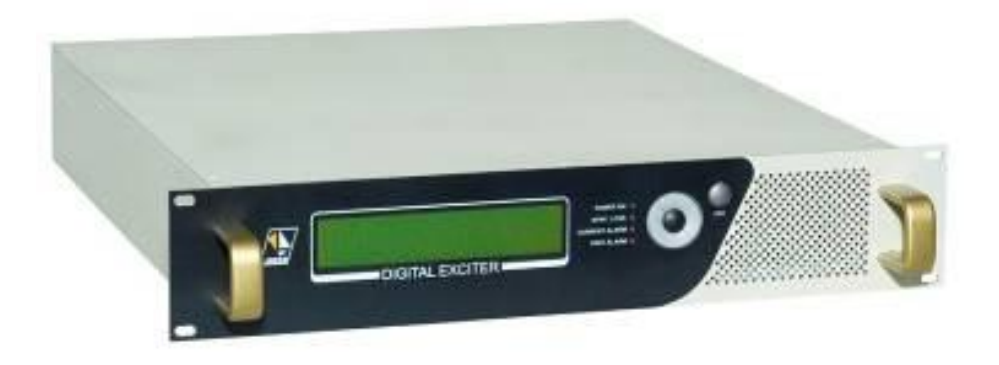

#### **1.9 Serial Identification**

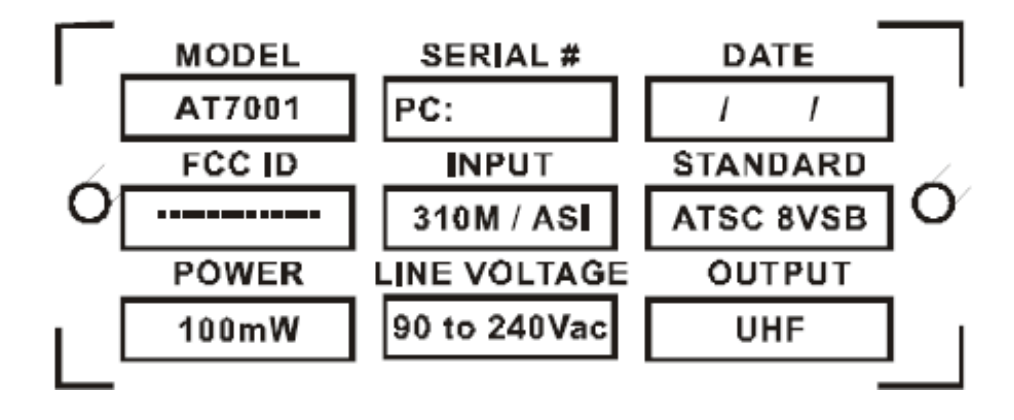

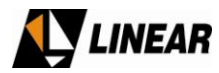

# Section 2B – AT7001 Installation

#### 2.1 Introduction

For those sites that require so, this section provides general information on the installation of the AT7001 unit. With proper installation the AT7001 will provide uninterrupted and optimum performance for many years.

#### 2.2 Initial inspection

It is important to inspect all the packing and verify no visible damage to the equipment immediately upon receipt. If the equipment and or packing has signs of damage, that is suspected to have happened during transport evidence of such must be immediately written down on appropriate documentation provided by the delivery or transportation service and Linear Industries Inc must be notified at the earliest possible time. Failure to do so may possibly void any warranty.

The unit has been tested thoroughly in the Linear Industries Inc factory to make sure of no defects and to ensure the unit is functioning according to its intended specification and mode of operation.

However, if the equipment when placed into operation does not function and has no evidence of transportation damage the unit must be returned to Linear Industries' factory with an explanation of the defect given to the technical department.

#### 2.3 Protection against risk of electric shock

As with all equipment fed with the electrical current, the risk of electric shock may arise. To prevent electric shock please take the following precautions:

- Any maintenance on this equipment must only be carried out by a fully technician.
- In the event that the cover is removed do not touch any area or region near where an AC mains enters the unit. The AC input is located near the ON/OFF switch and transformer etc.).
- Switch off the main and disconnect the AC cord before changing the AC input mains fuse.
- Use only the correct fuse, i.e. exactly the same type and value of the fuse removed.
- Do not immerse the unit in water or operate in areas of very high humidity.

#### CARE:

Please observe the standard and documented precautions for electrostatic sensitive devices. Electrostatic discharges (ESD) can damage the electronic components. It is strongly recommend working with this unit in a area with protection against electrostatic discharge.

For the place and location of the connectors please see internal layout diagram of equipment.

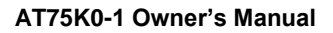

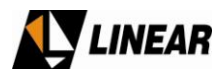

#### 2.4 Input Mains

The input mains voltage of the exciter driver is set at the factory; it is not necessary to alter its configuration.

This equipment can be fed with a voltage of 90 - 240 VAC at a mains frequency of 41-63 Hz, without interruption or damage to the equipment.

The exciter/driver includes a standard three pin AC input. The central pin is ground and is connected to the chassis of the assembly. An external ground lug is also included for additional grounded (recommended).

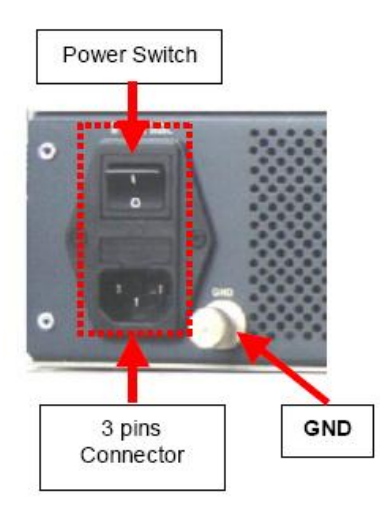

Partial view of rear panel, AC switch and mains entrance

#### 2.5 Handles and Connectors

Handles should be installed with care, in order that they do not get bent or twisted during installation. If 7/8" or ½" handles are use, care must be taken not to damage during installation inside the cabinet or final installed location.

It is not recommended to try to install into a smaller space than 31.4" or 80cm. No force should be applied to the handles or input and output connectors. The installation of this unit should be done in such away to ensure that if any liquid drains on the unit it immediately drains to the side and does not enter into the unit.

Any connectors must be installed and mounted in accordance with the manufacturers specifications. The completed connections inside any cabinet must be isolated with from one another particularly those of containing RF to those not containing RF. All cables used on this unit must be of professional quality.

Isolation between cables should not be made with silicone coating as this has been found to dry up rubber coatings of other cables and fittings.

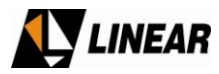

#### 2.6 Lightning protection of the equipment

Grounding should be made through a separate and specific cable and terminated correctly at both ends. The ground is labeled GND on the exciter driver unit.

As TV transmitter sites are normally located on higher altitude points such as mountains, hills and tall buildings there is a higher incidence probability of static and electrical discharge from lightning.

Lightening discharges typically carry large amounts of electric energy and place enormous risk on the safety of personnel as well as the equipment. Most lightening is conducted through the tower and guy structure of the antenna and the likelihood of damage to the equipment is increased because the tower structure is located nearby the transmitter building. To minimize the effect of the lightning and atmospheric discharges the use of a lightning protection system is strongly recommended. Such lightning system should be in place to ensure the continuity of transmission during a lightning storm. The phenomenon of lightning is basically that the electrical energy is conducted by the electrostatic induction between the earth and clouds, therefore, the most important part of the protection system should be a good grounding system made up of metal rods (electrodes) or an arrangement of wire mesh, which should allow minimum ground resistance, so that any electrical lightning discharge flows directly to the ground system rather than that of the building and equipment.

The key elements necessary for protection of equipment and personnel from lightning are:

- 1. Use current division to control the dissipation of lightning strike energy on an antenna tower grounding system through multiple paths.
- 2. Separate the antenna tower from the equipment building by a minimum of 30 feet.
- 3. Use only a single point grounding system for the equipment building
- 4. Use a bulkhead panel/waveguide hatch for all coaxial cable entry into the equipment building
- 5. Coordinate the location of the (1) bulkhead panel bond, (2) power and telecommunications entry bond, (3) bond between antenna & equipment building, at the single point ground connection
- 6. Isolate all wire-line communication services from remote ground with optical devices or isolation transformers
- 7. Use AC power surge protection at main power entry and critical secondary panel.

To accomplish the best grounding, and provide the best protection of the transmission equipment it is important to consider the characteristics of the surrounding land. It is recommended to determine the character of the soil specifically its resistance. The resistance of a grounding system to should not exceed  $5\Omega$ , but the ideal value is obviously as close to zero as possible.

In general the best method of grounding can be accomplished with a single steel rod of approximately 2.73 yards or 2.5 meters placed in the ground nearby the transmitter building. There may be the case where the resistivity of the ground is too high, in which case it is recommended that the complete grounding of the building and grounding system be studied in detail by a professional and authorized electrical grounding organization.

It is important to obtain the correct grounding system by using such methods as lightning rods and making sure they are completely isolated from the transmission equipment. An incorrect grounding system may not sufficiently

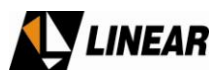

protect the transmission equipment and damage caused by static discharge or lightning will not be covered by the equipment guarantee.

#### 2.7 Grounding of the electric Installation

Lightning can enter the transmitter building via many routes including the transmission line via the antenna and or tower structure. In such a case, the lightning can discharge enormous amounts of destructive electrical energy on the transmitter and it's peripheral equipment. To protect the input of the equipment for such peak voltages sufficient grounding and isolation should be provided on the input mains and output RF connection.

When installing the grounding system the following should be observed:

- Connect all equipment chassis low resistance and appropriately sized ground wire.
- Connect all the wires of the grounding system to one point, and connect to the building ground point and to the outside ground system.
- Connect the incoming mains neutral to the grounding system at the point of the building ground
- Connect the RF output cable to the main building ground system
- The structure of the tower must also be connected to the external grounding system.
- Isolate cables from the lightning rods with porcelain or equivalent high voltage insulators.

#### 2.8 Mechanical Drawings

In this section the mechanical drawings will be presented showing the external structure of the unit.

#### 2.8.1 Front Panel

The front display panel contains the digital LCD screen, keypad and signaling LED's.

#### Schematic call-outs:

- 1- Ventilation input
- 2- ESC □return to Main Menu
- 3- Right Doves the curser to the next position on the right
- 4- Down Doves the curser to the next position downwards
- 5- Left Doves the curser to the previous position on the left
- 6- Up Doves the curser to the previous position upwards
- 7- ENTER key

8- Signaling LED's for alarms, past and present, loss of input TS stream signal and input mains supply

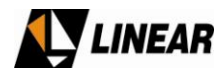

AT75K0-1 Owner's Manual

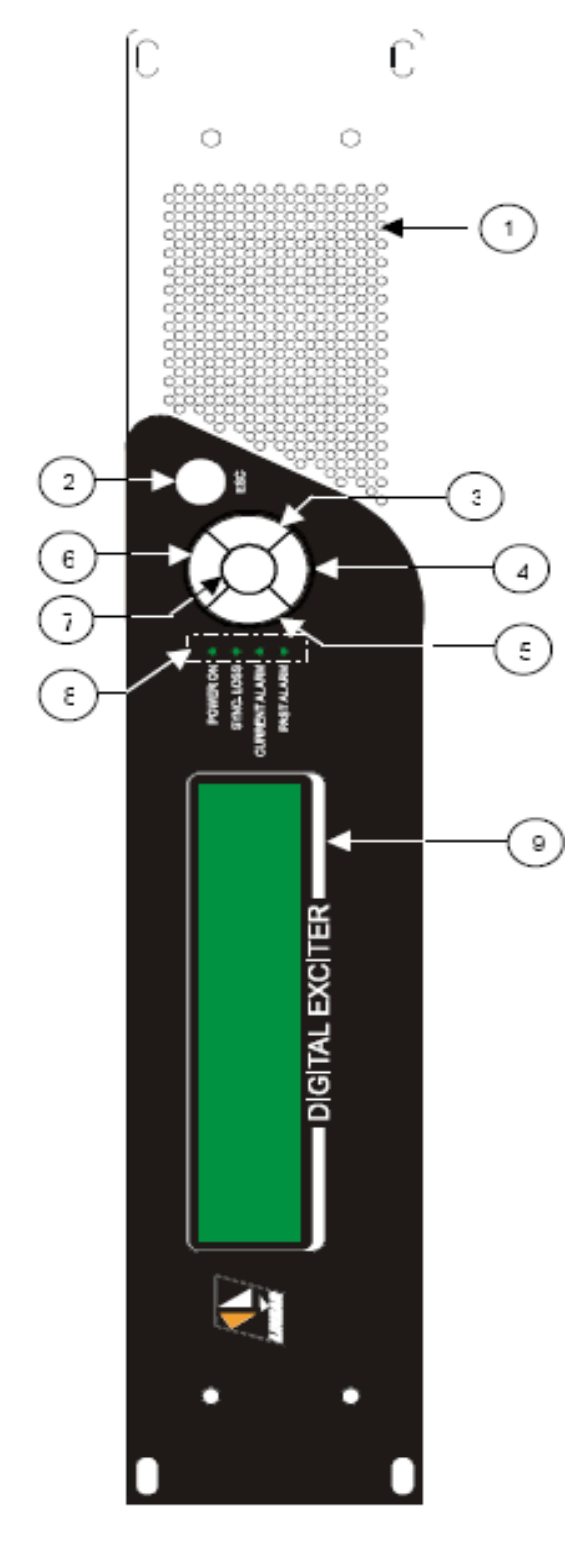

9- Display – Digital LCD screen of 4 lines and 40 columns, through which displays the navigation menus and software management of the transmitter\*. (\*If installed inside LINEAR manufactured transmitter).

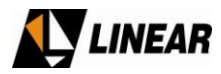

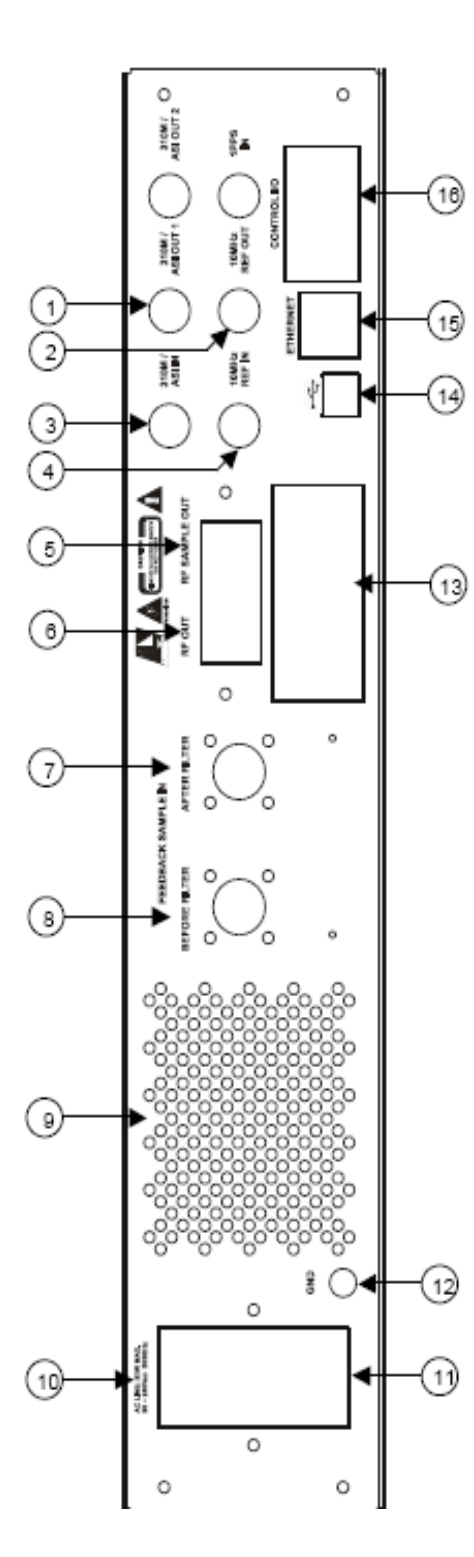

#### 2.8.2 Rear Panel elements:

1- **310M / ASI OUT** – Electric interface DVB-ASI-C Function: Sample of ASI signal Type: Female BNC

#### 2- 10MHz REF OUT

Function: 10MHz output reference Type: BNC female

#### 3- 310M / ASI IN -DVB-ASI-electrical interface

Function: Transport Stream (TS) Input Type: BNC female Impedance: 75

#### 4- 10MHz REF IN

Function: 10MHz input reference Type: BNC female Impedance: 50 []

#### 5- RF SAMPLE OUT

Function: RF output sample Type: N female Impedance: 50

#### 6- RF OUT

Function: RF output signal Type: N female Impedance: 50

#### 7- AFTER FILTER SAMPLE

Function: RF input sample taken from after output RF mask filter. (Used to make the linear pre-correction) Type: N female Impedance: 50 Level: -10 ~0dBm

#### **8- BEFORE FILTER SAMPLE**

Function: RF input sample taken from before output RF mask filter. (Used to make the Non-linear pre-correction) Type: N female Impedance: 50 Level: -10 ~0dBm

9 - Ventilation Output

10- Input main disconnect

11- CONECTOR DE ALIMENTAÇÃO AC DE 3 PINOS

12- Ground post

13- RF output amplifier heat sink ventilation output

14- USB – USB connection

15- ETHERNET – Ethernet for remote control (optional).

16- CONTROL I/O – Input and output control

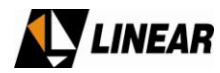

AT75K0-1 Owner's Manual

#### 2.8.3 Dimensions

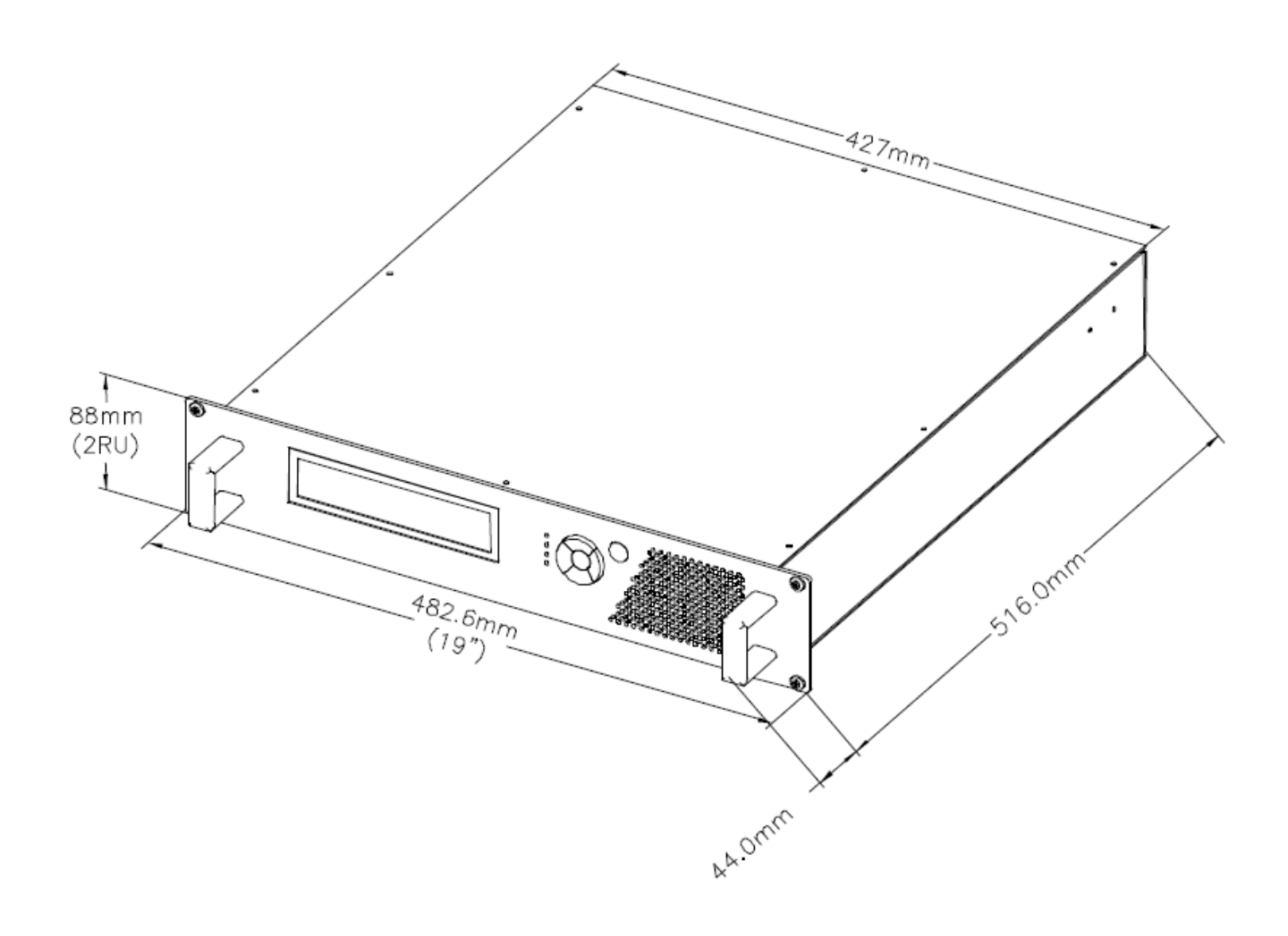

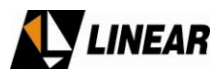

#### 2.9 Installing Exciter / Driver into a transmitter

For the installation of the exciter driver into a transmitter the following conditions are necessary:

1- Two samples of feedback (before and after the filter). The amplitude/frequency response should have less than 1dB of ripple within +/- 15MHz of the channel of operation.

2- Impedance of the sample ports must be 50 ohms

3- The RF level of the sample before and after the filter must be between -10dBm and 0dBm (average level).

When the exciter / driver RF output is connected correctly to the transmitter pre-amplifier and the correct RF level samples before and after the output RF mask filter are connected to the applicable sample input ports, the operator can then use the GUI7001 software (optional) to make linear and nonlinear pre-corrections and the performance measurements

#### 2.10 Possible operations with the exciter / driver

Below are the possible operations of the exciter driver available when installed in a transmitter.

#### A- Power adjustment – POWER SETUP ([1100])

Power adjustment of the exciter driver which may\* alter the transmitter output power is possible and accessible through the POWER SETUP screen ([1100]) and accessed from the Main Menu for the Menu on the display digital. Instructions are given in the annex (Operational Software). It is important to note that if the power of the transmitter is altered the modulation level and consequently the non-linear distortion will change which will require the pre-correction to be recalculated. This can be done through the SCALE adjustment ([1520]). The recalculation of the correction must be done after all final power level changes. For best results and the software GUI7001 (optional) for performance measurements should be used.

\* Note that some transmitters may have an ALC around the pre-amplifier or final amplifier or combination thereof, which will disenable any power adjustment from the exciter.

#### **B- Pre-correction of transmitter**

The corrections for linear and non linear distortion will have been tested and temporarily set up in the factory for typical operational characteristics. When installed into a transmitter, if there is significant change in the RF output characteristics of linear and nonlinear distortions, thus affecting its frequency response, group delay and levels of inter-modulation, is suggested to carry through a new process of pre-correction of the transmitter. This process can be made through optional GUI7001 Software (Optional).

#### **D- SCALE adjustment**

This parameter adjusts the amount of non-linear pre-correction being a applied to the signal. The inter-modulation of the signal varies with the power output. This "scale" adjustment can be used to optimize the levels of shoulder without the need to recalculate the pre-correction curves using software GUI7001 (optional). The value of this adjustment must be proportionally reduced when the transmitter output power is reduced.

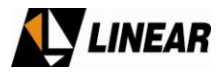

#### E- Adjustment of the Pilot Level

This adjustment allows for the configuration in the level desired ATSC signal pilot carrier level, with the following band of values: -2048 the +511. For more details on this configuration consult annex A (Operational Software)

#### F- Linearization ON and OFF

**Non-Linear Pre-Correction** – It is possible to confirm and to switch off the non-linear pre-correction from the front panel. When using the GUI7001 software, it is important to confirm that this parameter is operative in order that the linearization of the transmitter amplifiers can take place.

**Linear Pre-Correction** – It is possible to confirm and to switch off the linear pre-correction from the front panel. When using the GUI7001 software, it is important to confirm that this parameter is operative in order that the linearization to compensate for the output RF Mask filter can take place.

#### 2.11 Communication

#### A- Via Ethernet

The exciter driver includes an Ethernet connection on the rear panel allowing access to its Ethernet Web page. The web page contains all the functionalities of the interface keyboard and display such as SETUP's, MEASUREMENTS and ALARMS, etc. This interface can be used for remote management.

#### **B- Via Exciter Driver USB port**

Communication to the exciter / driver via the USB port is only possible utilizing the GIU7001 software system. For more details on this configuration consult annex A (Operational Software).

#### 3. Alarms

The table below provides the respective steps to be taken when an alarm occurs and how to cancel or normalize any alarms.

| EXCITER DRIVER | DESCRIPTION OF      | STEPS TO BE TAKEN WHEN ALARM                  |
|----------------|---------------------|-----------------------------------------------|
| ALARM MESSAGE  | ALARM               | OCCURS                                        |
| SYNC LOSS      | Indicates loss of   | Verify presence of Transport Stream (TS) at   |
|                | input signal        | the input of the equipment. If TS present, it |
|                | synchronization     | will be necessary to examine the functioning  |
|                |                     | of the modulator inside the exciter driver.   |
| LO LOCK FAIL   | Indicates loss of   | Examine the functioning of up-converter       |
|                | LO oscillator lock  | located in the exciter driver. It may be      |
|                | in the up-converter | necessary to replace this module.             |

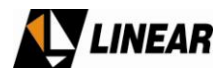

| CLOCK LOCK FAIL   | Indicates loss of    | Examine the functioning of the modulator      |
|-------------------|----------------------|-----------------------------------------------|
|                   |                      | Clock assembly and printed circuit board,     |
|                   | modulator clock      | located inside up-converter module.           |
| FIFO OVERFLOW     | Indicates a FIFO     | Verify if enough NULL PACKETS exist in the    |
|                   | "first in first out" | transport stream (TS) in order that the TS    |
|                   | overflow to the      | duty process can function properly.           |
|                   | modulator            |                                               |
| +15V, +8V, +3.3V, | Indicates incorrect  | It will be necessary to examine the input and |
| +27V              | voltage from the     | output voltages, check for short circuits on  |
|                   | respective +15V,     | the power supply assembly located in the      |
|                   | +8V, +3.3V or 27V    | exciter driver assembly. It may be necessary  |
|                   | supplies.            | to replace this module.                       |

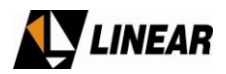

# Section 3A - RF Power Drawer - Module 4634

#### 1. Introduction:

The RF power amplification section of this transmitter is built based on one or more RF Power Drawer Modules 4634. The nominal RF output power is 430W (ATSC) at the UHF band. These drawers are commonly termed P1, P2, P3, etc.....The final power of the transmitter determine how many RF drawers will be used.

Each Module 4634 is composed by the following parts:

01 Power Supply – Module 4580 01 Digital Control Unity – CIM3547 (CIP8448) 01 20Wrms Driver (ATSC) UHF– Module 4582 04 Power Amplifiers 107Wrms (ATSC) UHF – Module 4637 01 isolated power splitter 1:4 - UHF – Module 4636 01 isolated combiner 4:1 - UHF – Module 4635

The energy source for the module 4634 is the 208Vac circuit. The 3 phase main breaker switch the energy. The contactor is located on the bottom of the cabinet.

The minimum gain of this module is 55 dB, and it is broadband covering the UHF band, CH14 - CH51

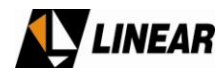

AT75K0-1 Owner's Manual

#### 2. Module Placement

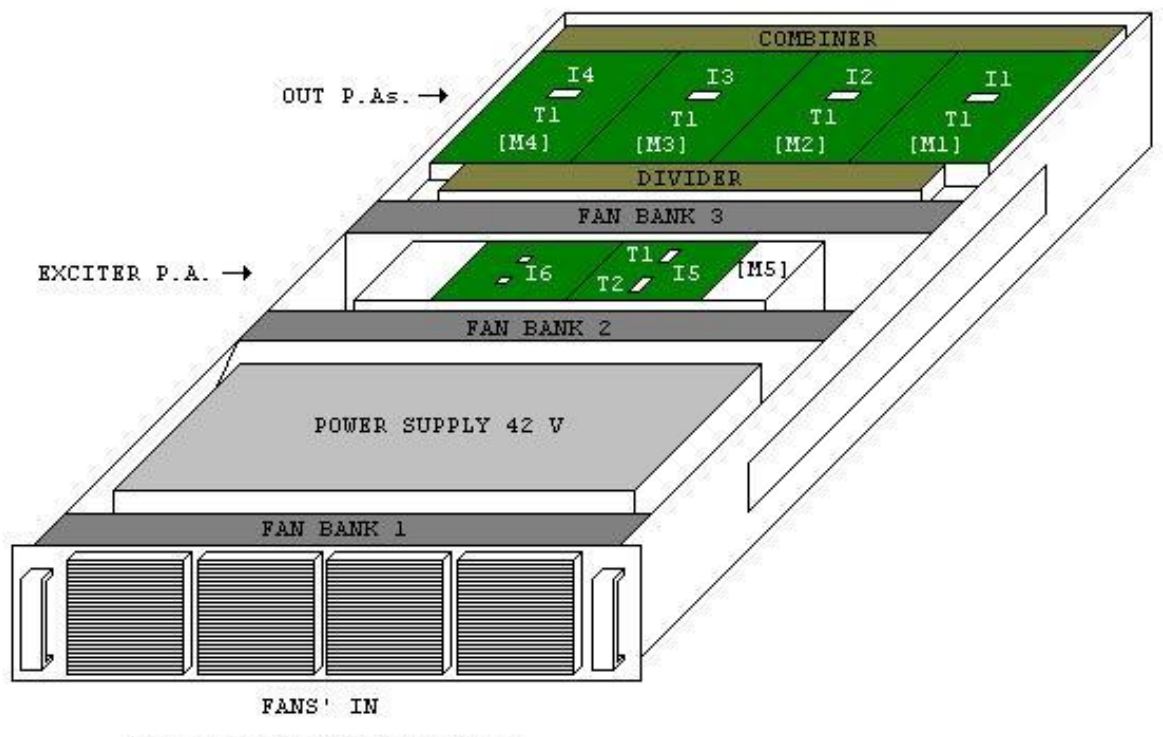

LINEAR POWER DRAWER MODEL 4634

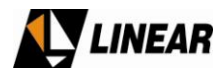

AT75K0-1 Owner's Manual

#### 3. Module 4634 Block Diagram

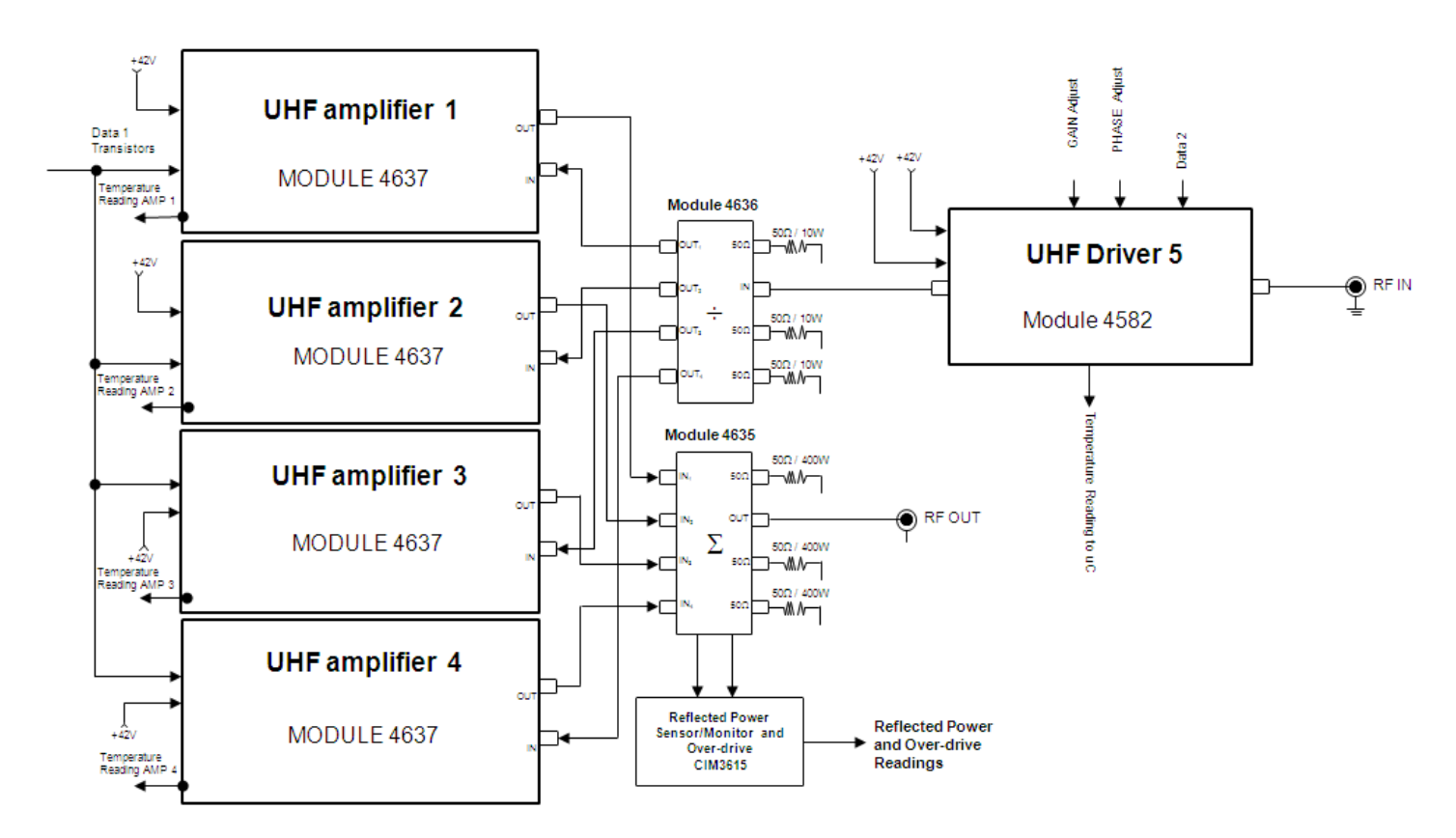

Block Diagram PART 1 – RF
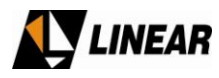

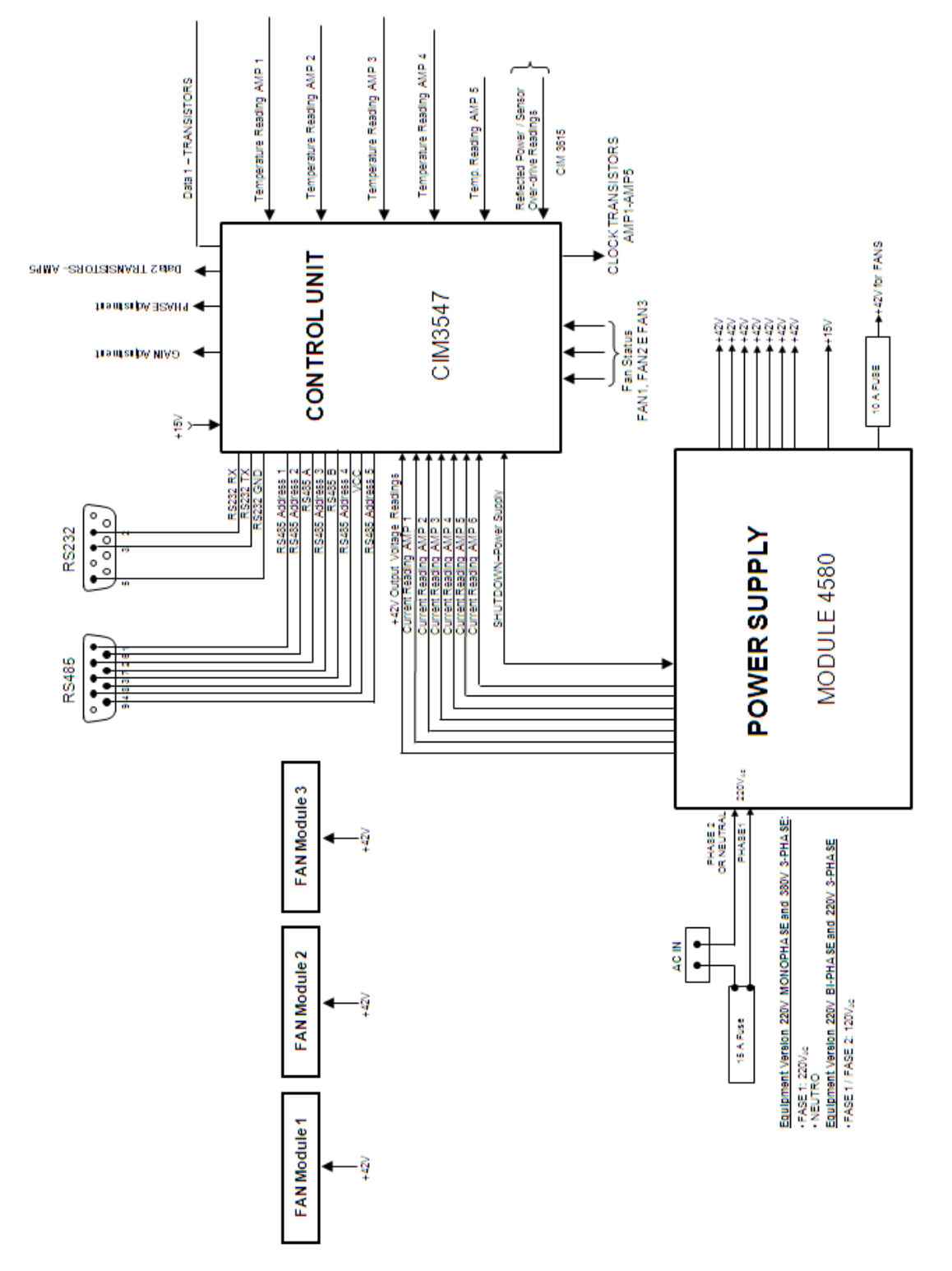

Block Diagram PART 2 – Controls, Measurements and Power Supply

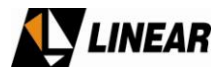

AT75K0-1 Owner's Manual

## 4. Panels

## 4.1 Front Panel

|             | And the second second se                                                                                                    |                                                                                                    |                                                                                                    | and the second second                                                                                                    |
|-------------|----------------------------------------------------------------------------------------------------|----------------------------------------------------------------------------------------------------|----------------------------------------------------------------------------------------------------|----------------------------------------------------------------------------------------------------|
|             | The survey of the survey of th | Hiteman and Andrews                                                                                                    | TAXABLE INCOME.                                                                                                    | Filmer Statement of State                                                                                                    |
|             | Management of the local division of the local division of the loca | N ( Married Workshold Street, or other                                                                                                    | Statement of the local division in which the local division in which the local division is not the local division in which the local division is not the local division in which the local division is not the local division in which the local division is not the local division in which the local division is not the local division in which the local division is not the local division in which the local division is not the local division is not the local division is not the local division is not the local division in which the local division is not the local division is not the local division is not the local division in which the local division is not the local division is not the local d | A REAL PROPERTY AND A REAL PROPERTY AND A REAL |
|             |                                                                                                    |                                                                                                    | distance in the local distance in the local  | ANTERIO                                                                                                    |
|             | In succession in the local division in the local division in the l | N. OF TAXABLE PARTY.                                                                                                    | -                                                                                                    | (Alternative sectors)                                                                                                    |
|             | TAXABLE PARTY.                                                                                                    | N. Statement of the local division in which the local division in which the local divi |                                                                                                    | COMPANY OF THE OWNER OF THE OWNER OF THE OWNER OF THE OWNER OF THE OWNER OF THE OWNER OF THE OWNER OF THE OWNER                                                                                                    |
|             | House and its owners and                                                                                                    | -                                                                                                    |                                                                                                    |                                                                                                    |
| And a state | Statistics in the local division in the local division in the loca |                                                                                                    |                                                                                                    | and the second second s |
| -           |                                                                                                    |                                                                                                    |                                                                                                    |                                                                                                    |

RF Power Drawer 4634 - Front Panel Cold Air Inlet - 1500 ft/minute

## 4.2 Rear Panel

| 1 | RF IN 50 Ohms N Connector              | 2 | RFOUT 50 ohms – DIN 4.196 Connector        |
|---|----------------------------------------|---|--------------------------------------------|
| 3 | Line Fuse 15A                          | 4 | Supply – AC 208 Volts                      |
| 5 | GND                                    | 6 | 10A Fan Fuse                               |
| 7 | RS232 – DB9 Connector – Hyper-terminal | 8 | RS485 – DB9 Connector for communication    |
|   | Communication                          |   | between the 4634 Amplifier and the Digital |
|   |                                        |   | Control Unit                               |

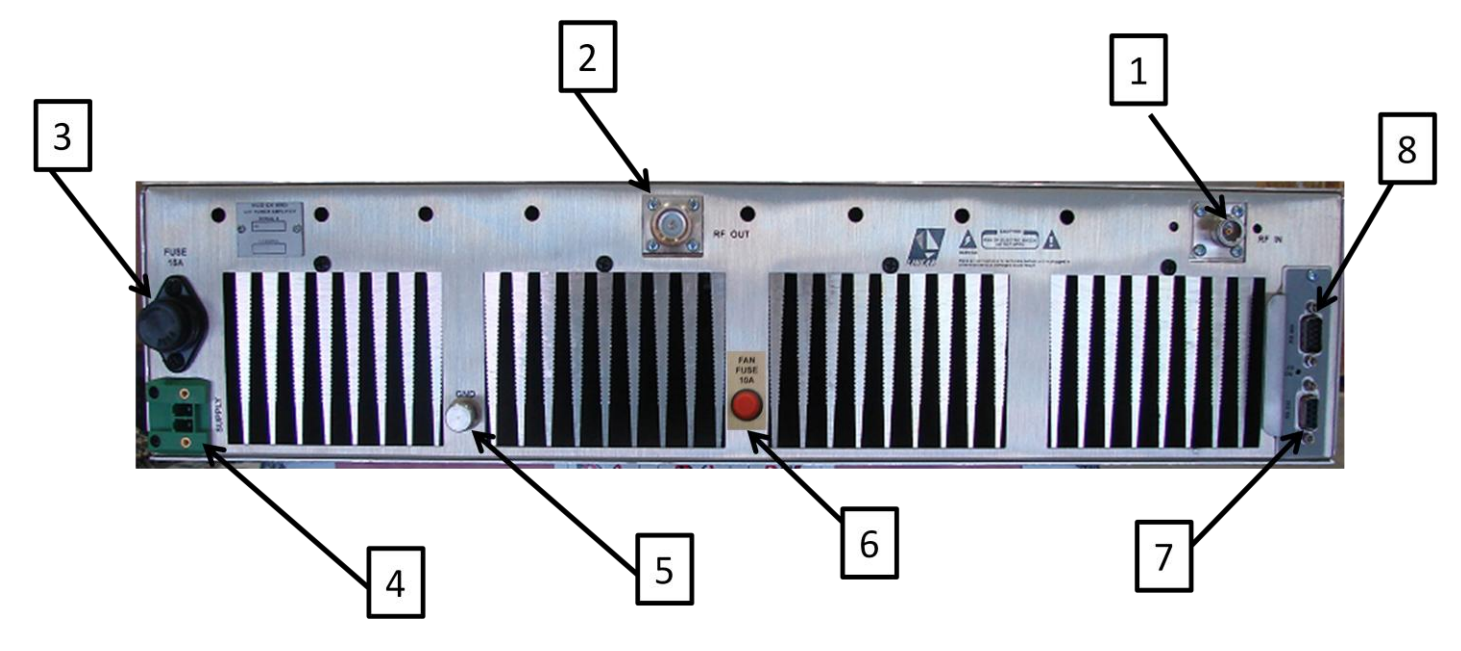

RF Power Drawer 4634 - Rear Panel

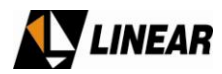

#### 5. Modules Description

#### 5.1 Digital Control Unit - CIM3547 (CIP8448)

5.1.1 General Description about the RF Drawer - Module 4634 - Microcontroller Control Unit.

The RF power drawer has a control unit built in the module, reference PC board CIP8448.

This digital control unit, CIP8448, keeps complete control over the module 4634 operation. The Digital Exciter LCD display is the visual interface with the operator. By checking the control functions via key-pad and LCD screen, the operation is able to have access to the operational status of the module 4634. On this procedure is possible via the RS485 communication. Also, is possible to use the RS232 serial communication, via a Hyper-terminal. The built in digital control unit has the following attributes: Communication with the Digital Exciter.

Hyper-terminal Measure and configuration.

Analog and Digital measurement readings.

Phase and Gain Adjustments.

Transistor's parameters adjustment.

Alarm's status

5.1.2 Block Diagram

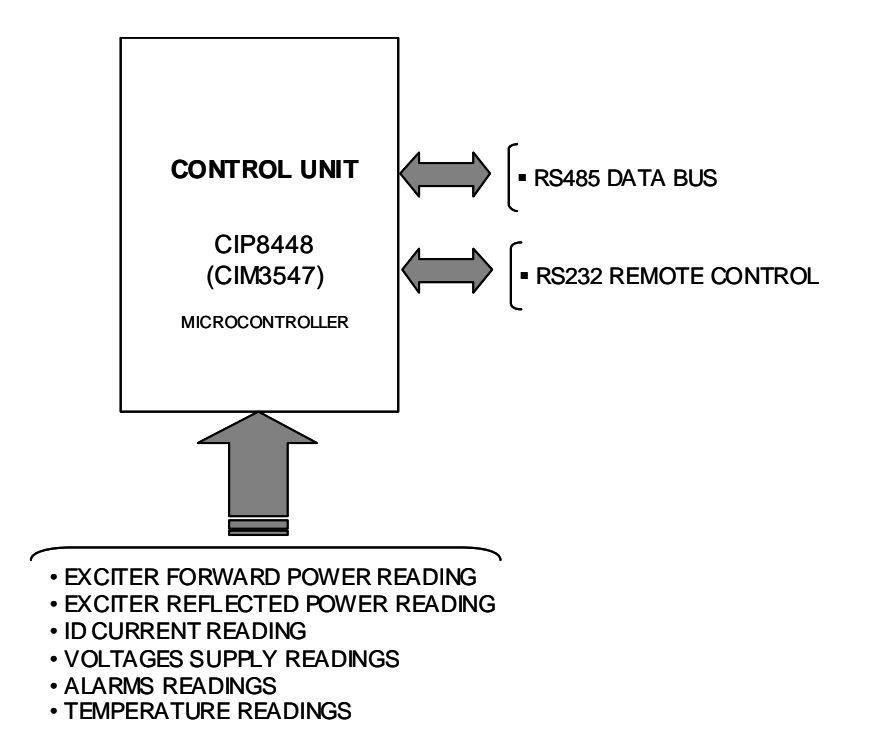

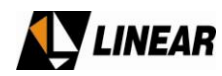

## 5.1.3 Digital Control

The integrated circuit CI5 (A128) is a 16 bits microcontroller integrated circuit factory programmed in assembly. Different software's and different upgrade versions could be programmed. From the factory, these software and version is labeled on a sticker placed on the circuit board. This circuit is the central part of the module 4634 operational control.

Eventually the CIP8448 could be substitute. If that happen it is important to inform the software and version indicated on the PC board label.

#### 5.1.4 Analog and Digital readings

All ANALOG readings are available to the connector CN2 at CIP8448. These analog readings are associated with the following parameters:

Direct Power Reflected Power +42V voltage from the main power supply. Electric current I1 to I5 delivered from the power supply to the main transistors devices. The 4 main amplifier temperature readings and the driver module readings.

All these analog information are routed to the microcontroller CI5, where than are digitalized and processed. By software definition, the nominal reading are represented b 4V, this means that at connector CN2 the voltages should be 4V for nominal values indicated at the hyper-terminal interface.

The DIGITAL readings are associated with the following parameters:

Fan Alarm

The microcontroller (CI5) sees this alarm information and by software, makes the decision to disable or not the RF drawer. If the analog readings status on CN2 is stable, 4V, the transmission remains, if one of these readings is not at nominal level, the RF drawer is disabled.

These alarms are displayed at the hyper-terminal, as described on the RF drawer operational manual using hyper-terminal.

#### 5.1.5 Re-Connection of the Power Supply - +42v

The PC Board CIP8448 sends to the main Power Supply module 4580 the re-connection command. The reconnection command is a +5V voltage.

The re-connection command is available at the connector CN2. The absence of this voltage holds the power supply to operating. In consequence, the module 4580 will no longer provides +42V to power the UHF amplifiers module 4637. This command do not affect the others voltages, or power supplies.

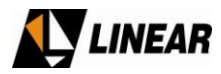

#### 5.1.6 Serial RS232 Communication

The access to the control board CIM3547/CIP8448 at the RF drawer is possible using the Windows hyperterminal, via RS232/DB-9 connector interface. See the RF Drawer operational software manual for more details.

#### 5.1.7 Serial RS485 Communication

The control board (CIP8448) built in the RF Power Drawer is subordinated to the Digital Exciter Control Unit (CIP8231). The communication between these controls is performed via a RS485. At the control unit built in the RF Drawer, CIP8448, the communication pins are 3 and 4 at CN3 are connected to the DB9 connected identified as RS485 located at the rear panel.

#### 5.1.8 IMPORTANT

The RF Power Drawer CONTROL Unit, CIP8448 should NEVER be removed from the drawer with the transmitter/drawer in operation.

#### 5.2 20Wrms (ATSC) Driver amplifier – Module 4582

#### 5.2.1 General Description

The module 4582 is a driver amplifier broadband for all UHF band designed to delivery 20W RMS on ATSC. CIP8468/(CIM3570).

It is built in 3 stages. The first stage it is available the phase and gain adjustment. This circuit allows a 15 degrees for phase adjustment and +/- 1dB on gain adjustment. The first stage insertion loss is 2dB.

The second stage is build with 2 CGD 1044H hybrid amplifiers, broadband, with high linearity. These amplifier are connected 90 degrees out of phase each other seeking for impedance matching optimization. This stage has around 24dB gain.

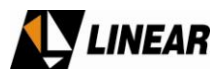

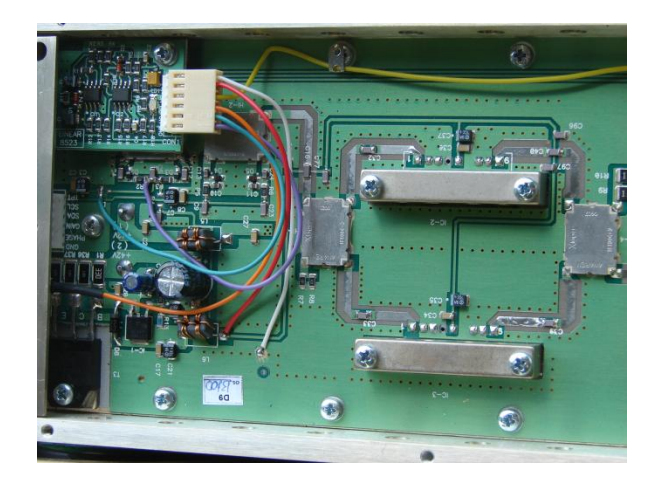

RF Power Drawer 4634 - Module 4582 - Stages 1 and 2

The third stage is build using two BLF871 transistors, also connected 90 degrees apart each other, the gain on this stage is  $17dB \pm 1.5dB$ .

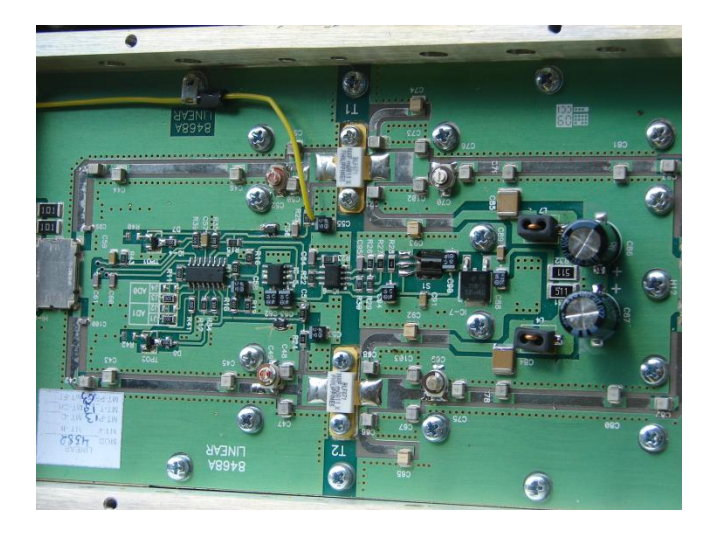

RF Power Drawer 4634 - Module 4582 - Stages 3

This driver has optimum impedance matching characteristics and few adjustment points.

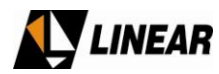

## 5.2.2 Technical Specifications:

| Parameter     | Specification        |
|---------------|----------------------|
| INPUT         |                      |
| Frequency     | 470MHz – 810MHz      |
| Impedance     | 50 Ohms              |
| Return Loss   | □ 20dB               |
| Max. Level    | +13dBm               |
| Connectors    | Ν                    |
| OUTPUT        |                      |
| RF Power      | Up to 20W rms (ATSC) |
| 2nd Harmonic  | ≤ -35dBc             |
| Impedance     | 50 Ohms              |
| Typical GAIN  | 38 dB± 1dB           |
| GENERAL       |                      |
| Energy Source | +42V                 |
| Comsumption   | 6A                   |

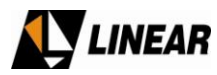

## 5.3 1:4 Isolated Power Splitter - Module 4636

#### 5.3.1 General Description

This module is a passive UHF broadband RF splitter. It performs an evenly ¼ signal division out of the incoming RF signal from the driver, up to 20W. The RF output of this module feeds the input of the main pallet amplifiers, in a total of 4 amplifiers, one for each output of the splitter.

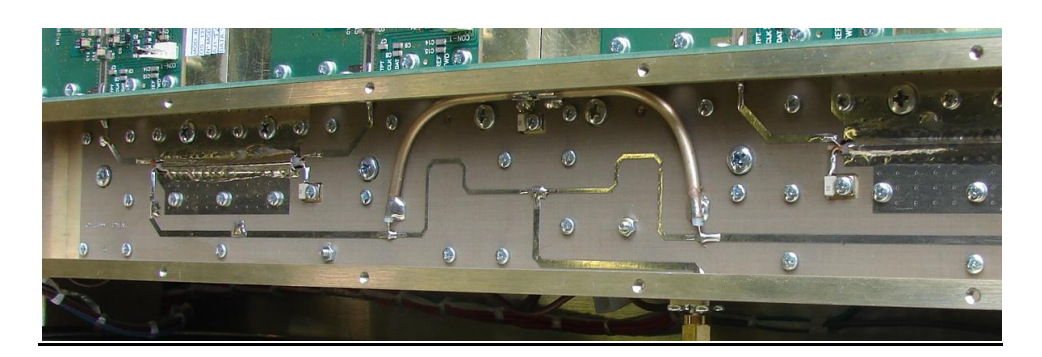

RF Power Drawer 4634 - Module 4636 - UHF isolated power splitter

5.3.2 Block Diagram

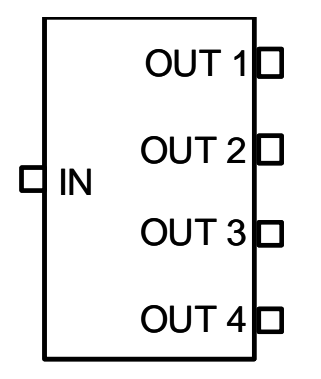

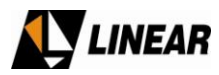

### 5.3.3 UHF Power Amplifiers - Module 4637

This module is a broadband amplifier designed for the entire UHF band. It deliveries 107W rms on ATSC/8VSB

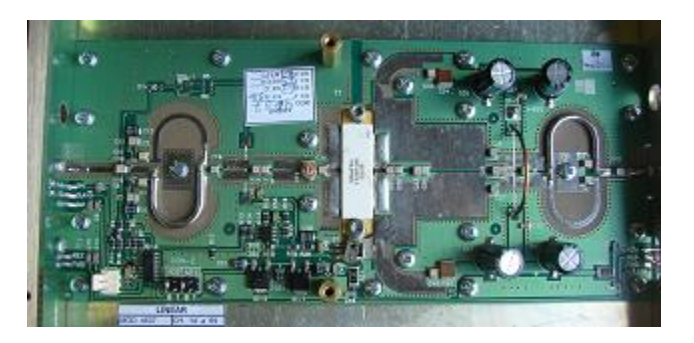

RF Power Drawer 4634 - Module 4637 – UHF pallet amplifier

Each RF Power Drawer – 4634 – has 4 of those modules – 4637 - operating in parallel. The total available operational RF power is 430 Watts ATSC/8VSB. The amplifier is a single class AB stage amplifier. The LDMOS device is BLF878, composed by 2 push-pull connected transistors cells. This operates in a very linear condition.

| Amplifier - 4637 |      |      |  |
|------------------|------|------|--|
| circuit          | CIM  | CIP  |  |
| Amplifier        | 3613 | 8496 |  |

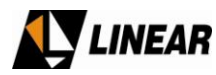

## 5.3.4 <u>Technical Specifications:</u>

| PARAMETERS<br>INPUT       | SPECS               |
|---------------------------|---------------------|
| FREQUENCY                 | 470 to 860MHz       |
| IMPEDANCE                 | 50 🗆                |
| RETURN LOSS               | ≥ 10dB              |
| CONNECTOR                 | N/T                 |
| RF OUTPUT                 |                     |
| GAIN (TYP.)               | 17 dB± 1dB          |
| ATSC RMS POWER            | Up to 107,5Wrms     |
| HARMONICS 2 <sup>nd</sup> | ≤ -30dBc            |
| GENERAL                   |                     |
| CONSUMPTION               | 13A @ 107,5W (ATSC) |

## 5.4 <u>4:1UHF Broadband Isolated Combiner – Module 4635</u>

The passive Combiner – module 4635 – implements a symmetrical combination of the 4 RF signals from the output of the module 4637, the RF pallet amplifier. The output of this combiner is also the RF output of the RF Power Drawer.

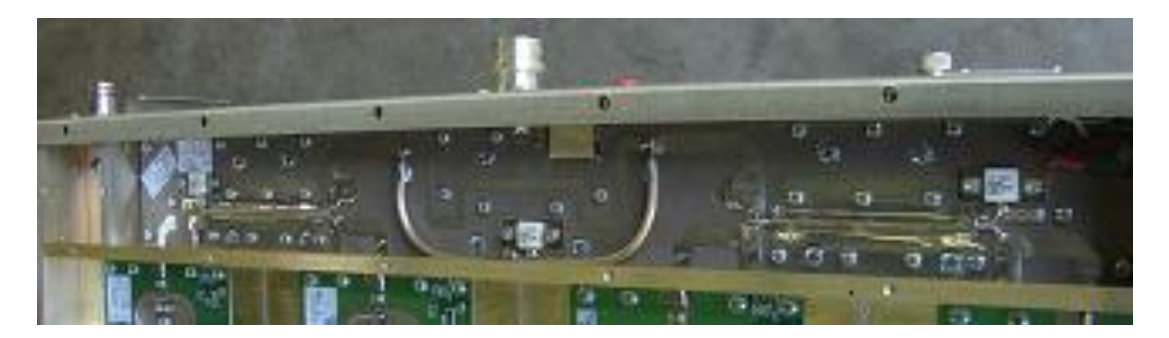

RF Power Drawer 4634 - Module 4635 – UHF 4:1 isolated power combiner

For being isolated on its 4 inputs, any eventual mismatching on the amplifiers output, will not affect another amplifier. The undesired RF power generated my mismatching, is routed to the absorption loads, 50 / 400W.

There is a protection circuit installed on this module. It is a protection circuit against reflected power, and over-drive. Two test points are available for these porpoises on the printed circuit board CIP8498.

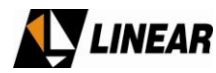

## Block Diagram

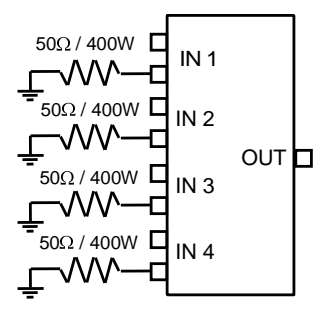

#### 5.4.1 Circuito de proteção de potência refletida (VSWR) e over-driver – Módulo CIP8498 (CIM3615)

The RF Power Drawer has 2 circuits dedicated to RF protection. One is set for VSWR, and other is for overdrive protection.

The VSWR protection is assembling on the CIP8498. When it is active the protection acts fast reducing the gain on the driver amplifier – module 4582. The goal is to protect the main RF transistors BLF878. The protection is highly effective, as effective that when the RF power drawer is running at full power any of the listed below load condition can happen and the protection will act effective and no damage will occur.

Unconditional VSWR at full power protection against the following extreme occurrences:

Cut (with pliers) the RF cable between the RF Power Drawer output and the 4:1 combiner. Crimp (with pliers) the RF cable between the RF Power Drawer output and the 4:1 combiner. Open circuit on the RF output Short circuit on the RF output Any size RF cable connected at the RF output with the end in short circuit condition, or open circuit condition. RF Filter out of tuning, or different channel tune.

When the cause of the VSWR ceases, the drawer will operates normally.

The over-driver protection is targeted to protect the BLF878s devices in case the RF input signal increases above the nominal level for max power. The sensor that trigger this protection is also located a t the CIP8498, and also acts on the driver module – 4582 on the variable attenuator reducing the signal on the driver.

Located on the top driver cover, there s hole about 1/8" diameter. This hole allows visualization of a green LED assembled inside the driver module - 4582. This LED is an indicator, and when it is OFF the protection is active. Under normal operational conditions, the LED is ON. On the event of alarm, the LED is quickly turned OFF. The thresholds of these alarms are: 10% for VSWR, and +1.15dB for over drive, see below:

| Standard   | Nominal PWR | Max Reflected Pwr | over-driver limit |
|------------|-------------|-------------------|-------------------|
| ATSC /8VSB | 430 W RMS   | 43 W RMS (10%)    | 560 W RMS (30%)   |

47/139

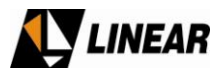

The CIP8498 is located at the module – 4635 the 4:1 combiner.

#### 5.5 Power Supply – Module 4580

The Power Supply – module 4580 is a switching power supply using full bridge topology. The efficiency is higher than 80%. This module also include the PFC (power factor correction) also filtering the harmonics product that could be feedback to the AC line. This power supply is also fully protected against output short-circuit event, readings on voltage and currents.

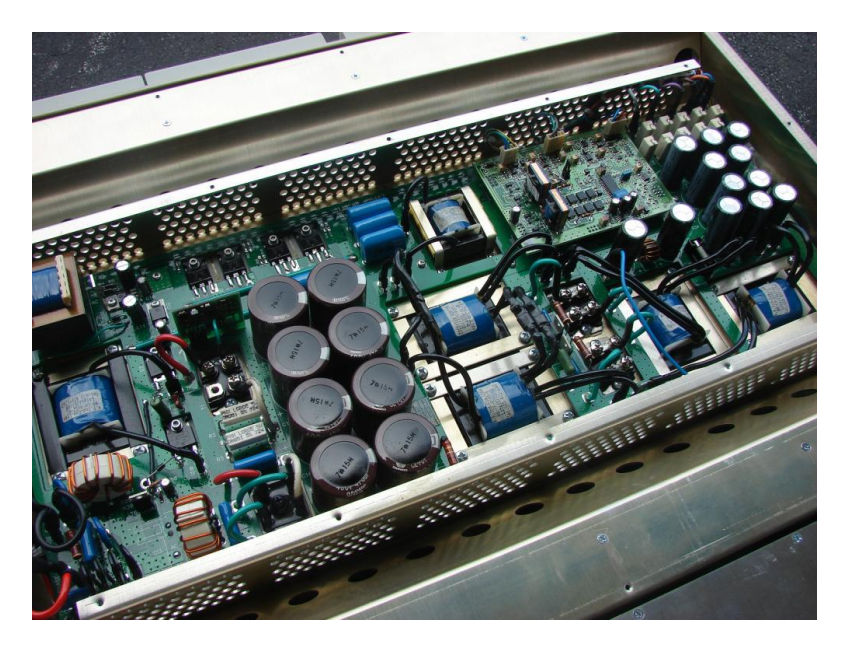

RF Power Drawer 4634 - Module 4580 – +42V Power Supply

The 4580 module has 10 times +42V output. These outputs are directly connected to the UHF amplifiers. There is also a +15V power supply, not switching type, used to power the control unit – CIP8448 also installed on the same module, the RF power Drawer.

The table below lists the PC Boards that are part of the power supply module:

| Power Supply – Module 4580 |      |      |  |
|----------------------------|------|------|--|
| CIRCUIT                    | CIM  | CIP  |  |
| Power Factor Circuit (PFC) | 0507 |      |  |
| FULL BRIDGE                | 3567 | 8407 |  |
| PFC Control                | 3537 | 8439 |  |
| FULL BRIDGE Control        | 3592 | 8444 |  |

Functional parts break-down on the power supply module:

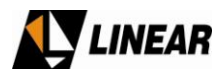

## $\Box$ PFC

The PFC circuit is located at the PC Board CIP8467, MODULE – 4580. This circuit is composed by a power supply with a boost regulator on continuous conduction mode (CMM). This arrangement guarantees power fact better than 0.9 [cos  $\Box$  > 0.9]. Using bridge of diodes, a full wave rectification and a boost inductor the low voltage is elevated up to +375V. The power factor correction is achieved via a switched MOSFET transistor controlling the AC current on the rectified filter capacitors. The switching frequency is 100 kHz.

### □ PFC Control

The PFC circuit is pulse-controlled. The pulse stream is generated on the CIP8439. This control is implemented via an integrated circuit that is self-protect against short-circuit and two extra feedback circuits for safety. This arrangement is implemented to guarantee a highly stale +375V voltage present on the output of the PFC circuit.

## □ Full Bridge

The full bridge circuit is also located at the PC Board CIP8467 - module 4580. This circuit converts the +375V down to +42V with high current rate. To be able to deliver high power this circuit uses a full bridge topology, with four IGBT (Isolated Bipolar Gate Transistor) transistors connected on pairs.

The +375V is routed to the IGBT devices. These devices are switched at frequency of 25 kHz. The switching pulses are connected to a transformer reducing the voltage, and in sequence the rectification, filtering generating than the +42V.

#### □ Power for the Controls and +15V Output

The PC Board CIP8467 also includes a circuit that delivery power for the PFC and Full Bridge Controls. Out from this same circuit it is extracted the +15V voltage that power exclusively the digital control unit PC Board CIP8448.

This +15V power supply, is a linear power supply. A step down transformer drops the 208V out from the main line followed the diode wave-rectification and ripple filtering. Two voltage are extracted from this power supply, +15V and +18V. The +18V power the PFC control board, and the +15V power the Full Bridge control circuit and the digital control unit, PC BoardCIP8448.

NOTE: These 2 voltages, +15V and +18V do not share the same ground circuit. They do have separated grounding. (isolation 3kV).

□ Full Bridge Control and Voltage Reading/ Output Current Reading

The module 4580 includes a PC Board 8444. This PC Board generates the control pulses for the Full Bridge controlling. On this same PC Board is located a TRIMPOT, TPO-1, to adjust the output +42V voltage. The TRIMPOT TPO-2 performs the setting for protection against over-current. The TRIMPOT TPO-3 perform the reading adjustment for the output voltage, this information is routed to the digital control unit PC Board CIP8448. Also on this PC Board are present the circuits for current readings, totaling 10 independent readings. The trim pots TPO-4 up to TPO-13 are adjusted or the proper reading. See the table below:

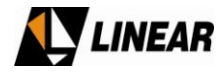

| TRIMPOT | Current |
|---------|---------|
| TPO4    | 1       |
| TPO5    | 12      |
| TPO6    | 13      |
| TP07    | 14      |
| TPO8    | 15      |
| TPO9    | 16      |
| TPO10   | 17      |
| TPO11   | 18      |
| TPO12   | 19      |
| TPO13   | 110     |

#### □ Shutdown

The shutdown command is initiated by the digital control unity, PC Board CIP8448. When some abnormal condition is present a +5V command is generated. This voltage is routed to the PIN 1 at the CON8 located on the PC Board CIP8448. When this voltage is present the switching pulse stream will be inhibit, and as consequence all DC voltages available on the module 4580 (except one, the DIRECT +15V that power the UCS) will be shuttled down.

It is possible to bypass the shutdown command if necessary. When troubleshooting the unit maybe be it is necessary to do so. On this case, the module 4580 will operating independently of the shutdown command generated by the UCS. For perform the shutdown bypass operation, it is necessary to change physically the J3 jumper position from AUTO to MAN. As soon as the troubleshooting process is over, the jumper J3 must return to the AUT position. It is NOT recommend operating the module on the MAN; this can cause damage to the power supply and the UHF amplifiers.

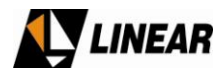

## 5.5.1 Technical Specifications:

| Parameter                            | Specification                                                                                                    |
|--------------------------------------|----------------------------------------------------------------------------------------------------|
| AC input                             | 180 – 260Vac                                                                                                    |
| Swtching frequency                   | PFC – 100KHz<br>Full Bridge ZVT - 25KHz                                                                                                    |
| Nominal Output Currents and Voltages | OUT 1: + $42Vdc - 10A$<br>OUT 2: + $42Vdc - 10A$<br>OUT 3: + $42Vdc - 10A$<br>OUT 4: + $42Vdc - 10A$<br>OUT 5: + $42Vdc - 10A$<br>OUT 6: + $42Vdc - 10A$<br>OUT 6: + $42Vdc - 10A$<br>OUT 7: + $42Vdc - 10A$<br>OUT 8: + $42Vdc - 10A$<br>OUT 9: + $42Vdc - 2A$<br>OUT 10: + $42Vdc - 4A$ |
| Ripple                               | Better than 250mVpp                                                                                                    |
| Fator de Correção de Potência        | Better than 0,9                                                                                                    |

#### 5.5.2 Block Diagram

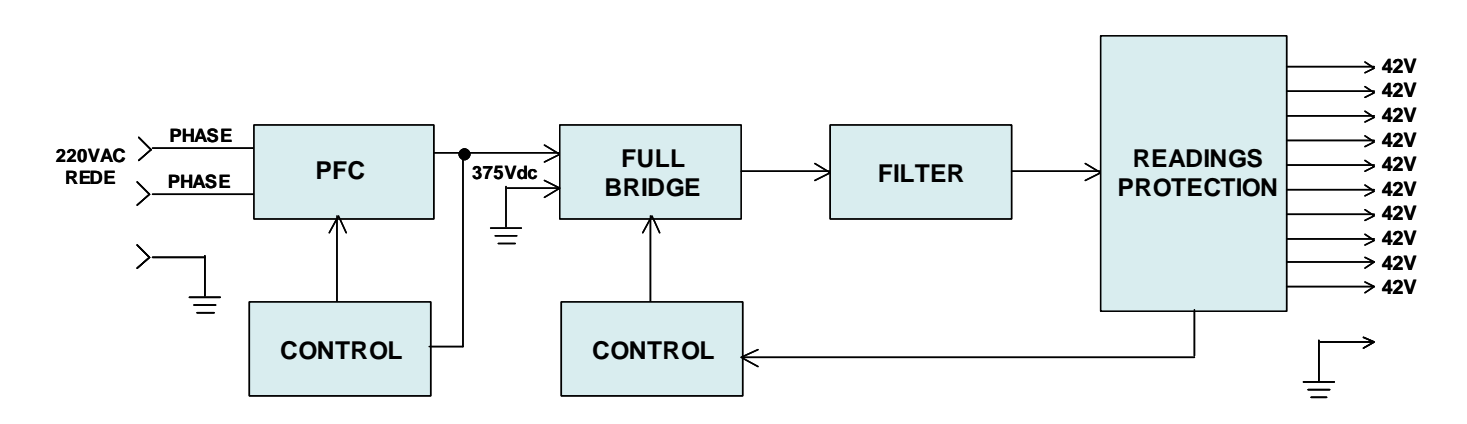

#### 5.6 DC/DC Converter – Module CIP8445

There are 3 sets of funs installed on the RF Power Drawer. All of the fans are powered by a +24VDC. The funs voltage is generated by the PC Board CIP8445, located on the rack that mechanically supports the funs sets. The PC Board CIP8445 generates the +24V. It is a step down regulation, via integrated circuit, from the +42V from the module 4580.

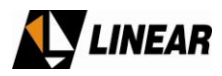

# Section 3B – RF Power Drawer Operational Software - Model 4634

#### 1- Installation of communication cable with Microsoft HyperTerminal

The model 4634 power drawer can be configured by PC and serial terminals emulators, specifically with the Microsoft HyperTerminal correctly installed in a PC with Microsoft Windows XP Professional Service Pack 3 operational system and serial or USB communication ports. The installation of the serial communication cable must be done per the figure below:

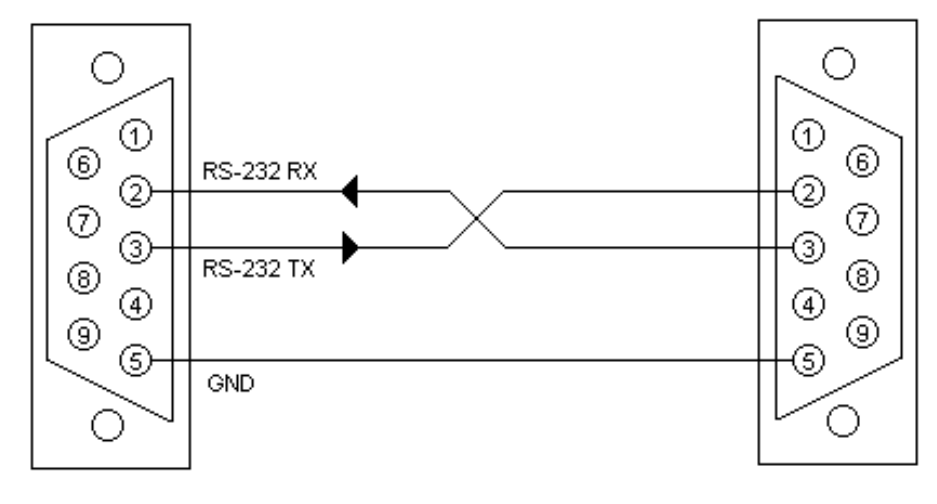

DB-9 FEMALE CONNECTOR CONNECT TO COMPUTER WITH RS-232 INTERFACE AND HIPERTERMINAL

DB-9 MALE CONNECTOR CONNECT TO LINEAR EQUIPMENT

It is also recommended the installation of a test connector to check the cable construction and the HyperTerminal configuration. This connector must be done as shown in the figure below:

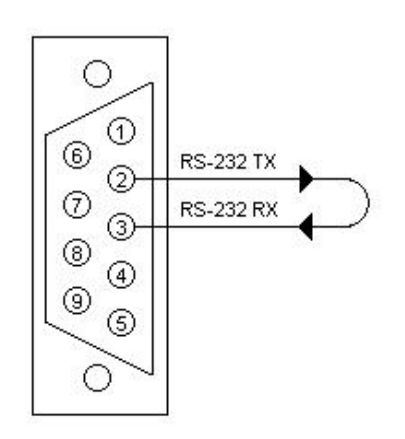

DB-9 FEMALE CONNECTOR WITH A SHORT-CIRCUIT BETVVEEN 2 AND 3 PINS.

© 2009 Linear Industries, Inc., all rights re:

OM\_10/09

52/139

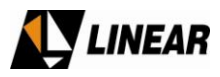

The communication cable and the test connector must be installed even if the PC used does not have serial interface with the DB-9 male connector. In this case, it is recommended the use of a PC with USB communication interface and USB to Serial RS-232 converter cable, of good quality, to avoid faulty communication with the power drawer during tests. When a USB/Serial RS-232 convertor is used, the driver must be correctly installed so the computer can send the serial communication to the USB port to be used with this cable

## 2- Configuration of the Microsoft HyperTerminal

The Microsoft Hyper Terminal configuration must be done as follows:

- 1) Activate the menu: Start Programs Accessories Communications HyperTerminal.
- 2) Enter a name for the communication session and press OK as per picture below:

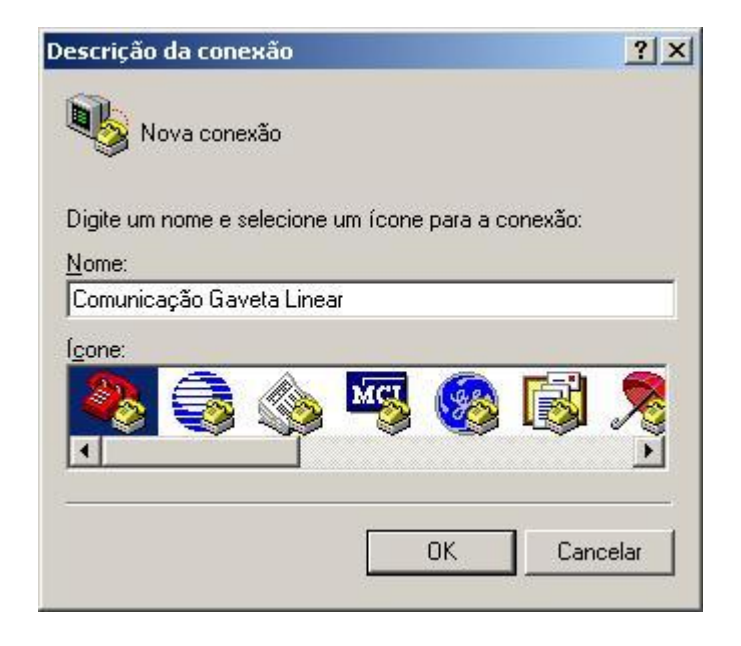

3) Select the communication port available in the computer to be used with the RS-232 serial cable or to be used with the USB/Serial RS-232 converter cable. Execute this command at the window showing in the figure below by pressing OK.

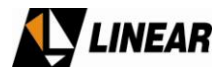

|                            |                        |         | AT75 | (0-1 Owner | ''s Manual |
|----------------------------|------------------------|---------|------|------------|------------|
| Conectar-se                |                        |         | ? ×  |            |            |
| Comunicaç                  | ão Gaveta Linear       |         |      |            |            |
| Digite os detalhes o       | do telefone que deseja | discar: |      |            |            |
| <u>P</u> aís/região:       | Brasil (55)            |         | ~    |            |            |
| Código <u>d</u> e área:    | 35                     |         |      |            |            |
| <u>T</u> elefone:          |                        |         |      |            |            |
| Conectar-se u <u>s</u> and | o: COM9                |         | •    |            |            |
|                            | ОК                     | Cancela | r    |            |            |

Note: The selection of the communication port is always done the same way, for either type of cable used.

4) Define the parameters accordingly to the figure below and then click OK.

| Propriedades de COM        | 15                      | ? 🗙    |
|----------------------------|-------------------------|--------|
| Configurações de porta     |                         |        |
| Bits por segundo:          | 19200                   |        |
| Bits <u>d</u> e dados:     | 8                       |        |
| <u>P</u> aridade:          | Nenhum                  |        |
| Bi <u>t</u> s de parada:   | 1 🗸                     |        |
| <u>C</u> ontrole de fluxo: | Nenhum                  |        |
|                            | <u>R</u> estaurar padrõ | ies    |
| 0                          | K Cancelar A            | plicar |

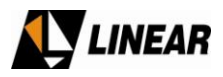

5) After the execution of these steps, the HyperTerminal will be ready to show the power drawer data. It is suggested to access the menu: Archive – Save As ... so this session of the HyperTerminal is saved in the directory; always ready to be used when needed, thus avoiding a reconfiguration of the parameters shown above. The HyperTerminal visual interface must be like the picture below:

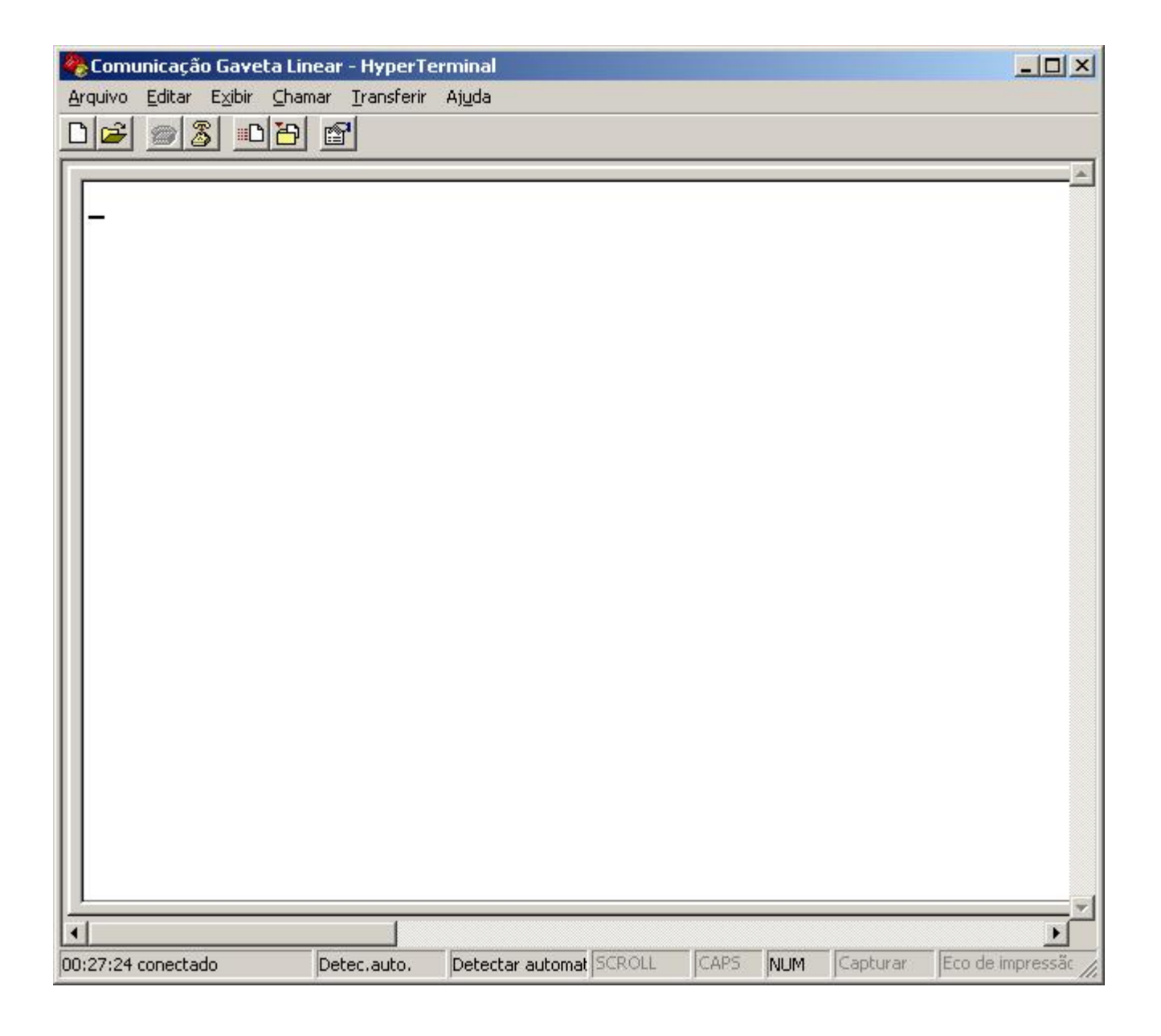

### 3- Communication Test and Configuration of the Microsoft HyperTerminal

After the correct installation of the serial cable, correct installation of a USB/Serial RS-232 converter cable and the correct configuration of the HyperTerminal, it is expected that the communication will be established correctly. However, the following test is suggested to verify the status of the communication before turn on the power drawer:

1) Connect the serial cable installed or the USB/Serial RS-232 converter cable to the serial output or to the USB output of the computer, respectively, as shown at the figure below:

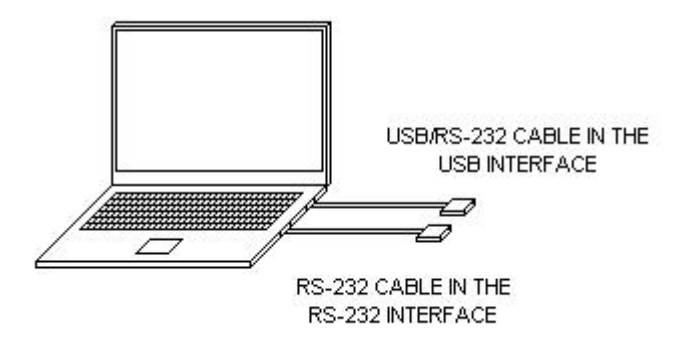

2) At the free end of the chosen cable, connect the test connector recommended in item 1. Enter anything at the HyperTerminal. If the communication is correct, the characters entered should appear on the screen. If not, the cable installation, or the drivers installation, or the USB/Serial RS-232 converter cable, or the HyperTerminal configuration, or the test connectors or even the computer might be presenting some kind of malfunction. The cable connection for this test must be done as showing below and the HyperTerminal should show a window like the one below.

#### HYPERTERMINAL COMMUNICATION TEST - CABLE CONFIGURATION

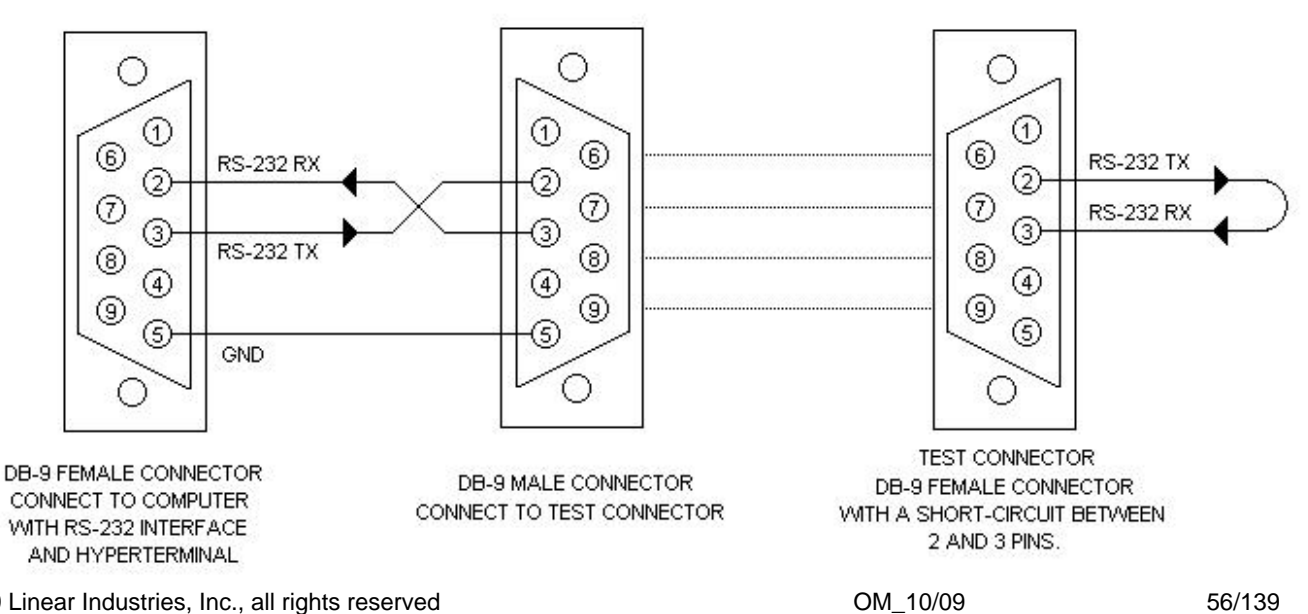

© 2009 Linear Industries, Inc., all rights reserved

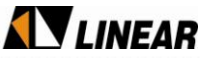

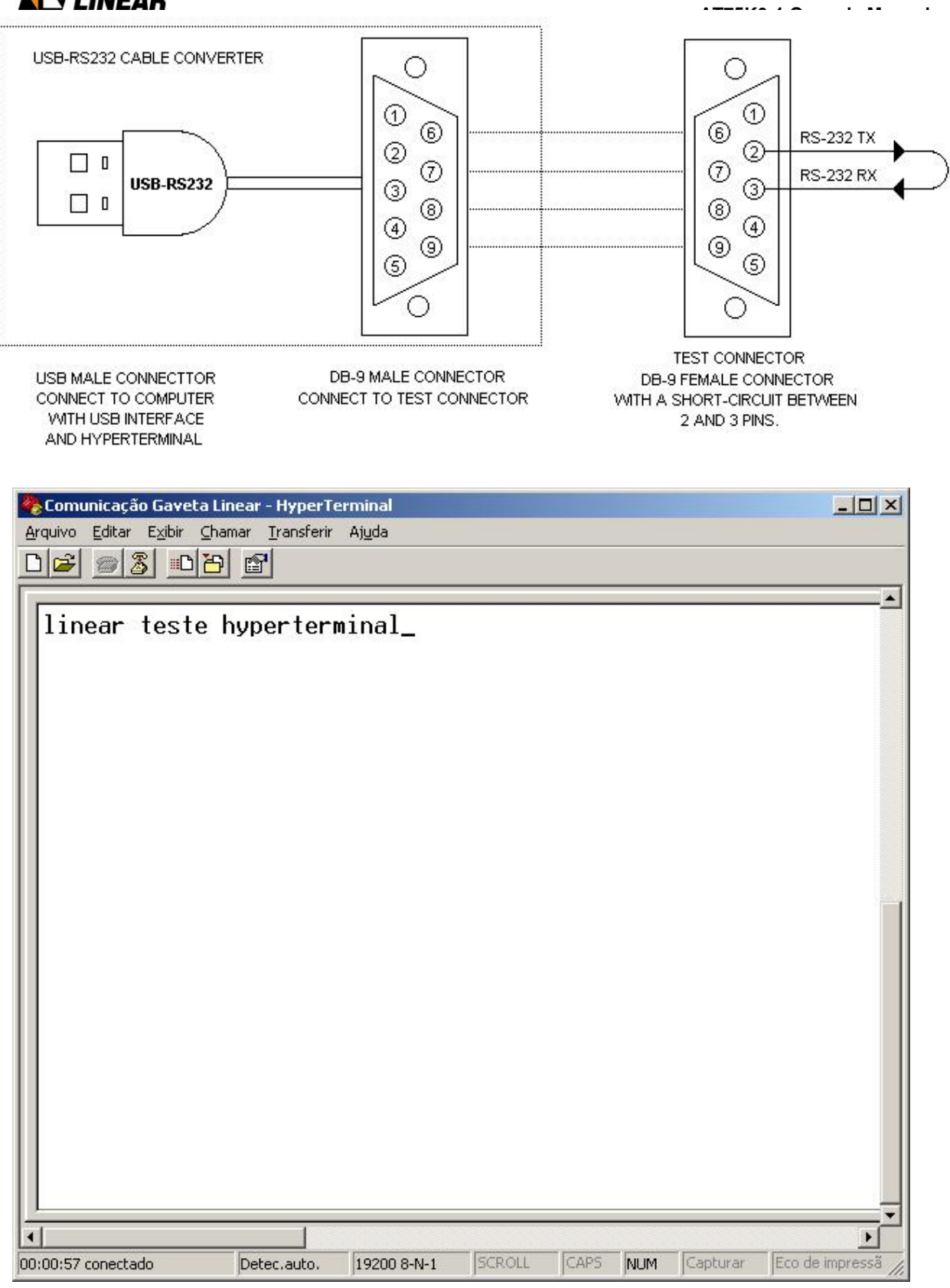

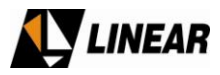

#### 4 – Connection with the power drawer - Linear module 4634

With the procedures described before correctly executed, the communication with the power drawer can be started. The drawer can be turned on while the transmitter is already powered or can be turned on separately from the transmitter in a test or maintenance configuration.

## **ATTENTION:**

Any test, maintenance and operation procedures in Linear equipment must be performed by authorized personnel that are trained in transmission equipment for TV signals or by personnel trained in Linear equipment. In case of doubt, contact Linear.

With the computer turned on and with the HyperTerminal activated, connect the free end of the desired cable to the RS-232 interface of the power drawer, located in the back of the drawer besides the air vents, as per figure below:

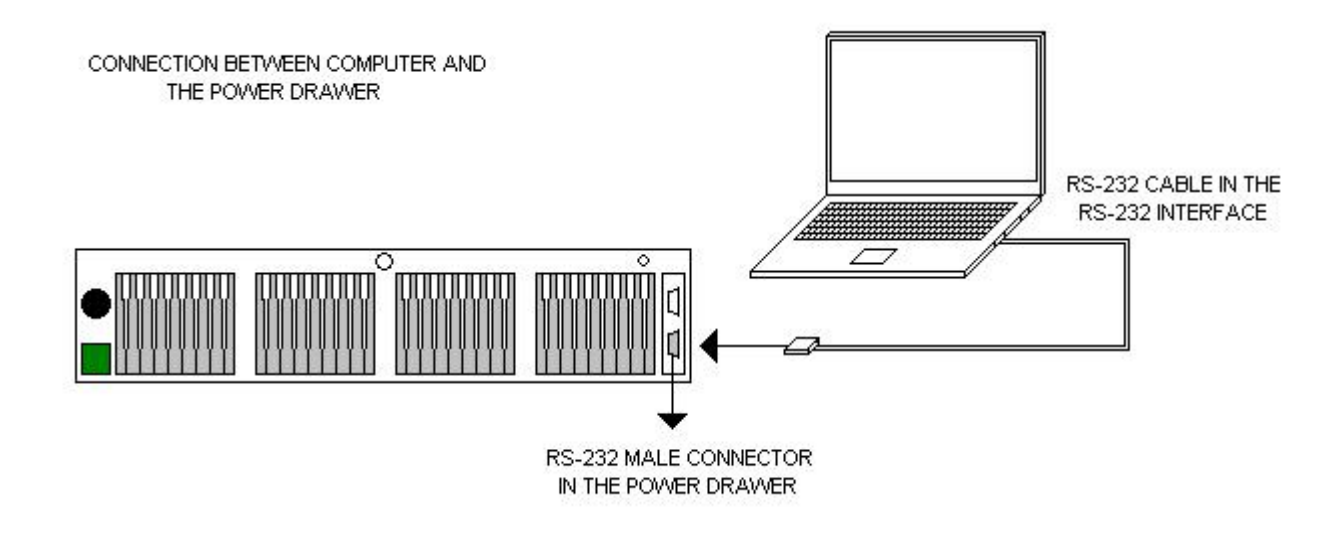

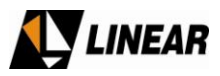

#### 5- Power Drawer Operation with HyperTerminal

With the communication system between the drawer and the computer established, the drawer or the transmitter can then be turned on. In this case, the screen with the main information appears after keying "ENTER". If the input "ENTER" is not given, nothing will appear on the screen, because the communication between the drawer and the HyperTerminal remains de-activated (standard mode) to optimize the processing of system control, as the priority of the system control is monitoring of the drawer operation. If the drawer or the transmitter is already on, it is not necessary to turn them off to make a connection with the computer. In case characters without identification appear on the HyperTerminal screen, the operator must press "ENTER" to refresh the screen with the correct data. The standard followed in the nomenclature determines that any key shown in between parenthesis represents a key that has to be typed in the computer keyboard to access the desired option. The regular screen to be shown is as follows:

| Comunicação Gaveta Linear - HyperTerminal                                                                                                    |
|----------------------------------------------------------------------------------------------------|
|                                                                                                    |
| M1         I1:         00.00 A         Temp. 1:         00.0 C         Power Drawer Numb: 2A           M2         I2:         00.00 A         Temp. 2:         00.0 C         Forw.Power:         0000.0 W           M3         I3:         00.00 A         Temp. 3:         00.0 C         Forw.Power:         0000.0 W           M4         I4:         00.00 A         Temp. 4:         00.0 C         Voltage :         00.0 V           M5         I5:         00.00 A         Temp. 5:         00.0 C         Voltage :         00.0 V           M6         I6:         00.00 A         Temp. 5:         00.0 C         Voltage :         00.0 V           VGS         Started :         No         VGS Started :         No           VGS         Timer:         000000         Drawer Model:         000000           42V         S.D.T.:         1100:001         2100:001         3100:001         Stand By         100:001           Current Alarms:         IForm:Cl         42V         Shut Down Counter:         000000                   NoCh.!             - |
| Options:_(1)Clear Old Alarm (2)Shut Down (3)Power On<br>(4)Drawer Adj. (5)Help (6)Alarm Logs (Enter) Refresh                                                                                                    |
| (4)Drawer Adj. (5)Help (6)Alarm Logs (Enter) Refresh<br>•<br>•<br>00:02:33 conectado Detec.auto. 57600 8-N-1 SCROLL CAPS NUM Capturar Eco de impress.                                                                                                    |

© 2009 Linear Industries, Inc., all rights reserved

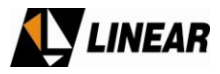

Below is the description of the terminology:

M1: output power module 1
M2: output power module 2
M3: output power module 3
M4: output power module 4
M5: exciter power module 5
M6: exciter power module 6

Note: per configuration programmed in the control drawer, the module nomenclature above can change depending on the type of equipment in which the power drawer operates. The same is valid for currents and temperatures. When the sign "-" appears instead of numeric digits, the measurement in question is not used in the power drawer model determined by the central control of the equipment. For instance, the measurement **Temp. 5 :00.0 C** might appear as **Temp. 5 :--,- C** indicating that this measurement is not enabled in the power drawer model in operation, however, it might be enabled in other models.

Modules M1 and M5 have digital voltage adjustment in Vgs. Module 6 does not have digital adjustment.

- **I1** : current in amperes of the output power module 1
- 12 : current in amperes of the output power module 2
- **I3** : current in amperes of the output power module 3
- **I4** : current in amperes of the output power module 4
- 15 : current in amperes of the exciter power module 5
- I6 : current in amperes of the exciter power module 6

Temp. 1 : Temperature in Celsius of the transistor of the output power module 1

- Temp. 2 : Temperature in Celsius of the transistor of the output power module 2
- **Temp. 3** : Temperature in Celsius of the transistor of the output power module 3
- Temp. 4 : Temperature in Celsius of the transistor of the output power module 4
- Temp. 5 : Temperature in Celsius of the transistors of the exciter power module 5

Each output power module transistor, has a temperature sensor assigned to it. The transistors for the exciter power module 5 have only one temperature sensor that they share. The exciter power module 6 doesn't have a temperature sensor. (This indication is valid for the output and power modules even if they don't show up as 5 or 6. The drawer module determined by the control drawer might have different quantities of amplifiers, but the last one is the exciter.)

**Power Drawer Numb**: Shows the number of the drawer (1, 2, 3, etc.) according to the position and connection at the communication bar of the transmitter. When it is disconnected, it shows **2A** as the standard default value.

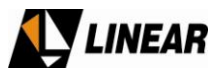

Forw. Power: Shows the forward power value in watts generated by the drawer.

**Refl. Power**: Shows the reflected power value in watts generated by the drawer.

**Voltage**: Shows the voltage value in volts generated by the drawer power supply.

Software: Shows the name and the version of the system software of the control drawer.

This information is made of three parts: module identification, numeric identification of the software and version indication. The following identifications are possible: **ATXXXX 0.0** for the equipment of the Advanced TV line with ATSC standard, Such identifications must be provided to Linear in case of the need for maintenance or information about the equipment.

## ATTENTION

Any test, maintenance and operation procedures in Linear equipment must be performed by authorized personnel that are trained in transmission equipment for TV signals or by personnel trained in Linear equipment. In case of doubt, contact Linear.

**VGS Started**: Indicates if the transistors VGS voltages in the power module were started when the drawer is on.

**VGS Start Fail**: Indicates if the VGS voltage of any of the transistors were not correctly started. Also, it can indicate a problem in the current communication system between the control system and the transistors.

**VGS Timer**: Indicates the time elapsed during the tests for the assessment of tables of quiescent current correction coefficient by the temperature. The normal value is **00:00:00** during the normal operation of the drawer. The value of the time lapsed in the test is indicated only after the test is completed. When the drawer is turned off, the value of the time elapsed reverts back to **00:00:00**.

**Drawer Model**: Shows the numeric identification code for the drawer model. Such identification must be provided to Linear in case of the need for maintenance or information about the equipment.

## ATTENTION

Any test, maintenance and operation procedures in Linear equipment must be performed by authorized personnel that are trained in transmission equipment for TV signals or by personnel trained in Linear equipment. In case of doubt, contact Linear.

**42V S.D.T.**: 42 Volt Shut Down Timers: Show time elapsed during the powering off cycles of the 42V power supply. If a first powering off occurs, timer **1[00:00]** is started and shut down in 30 seconds. If a second

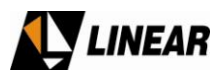

powering off occurs, timer **2[00:00]** is started and shut down in 60 seconds. If a third powering off occurs, timer **3[00:00]** is started and shut down in 120 seconds. During each of these shut down counts, the power supply remains powered off.

The powering off might be caused by reflected power alarms, temperature outside the limits or current outside the limits. If during any shut down counts the alarms state are resolved, the shut down counts continue until the end with the power supply turned off. At the end of the shut down counting, the power supply is turned back on and kept that way if there are no more alarms. Also, each time the power is turned back on, the timer **4[00:00]** is started and shut down after 10 minutes. If after 10 minutes there are no new alarms, all four timers go back to zero.

If there is a re-incidence of the alarms, the next timer is activated. If all three timers reach their maximum value the power supply is powered off permanently. The timer values and the alarms that caused the powering off are logged at the non-volatile memory of the control system and they can be accessed for diagnostic purposes. To erase the timer values of the non-volatile memory, one must access option **(6) Alarm Logs**. Below there is a graphic that shows how these timers work:

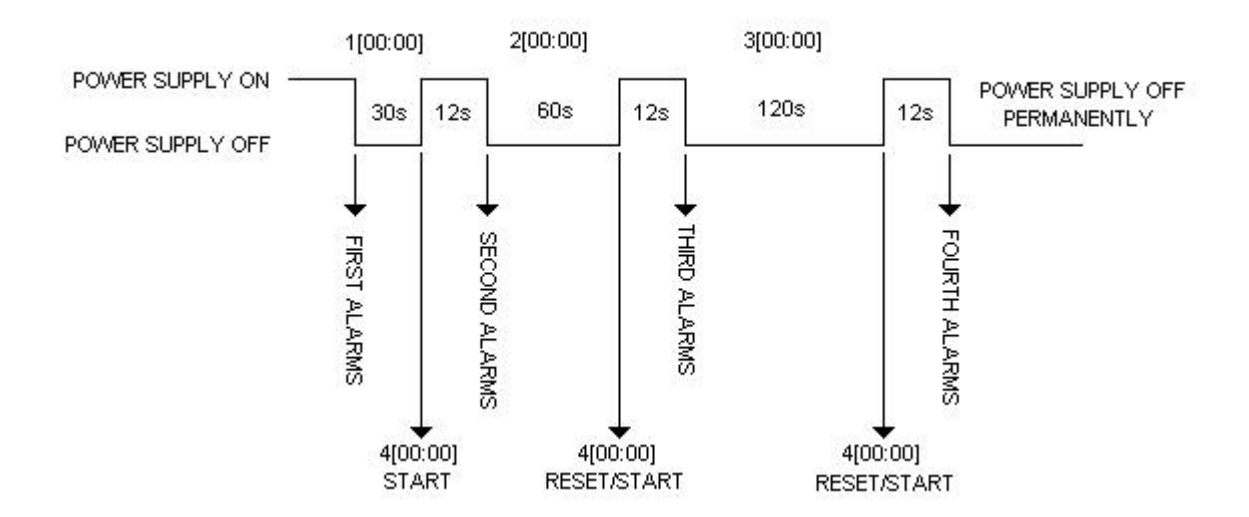

**42V Shut Down Counter**: Shows the number of times that the power supply was turned off. Its value is logged at the non-volatile memory of the control system. To erase the value of the timer, one must access option **(6) Alarm Logs**.

**[Form: C]**: Shows which configuration of the RF sum, the power drawer operates. If the power drawer operates in large equipment, this drawer will have its RF output added (combined) to the output of the other drawers, what is indicated by the letter "C", for Combined. In case this drawer operates in a mid size equipment (just one power drawer), its signal is not added to the signal of other drawers and its configuration is called Single, "S". This indicator is configured by the control drawer of the equipment, or by accessing the HyperTerminal during special test conditions. For each option mentioned the alarm system deals with the occurrences differently. For option **C**, the current alarms, temperature and reflected power can turn off the

62/139

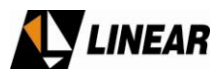

power drawer with or without counting down the "shutdown" cycles or turning off the power supply. For option **S**, the current alarms don't turn off the power supply, what happens is a process of power reduction coordinated by the control drawer (central control system) of the equipment. However, in the case of overheating or reflected power, the drawer is powered off to cool or to protect against reflected power.

Refl.Pwr. Counter: 000000: Persistence counters of the reflected power. This counter adds to each software loop of the control system of the power drawer. If the reflected power is kept above acceptable levels during 5 observations followed by the alarms verification system, the drawer is turned off by the control system. Before the control system of the power drawer notices the occurrence of reflected power, the RF protection system acts with superior speed inhibiting the forward power applied to the amplifiers and thus immediately reducing the reflected power. After about 2 minutes without the occurrence of reflected power, the counter is set back to zero.

**Ch: GP 00**: This indicator displays the standard and the transmission channel programmed in the power drawer by the central control system. In this format, **GP 00**, the transmission channel is not programmed (zeroed and without transmission standard indication) and the power drawer doesn't activate the amplifiers. In the formats (examples) **NTSC 02**, **ATSC 14**, **ISDB 15** or **DVB 69**, the channel is programmed with the channel number indication and transmission standard, and the power drawer is activated.

**Channel**: indicates which channel the drawer is set. The channel information is programmed in two different ways, by the main control system command of the equipment (control drawer) or by manual command in a test mode using the HyperTerminal. In case none of these commands are present the drawer is not turned on for safety reasons, because the channel information is used to configure the power gain in the drawer. Alarms are always generated indicating this occurrence, when the drawer doesn't power on due to lack of channel programming. It's important to remember that channel programming is performed in a test mode in the HyperTerminal and it doesn't retain its programming when the drawer is placed in the equipment. The channel information is always configured to (zero zero) when the drawer is powered off. Per standard, the power drawer is always configured by the control drawer of the transmitter when the transmitter is powered on.

**Current Alarms**: Current Alarms of the drawer. Displays a list of 32 alarms. The alarm messages occur as a function of abnormal conditions in the power drawer. Its values are not saved in the memory, except when an alarm causes the power supply to shut down. These values can be checked when accessing option (6) **Alarm Logs**. When powering off the drawer by shutting down main power, all the alarm information is lost, except the messages that are saved at the log in option (6) **Alarm Logs**.

**Old Alarms**: Old Alarms of the drawer. Displays a list of 32 alarms. When a current alarm no longer exists, it is automatically displayed in the old alarms list. The value of the old alarms are not saved in the memory, however, they can be seen at any time. When powering off the drawer by shutting down main power, the information regarding old alarms is lost.

(1) Clear Old Alarm: Clear Old Alarm during normal equipment operation without the need to power it down.

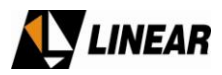

(2) Shut Down: Shut Down the power supply outputs that maintain the power modules. The general power supply system remains active and so does the control system. In case the power drawer is on normal operation under the central control system, this option is blocked and the attempt of accessing it will generate the following message at the HyperTerminal: **SD.Locked!**.

(3) Power On: Turn on the power supply outputs that maintain the power modules. This option activates the power supply even if the shutting down cycles are counting down as described on 42V S.D.T. In case the power drawer is on normal operation under the central control system, this option is blocked and the attempt of accessing it will generate the following message at the HyperTerminal: Pon.Locked!.

(4) Drawer Adj.: Access to the electronically adjustment mode of the quiescent currents of the power transistor. Also allows for electronically adjustment of phase and gain of the drawer as well as access to the table calculations mode for the adjusted coefficients of the quiescent currents per temperature. In case the power drawer is on normal operation under the central control system, this option is blocked and the attempt of accessing it will generate the following message at the HyperTerminal: Adj.Locked!. Other important parameters are also configured with this option, per description on their own section.

(5) Help: Access a Help screen with the description of legends and alarm messages that are shown on the screen.

(6) Alarm Logs: Access the alarms log system that caused the power supply of the power drawer to shut down. In this screen, all alarms that have occurred before the power supply was turned off can be viewed, as well as the last counts of the shutting down cycles of the 42V S.D.T., and the counters of reflected power and power supply shutting down. The alarms that don't cause the power supply to shut down, as for instance air vent faults, are not saved in the log.

**(Enter) Refresh**: Refreshes the screen's graphic area and all of the measurements and alarm messages. "Enter" must be used when a communication computer is connected to the drawer RS232 output when the equipment is already in operation. When the equipment is turned on, the transmission of information to the HyperTerminal is only activated after the first use of option **(Enter) Refresh.** After that, the transmission of information to the HyperTerminal is only deactivated by turning off the main power.

#### 6. Descriptions of Alarm Messages and Help Screen

The access to the Help Screen, is done by executing option (5) Help of the Main Screen described in Item 5. To exit this screen at any time, just use the option (Esc) Previous Screen. In the case when not opting for the voluntary exit of the help screen, an automatic exit to the main screen will be executed per counter <**Auto Esc in 30 s>**, which allows for 30 seconds, as the priority is for alarm monitoring at the main screen. Any new access to this screen can be done by using option (5) main screen Help. This screen displays the following parameters:

| Comunicação Gaveta Linear - HyperTerminal                                                                                                    |           |
|----------------------------------------------------------------------------------------------------|-----------|
|                                                                                                    |           |
| NM: Drawer N. was Not Memorized for LUTsM1 - M4: Out Power Amplifiers 1-4M5 and M6: Power Amplifiers 5 and 6 or ExciterT1: Transistors in M1-M4T1 and T2: Transistors in M5 Driver 1II-I6: Transistors for CurrentsTemp. 1 - 5: M1-M5 TemperaturesVGS Started: Vgs Transistors are reestartingNoCh.!: Drawer Channel not programmedFan F!: Alarm All Fans Fuse are burnedTemp!! - Temp5!: Alarm M1-M6 and M8 Temperat. over 65 C42off!: Alarm All Fans Fuse are burnedTem 1! - Fan 3!: Alarm Felected Power out of the limit42Lev!: Alarm Fan Group 1-3 turned offII T1! - I4 T1!: Alarm T1 or/and T2 in M5 out of limitsI6: Current in M6 out of limitsI6: Alarm current in M6 out of limitsE-VGS!: VGS test ended & locked by overheating42V-H!: 42V Power Supply jumper in Hand (Man.)-(Esc) Previous Screen: Auto Esc in 05 s> | S S       |
| 00:41:23 conectado Detec.auto. 19200 8-N-1 SCROLL CAPS NUM Capturar Eco de imp                                                                                                    | presst // |

Some of the terminology described is explained in detail in Item 5. The rest are described below with the alarm messages.

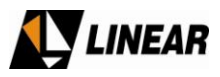

**NM**: This indicator shows the quiescent current adjustment coefficients per temperature calculation screen. If the calculation is started with the drawer outside the transmission rack, it won't be possible to identify the number of the drawer and save it at the non-volatile memory. In this situation, the information saved is the indicator **NM** which means "Power Drawer Number **Not M**emorized". If the calculations are done with the drawers in the transmission rack and the address connectors RS485 turned on in the drawers, the drawer number is saved in the memory. This way it is possible to connect the boards with the control system (microprocessor boards) to the respective drawers by their identification numbers, because, after the calculation is done, the coefficients saved only work with precision in the drawer where they were calculated. In other words, after the calculation, it is not possible to swap control boards. More details can be seen in the item that deals with the calculation of those coefficients.

## ATTENTION

Any test, maintenance and operation procedures in Linear equipment must be performed by authorized personnel that are trained in transmission equipment for TV signals or by personnel trained in Linear equipment. In case of doubt, contact Linear.

It is possible to display 32 alarms at any one time, both current and old. However, not all 32 alarms are activated and some are reserved for future use. Below are the description of each alarm and a layout of the power drawer to facilitate diagnostics and module identification. Right after the drawing is a table with conditions and measurement values that activate alarms and shut down the power supply. In the time diagram, at the end of the manual, there is the verification frequency in seconds [s] for the alarms and other information. When it is noted that a shutdown of the power supply occurred, it always occurs as described in the 42V **S.D.T.** function, explained in detail on Item 5.

1) **Fan F!**: Occurs when all the fans stop working at the same time. In this case, the fuse that protects all fans might be open. This fuse is located inside the drawer's power supply. The drawer has three banks of 4 fans. If in one bank only one fan fails, the entire bank is considered faulty, even if the remaining three 3 fans are still working. If any fault occurs in all three banks at the same time, this alarm is activated. This alarm doesn't cause the power supply to shut down. If there is a fault in the fan system, a sequential shut down is activated because of the increase in temperature.

- 2) **Temp1!**: Occurs when the power module temperature **M1** is greater than 72° C.
- 3) **Temp2!**: Occurs when the power module temperature **M2** is greater than 72° C.
- 4) **Temp3!**: Occurs when the power module temperature **M3** is greater than 72° C.
- 5) **Temp4!**: Occurs when the power module temperature **M4** is greater than 72° C.
- 6) **Temp5!**: Occurs when the power module temperature **M5** is greater than 72° C.

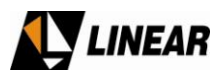

7) **42off!**: Occurs when the power supply is shut down by the control system due to the occurrence of other alarms.

8) **Ref.P!**: Occurs when the reflected power surpasses 25% of the value of the nominal forward power of the drawer.

9) **42Lev!**: Occurs when the voltage at the power supply has a decline in its nominal value.

10) Fan1!: Indicates a fault in the first bank of fans. It doesn't cause the power supply to shut down.

11) Fan2!: Indicates a fault in the second bank of fans. It doesn't cause the power supply to shut down.

12) Fan3!: Indicates a fault in the third bank of fans. It doesn't cause the power supply to shut down.

13) **I1 T1!**: Indicates that the transistor current **T1** or module **M1** are outside the limits or not balanced.

14) **I2 T1!**: Indicates that the transistor current **T1** or module **M2** are outside the limits or not balanced.

15) **I3 T1!**: Indicates that the transistor current **T1** or module **M3** are outside the limits or not balanced.

16) **I4 T1!**: Indicates that the transistor current **T1** or module **M4** are outside the limits or not balanced.

17) **I5 !**: Indicates that the current of one of the two transistors **T1** or **T2** or module **M5** are outside the limits or not balanced. The measurement of this current is the sum of the individual currents of transistors **T1** and **T2** of module **M5**. For this reason, they don't have a unique identification in the terminology used by the software.

18) **I6 !**: Indicates that the current of one of the transistors of module **M6** is out of limits or not balanced. Due to the electronic configuration of the power module **M6**, there isn't a terminology for the amplification components of module **M6**.

19) **E-VGS!**: Indicates that the calculation of the coefficients for the automatic adjustment of the quiescent current per temperature was stopped automatically. After the occurrence of this alarm it is recommended the power drawer be shutdown and allowed to cool.

When the test is initiated, it is necessary that an assigned technician monitors the drawer. In case the constant presence of a technician is not possible, the drawer can be left alone during testing, because the control system will conclude the test automatically when the average temperature of the drawer reaches 72 °C. In this situation, the main measurement screen is automatically displayed, the alarm system returns to normal operation and when elevated temperature is detected, the power supply is shut down. The regular powering down, current and temperature alarms are generated, besides the special **E-VGS!** alarm to indicate that the process was completed automatically. Another indication of these test sequences is the red LED at the control board at the back of the drawer. During regular operation, this LED is constantly on. During test

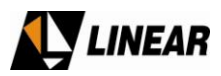

procedures, this LED blinks softly approximately every second. After the tests are concluded, if the completion was automatic due to temperature, the LED blinks in 2 intervals in one second, and it is totally off during the next second in this sequence. The **E-VGS!** Alarm is only deactivated and the LED only goes back to constant "on" state and normal intervals when the drawer is powered off by shutting down the main power. More details of these indications are described in the item that deals with calculations of adjusted coefficients.

20) **42V-H!**: Indicates that the power supply has the configuration jumper in manual state (MAN). This alarm always appears when a shut down command occurs and the power supply doesn't turn off. In this case, the jumper position must be checked to see if it is on automatic mode (AUTO), as it should always be. Otherwise, the alarms that caused the shutdown of the power supply lose their capability to act and the power supply is left unprotected.

21) **NoCh.!**: Indicates that the power drawer channel was not programmed. If the channel is not programmed or if it is outside a valid channel band (channel 00 [zero zero] or outside channel band 2 to 69) the power supply of the power drawer is not powered on. The channel information is used by the power drawer to automatically configure the power gain for each channel of the valid band. The channel information is always initialized with the value 00 (zero zero) each time that the power drawer is turned on. After the power drawer is activated, it waits for channel information from two possible command paths, automatic command of the channel programming of the control drawer (main control system of the transmitter) or manual command in the adjustment currents screen of the HyperTerminal (option (4) Drawer Adj. of the main screen and then option (Q) Channel of the adjustment currents screen). When powering down the drawer by turning off main power, the channel information configured by these two commands is lost and set to (zero zero) upon restart in accordance with the standard.

22) **lunb!**: Indicates unbalanced current, with a difference of 2.5 amperes less than the rest of the currents; the unbalance is measured only between currents of the output amplifiers. This message appears with other current alarm messages, mentioned before.

23) **Izero!**: Indicates current close to zero. This message appears with other current alarm messages, mentioned before.

24) **Imin!**: Indicates current below the minimum value for maintaining good operation of the drawer. For output amplifiers and exciter currents the minimum value is close to 0.8 amperes. Anything below this value generates an alarm. This message appears with other current alarm messages, mentioned before.

# ATTENTION

Any test, maintenance and operation procedures in Linear equipment must be performed by authorized personnel that are trained in transmission equipment for TV signals or by personnel trained in Linear equipment. In case of doubt, contact Linear.

© 2009 Linear Industries, Inc., all rights reserved

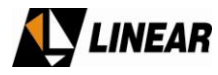

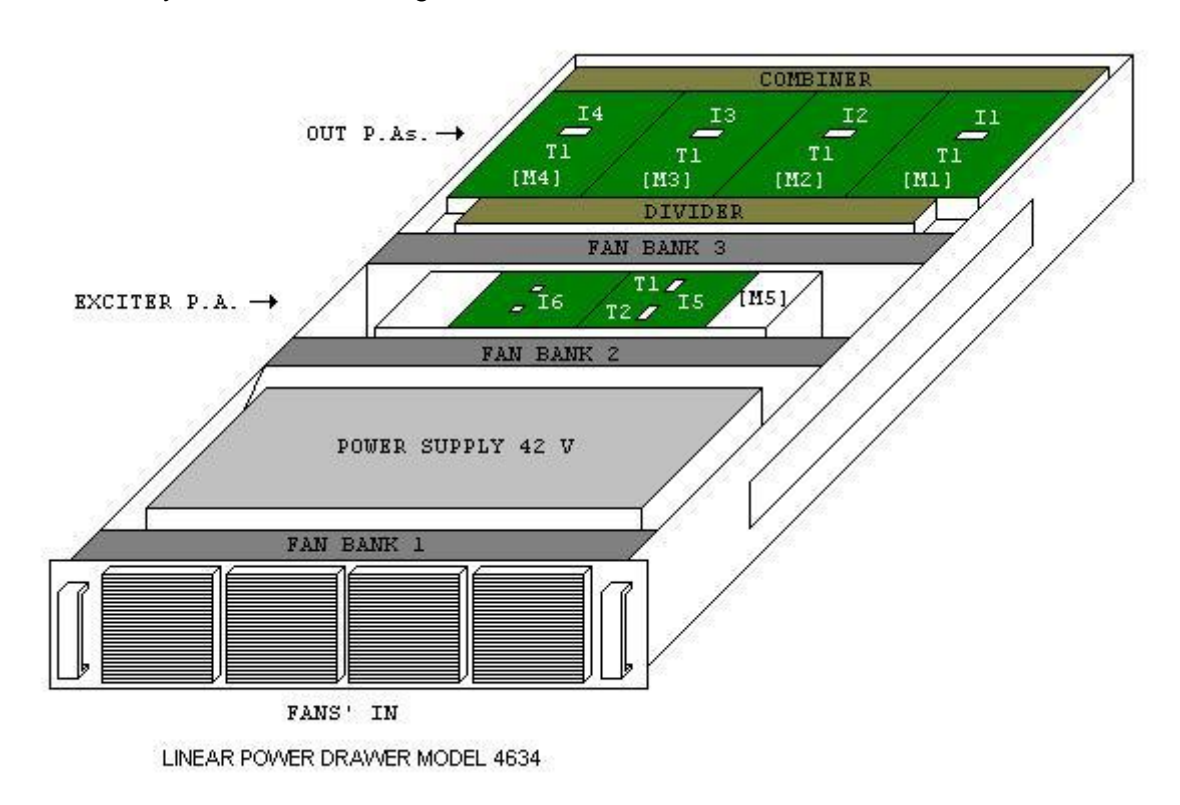

Power drawer layout to facilitate diagnostics and module identification.

The Table below sows conditions and measurement values for the activation of the alarms and shutting down the power supply:

| ND = NÃO                                          |       | IA = NÃO SE A | APLICA |             | 1                 |
|---------------------------------------------------|-------|---------------|--------|-------------|-------------------|
|                                                   | ATSC  | ISDB          | PRIMUS |             | SHUTDOWN/CONTAGEM |
| POTENCIA DIRETA NOMINAL (4 volts)                 | 421   | 202,1         | 808,4  | W           | NA                |
| POTENCIA REFLETIDA NOMINAL (4 volts)              | 98,7  | 50,3          | 202,4  | W           | SIM               |
| CORRENTE I1 NOMINAL (4 volts) PA SAÍDA            | 8,02  | 8,02          | 8,02   | A           | NA                |
| CORRENTE I2 NOMINAL (4 volts) PA SAÍDA            | 8,02  | 8,02          | 8,02   | A           | NA                |
| CORRENTE I3 NOMINAL (4 volts) PA SAÍDA            | 8,02  | 8,02          | 8,02   | А           | NA                |
| CORRENTE I4 NOMINAL (4 volts) PA SAÍDA            | 8,02  | 8,02          | 8,02   | А           | NA                |
| CORRENTE I5 NOMINAL (4 volts) PA SAÍDA            | 8,02  | 8,02          | 8,02   | А           | NA                |
| CORRENTE I6 NOMINAL (4 volts) PA SAÍDA            | 8,02  | 8,02          | 8,02   | А           | NA                |
| CORRENTE I7 NOMINAL (4 volts) PA SAÍDA            | 8,02  | 8,02          | 8,02   | А           | NA                |
| CORRENTE I8 NOMINAL (4 volts) PA SAÍDA            | 8,02  | 8,02          | 8,02   | А           | NA                |
| CORRENTE I9 NOMINAL (4 volts) PA EXCITADOR        | 8,02  | 8,02          | 8,02   | A           | NA                |
| CORRENTE I10 NOMINAL (4 volts) PA EXCITADOR       | 8,02  | 8,02          | 8,02   | A           | NA                |
| CORRENTE I1 ALARME MÁXIMO PA SAÍDA                | ND    | ND            | ND     | A           | ND                |
| CORRENTE I2 ALARME MÁXIMO PA SAÍDA                | ND    | ND            | ND     | A           | ND                |
| CORRENTE I3 ALARME MÁXIMO PA SAÍDA                | ND    | ND            | ND     | A           | ND                |
| CORRENTE 14 ALARME MÁXIMO PA SAÍDA                | ND    | ND            | ND     | A           | ND                |
| CORRENTE I5 ALARME MÁXIMO PA SAÍDA                | ND    | ND            | ND     | A           | ND                |
| CORRENTE I6 ALARME MÁXIMO PA SAÍDA                | ND    | ND            | ND     | A           | ND                |
| CORRENTE I7 ALARME MÁXIMO PA SAÍDA                | ND    | ND            | ND     | A           | ND                |
| CORRENTE I8 ALARME MÁXIMO PA SAÍDA                | ND    | ND            | ND     | A           | ND                |
| CORRENTE I9 ALARME MÁXIMO PA EXCITADOR            | 2,49  | 2,49          | 2,49   | А           | ND                |
| CORRENTE I10 ALARME MÁXIMO PA EXCITADOR           | 8,97  | 8,97          | 8,97   | А           | ND                |
|                                                   | 0.64  | 0.64          | 0.64   | А           | SIM               |
| CORRENTE 12 ALARME MÍNIMO PA SAÍDA                | 0.64  | 0.64          | 0.64   | Δ           | SIM               |
| CORRENTE 13 ALARME MÍNIMO PA SAÍDA                | 0.64  | 0.64          | 0.64   | A           | SIM               |
| CORRENTE LA ALARME MÍNIMO PA SAÍDA                | 0.64  | 0.64          | 0.64   | Δ           | SIM               |
| CORRENTE IS ALARME MÍNIMO PA SAÍDA                | 0.64  | 0.64          | 0.64   | A           | SIM               |
| CORRENTE 16 ALARME MÍNIMO PA SAÍDA                | 0.64  | 0.64          | 0.64   | А           | SIM               |
| CORRENTE I7 ALARME MÍNIMO PA SAÍDA                | 0.64  | 0.64          | 0.64   | А           | SIM               |
| CORRENTE I8 ALARME MÍNIMO PA SAÍDA                | 0,64  | 0,64          | 0,64   | А           | SIM               |
| CORRENTE I9 ALARME MÍNIMO PA EXCITADOR            | 0,49  | 0,49          | 0,49   | А           | SIM               |
| CORRENTE I10 ALARME MÍNIMO PA EXCITADOR           | 0,49  | 0,49          | 0,49   | A           | SIM               |
|                                                   | 1 99  | 1 99          | 1 99   | Δ           | SIM               |
| CORRENTE I2 ALARME DESEC. PA SAÍDA                | 1 99  | 1 99          | 1 99   | Δ           | SIM               |
| CORRENTE IS ALARME DESEC. PA SAÍDA                | 1 99  | 1,99          | 1,99   | A           | SIM               |
|                                                   | 1 99  | 1,00          | 1,99   | A           | SIM               |
| CORRENTE IS ALARME DESEQ. PA SAÍDA                | 1,99  | 1,99          | 1,99   | A           | SIM               |
|                                                   | 1 99  | 1,00          | 1,99   | A           | SIM               |
| CORRENTE I7 ALARME DESEQ. PA SAÍDA                | 1,99  | 1,99          | 1.99   | A           | SIM               |
| CORRENTE I8 ALARME DESEQ. PA SAÍDA                | 1.99  | 1.99          | 1.99   | A           | SIM               |
| CORRENTE I9 ALARME DESEQ. PA EXCITADOR            | ND    | ND            | ND     | A           | SIM               |
| CORRENTE I10 ALARME DESEQ. PA EXCITADOR           | ND    | ND            | ND     | А           | SIM               |
|                                                   | 70.0  | 70.0          | 70.0   | 00          | ΝΙΑ               |
|                                                   | 79,9  | 70.0          | 70.0   | 0<br>0      |                   |
|                                                   | 70.0  | 70.0          | 70.0   | 0<br>0<br>0 |                   |
|                                                   | 79,9  | 79,9          | 79,9   | 00<br>00    |                   |
| TEMPERATURA 4 NOMINAL (4 WIS) PA SAIDA            | 79,9  | 79,9          | 79,9   | °C<br>℃     | NA NA             |
|                                                   |       |               |        |             |                   |
|                                                   | 64,95 | 64,95         | 64,95  | °С          | SIM               |
| EMPERATURA 2 ALARME MAXIMO PA SAIDA               | 64,95 | 64,95         | 64,95  | °C<br>℃     | SIM               |
|                                                   | 64.05 | 64.05         | 64.05  | -0<br>00    | CIM               |
|                                                   | 64.95 | 64.05         | 64.05  | 0<br>0<br>0 | SIIVI             |
| LIVIT LINA TORA S ALARIVIE IVIANIVIO PA ENGLIADUR | 04,90 | 04,90         | 04,90  |             | SIIVI             |

⊌ 2009 Linear industries, inc., all rights reserved

UIVI\_10/09

10/139

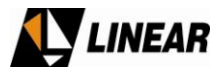

|          |                                   | Tabela de mensagens de alarmes – Ga               | veta de potência 4634                |                                      |
|----------|-----------------------------------|---------------------------------------------------|--------------------------------------|--------------------------------------|
| Mensagem | Descrição                         | Ocorrência                                        | Providência config. Combinada        | Providência config. Somada           |
|          |                                   |                                                   |                                      |                                      |
| I1 T1!   | Corrente amplificador de saída    | Zero-mínimo-máximo-desbalanceado                  | Desliga fonte com contagem de ciclos | Exibe mensagem somente               |
| l2 T1!   | Corrente amplificador de saída    | Zero-mínimo-máximo-desbalanceado                  | Desliga fonte com contagem de ciclos | Exibe mensagem somente               |
| I3 T1!   | Corrente amplificador de saída    | Zero-mínimo-máximo-desbalanceado                  | Desliga fonte com contagem de ciclos | Exibe mensagem somente               |
| I4 T1!   | Corrente amplificador de saída    | Zero-mínimo-máximo-desbalanceado                  | Desliga fonte com contagem de ciclos | Exibe mensagem somente               |
| 15 !     | Corrente excitador                | Zero-mínimo-máximo-desbalanceado                  | Desliga fonte com contagem de ciclos | Exibe mensagem somente               |
| 16 !     | Corrente excitador                | Zero-mínimo-máximo-desbalanceado                  | Desliga fonte com contagem de ciclos | Exibe mensagem somente               |
|          |                                   |                                                   |                                      |                                      |
| Temp1!   | Temperatura amplificador de saída | Acima de 67 ºC                                    | Desliga fonte com contagem de ciclos | Desliga fonte com contagem de ciclos |
| Temp2!   | Temperatura amplificador de saída | Acima de 67 ºC                                    | Desliga fonte com contagem de ciclos | Desliga fonte com contagem de ciclos |
| Temp3!   | Temperatura amplificador de saída | Acima de 67 ºC                                    | Desliga fonte com contagem de ciclos | Desliga fonte com contagem de ciclos |
| Temp4!   | Temperatura amplificador de saída | Acima de 67 ºC                                    | Desliga fonte com contagem de ciclos | Desliga fonte com contagem de ciclos |
| Temp5!   | Temperatura Excitador             | Acima de 67 ºC                                    | Desliga fonte com contagem de ciclos | Desliga fonte com contagem de ciclos |
|          |                                   |                                                   |                                      |                                      |
| Fan1!    | Banco de ventoinhas               | Sensor de estado em zero volts                    | Exibe mensagem somente               | Exibe mensagem somente               |
| Fan2!    | Banco de ventoinhas               | Sensor de estado em zero volts                    | Exibe mensagem somente               | Exibe mensagem somente               |
| Fan3!    | Banco de ventoinhas               | Sensor de estado em zero volts                    | Exibe mensagem somente               | Exibe mensagem somente               |
| Fan F!   | Fuzível de ventoinhas             | Todos os sensores de estado em zero volts         | Exibe mensagem somente               | Exibe mensagem somente               |
| 42off!   | Fonte desligada                   | Comando de shutdown em zero volts                 | Desliga fonte com contagem de ciclos | Exibe mensagem somente               |
| 42Lev!   | Flutuação no nível da fonte       | Aproximadamente abaixo de 36 volts                | Desliga fonte com contagem de ciclos | Desliga fonte com contagem de ciclos |
| Ref.P!   | Potência Refletida                | Aproximadamente acima de 10% da p. Direta         | Desliga fonte com contagem de ciclos | Desliga fonte com contagem de ciclos |
| E-VGS!   | Teste de temperatura finalizado   | Temperatura média acima de 72 ºC                  | Exibe mensagem somente               | Exibe mensagem somente               |
|          |                                   |                                                   |                                      |                                      |
| NoCh!    | Canal não programado              | Canal fora das faixas VHF/UHF                     | Desliga fonte com contagem de ciclos | Desliga fonte com contagem de ciclos |
| lunb!    | Corrente desbalanceada            | Diferença de 2,5 amperes entre correntes de saída | Exibe mensagem somente               | Exibe mensagem somente               |
| Izero!   | Corrente zerada                   | Corrente abaixo de 0,122 amperes                  | Exibe mensagem somente               | Exibe mensagem somente               |
| lmin!    | Corrente baixa                    | Corrente abaixo de 0,8 amperes                    | Exibe mensagem somente               | Exibe mensagem somente               |
| lmax!    | Corrente alta                     | Não definido                                      | Exibe mensagem somente               | Exibe mensagem somente               |
| 42V-H    | Jumper da fonte em manual         | Comando de shutdown sem efeito                    | Exibe mensagem somente               | Exibe mensagem somente               |

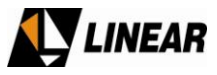

## 7. Manual adjustment of quiescent currents with HyperTerminal

To access the manual adjustment of currents screen, execute option (4) Drawer Adj. of the main screen. Below is a picture of that screen:

| Comunicação Gaveta Linear - HyperTerminal                                                                                                    | ×    |
|----------------------------------------------------------------------------------------------------|------|
|                                                                                                    |      |
| Tr.Qui.Current, Channel, Phase, Gain Adjust         Vgs and Gain Control Stopped and Alarms Disable         Comm. Fault Flag I         Out Power Amplifiers:         M1 Vgs (A) (+/-):       02.07 V         M2 Vgs (B) (+/-):       02.15 V         M3 Vgs (C) (+/-):       02.17 V         M4 Vgs (D) (+/-):       02.17 V         M4 Vgs (D) (+/-):       02.15 V         M4 Vgs (D) (+/-):       02.15 V         M4 Vgs (D) (+/-):       02.17 V         M5 Vgs (E) (+/-):       02.17 V         M5 Vgs (E) (+/-):       02.17 V         M5 Vgs (E) (+/-):       02.17 V         M5 Vgs (F) (+/-):       02.17 V         M5 Vgs (F) (+/-):       02.17 V         M5 Vgs (F) (+/-):       02.17 V         M6 I6 Reading :       I6: 00.00 A         (P) Standard         (+/-) 00         (P) Standard         (+/-) GP         (I) N Format Sel. (+/-): Comb.         (Esc) Previous Screen         (L) Vgs LUT         (S) Save Configurations         Saving Status I         1                                                                                                    |      |
| Image: Constraint of the second second sec | . // |

The first important consideration is about the alarm status during the use of this screen. All alarms stop being verified and the automatic voltage adjustment system VGS or quiescent currents are disabled. This condition is necessary so the currents can be altered without causing alarms that would shut down power to the power modules and thus the transistors. This condition is also necessary so the automatic control of voltage VGS or quiescent currents don't start conflicting with the manual adjustments being executed. So, the manual adjustments must be done with all the necessary precautions and with constant monitoring of the current measurements during the process. The adjustment must be done carefully but
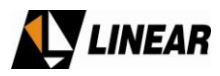

without delay, to avoid the possibility of overheating the drawer, because in this screen there aren't temperature measurements and the alarms that monitor temperature are disabled.

### ATTENTION

Any test, maintenance and operation procedures in Linear equipment must be performed by authorized personnel that are trained in transmission equipment for TV signals or by personnel trained in Linear equipment. In case of doubt, contact Linear.

To perform a manual adjustment, it is not necessary to open nor take apart the drawer, just connect using the HyperTerminal and assure the absence of signal at the RF input of the drawer. In case the adjustment must be done with the drawer outside the transmitter rack, it is recommended to connect 50 Ohm loads at the RF input and output of the drawer. To perform an adjustment with the drawer in the transmitter rack, it is necessary to be sure of the absence of RF signals in the drawer input and the correct connection of the RF cables at the RF input and output of the drawer.

### ATTENTION

Do not execute any adjustments on the drawer during normal power transmission operation. If the transmitter is powered on and operating on nominal power any attempt to make adjustments might result in serious damage to the equipment.

Options for VGS voltage adjustment are displayed for each one of the drawer's power transistors. To make adjustments one of the corresponding options in brackets must be selected; the screen's cursor starts to blink besides the option chosen to indicate its selection.

With the chosen option selected, the keys "+" and "-" softly move along the entire strip allowing the VGS voltage to be adjusted. While moving along the strip, the VGS voltage values (the term VGS voltage means control voltage of the total VGS voltage applied at the transistor) and the quiescent current values are instantly updated so the user can maintain control over the adjustment. The typical values of this voltage can be observed while moving the cursor from end to end.

To obtain a precise adjustment, it is necessary that the power signal applied at the drawer's RF input must be zero. The ideal adjustment values are 1.4 A for currents from I1 to I4 and 1 A for current I5, note that this one has two adjustments added and executed by options **(E) and (F)**. Current I6 doesn't have adjustment and it is displayed only as a measurement at the bottom right corner of the screen.

OM\_10/09

73/139

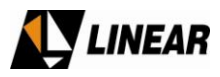

While moving the cursor, the message **Changed!** in **Saving Status**, indicates that the initial values were changed and updated in the transistors. It also indicates that these values are not saved and the exiting the screen or tuning off the drawer doesn't save these values. When exiting the screen, the last adjustment is maintained but it is not saved and turning off the drawer causes the loss of these values. After the adjustment is done, to save the defined values, it is necessary to execute option (**S**) **Save Configurations**. In **Saving Status** will appear the following message "**Saved!**" which indicates that all adjustments were saved in the non-volatile memory of the control system. In this case, the last values obtained will be maintained at the transistors and turning off the drawer no longer results in loss of data. These values saved are the values that will be used during the initialization of the transistors during the first powering "on" of the drawer and in each re-power executed by the control system.

The same observations are valid for the drawer's phase and gain configurations executed by options (U) **Phase >>>**, (V) **Phase >>**, (W) **Phase>**, (T) **Gain >>>**, (R) **Gain >>** and (X) **Gain >**. For the special mode phase and gain adjustments, there are three adjustment speeds. Fine adjustment is represented by ">" that creates a variation of the phase and gain control voltage in 100mV increments; medium adjustment represented by ">>" which creates a variation in 1V increments and, fast adjustment represented by ">>>" which creates a variation in 5V increments. The maximum adjustment value is 10V and the minimum is 0 (zero) V.

There is also an option for the programming of the transmission channel **(Q)** Channel. This option must be accessed only in case of need to reprogram the channels due to the abnormal functioning of the transmitter. Changing this parameter doesn't interfere with the normal operation of the power drawer, except for programming the value of the power gain for the selected channel. The value of the programmed channel in the power drawer by option **(Q)** Channel is used by the control system to select the best gain adjustment value. Such gain values are determined at the manufacture and for each channel. This gain value can be manually adjusted for situations of test and maintenance, but as with the current values this value is automatically adjusted to the standard values for each channel information per standard, as it has to be configured by the main control system (transmitter's control drawer). In case that the control drawer doesn't configure the channel, the power drawer remains turned off and it will indicate such occurrence by using the alarm system. In situations of testing the power drawer outside the transmitter it is also necessary to configure that channel so the drawer can be powered on. So, the channel must be always initialized two ways, automatically by the control drawer when the transmitter is operating under normal circumstances or manually by using the HyperTerminal when performing tests outside the transmitter.

When the manual adjustment mode is accessed, it is necessary to keep in mind that the alarm system, the automatic current adjustment system and also the automatic gain adjustment system become disabled, including when accessing the automatic adjustment screen by using option (L) Vgs LUT. When a gain adjustment has its value changed and saved, this new value is stored in the gain adjustments table according to the current channel programmed for the power drawer. The same doesn't happen to current adjustments, for which each manually programmed value is not saved in the current adjustment tables that are determined by the automatic calculation of the current coefficients.

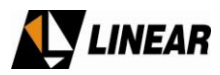

It is important to reinforce that manual adjustment of the quiescent current is only maintained stable during the adjustment process. When returning to the main screen, the automatic VGS voltage adjustment system or quiescent currents starts to readjust the manual values periodically, as long as the adjustment coefficients were calculated.

The options **(Esc)** and **(Enter)** execute the return to the main screen and the update of the measurements and adjustments made, respectively.

The option **(L) VGS Lut** is used only to access the mode for the calculation of automatic coefficient adjustment of VGS voltage by temperature.

Before accessing option **(L) VGS Lut**, one of the currents must be slightly de-calibrated to make possible monitoring the operation of the initial calibration system in calculation mode.

Please notify Linear of any difficulty adjusting the currents. Among the possible causes for this type of occurrence, are burned transistors, circuit oscillation, short-circuit on the internal wiring of the drawer, problems connecting with the control system, and problems with the power supply.

The option **(P) Standard** can be used to configure the transmission standard of the power drawer. This configuration defines the power scale for the forward and reflected power measurements that change based on transmission standard. The value **GP** indicates that no standard had been selected and thus the scale displayed might not be the best for the equipment in which the power drawer operates, in this case the lack of definition causes the **ISDB** standard to be configured automatically (default). Possible values include **ATSC**, **NTSC**, **ISDB** and **DVB**.

The option **(O) DWR.Type** defines the type of equipment in which the power drawer operates. The available values are **GP** (type undefined), **DwrTx.** (drawer for television transmitter) and **DwrGF**. (Gap Filler repeater). This option defines different conditions for dealing with internal modules of the power drawer. If there is no definition, the drawer assumes the functions related to television transmitter.

The option **(N)** Format Sel. (+/-) defines the configuration (or formatting) of the sum of the power drawers in Single (only one drawer operating in the equipment for medium power modules) and Combined (more than one power drawer operating with output signals added). Such option allows for values Sing., and Comb. If there is no definition, the drawer assumes the functions related to the sum configuration (Combined).

The options (P), (O) and (N) are programmed by the user when the power drawer outside the equipment for tests, or by the control drawer automatically for normal operation. In case the user tries to access these options in specific conditions of normal operation, the following messages will appear respectively: **St.Locked!**, **Ty.Locked!**, **Si.Locked!**.

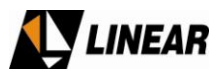

#### 8. Alarms and Power Supply Shut Down Diagnostics Logs

Linear power drawer's control system, has an alarm log system that stores at the non-volatile memory, all the data related to all alarm occurrences that caused the shutdown of the power supply. There is also stored the information about the shut down time cycle counters and the quantity of shut down counters. To access this information, activate option **(6)** Alarm Logs of the main screen of the HyperTerminal. The figure below shows the screen:

| Comunicação Gaveta Linear - HyperTerminal Arquivo Editar Exibir Chamar Transferir Ajuda D (足) (思) (思) (日本) (日本)                        |                     |
|----------------------------------------------------------------------------------------------------|---------------------|
| Counters, Alarms and General Logs<br>42off! was caused by:                                                                             | s<br>               |
| 42V Shut Down Counter: 000000 [42off! Counter<br>42V S.D.T.: 1[00:00] 2[00:00] 3[00:00] Stand<br>Reflected Power Alarm Counter: 000000 | er]<br>i By [00:00] |
| (C) Clear All Logs and Counters<br>(Esc) Previous Screen <auto< td=""><td>Esc in 27 s&gt;</td></auto<>                                 | Esc in 27 s>        |

At the top of the screen, you will find the list of alarms that caused shut downs. Each time that a shutdown of the power supply is caused, due to the alarm system having been activated, the alarm(s) that caused the shut down are saved and the list can be seen in this screen. Saving the alarms is a cumulative process that

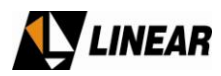

means that each time a shutdown is caused by a different alarm, all the alarms will be shown at the same time in the list.

Below is the information saved from the shut down counter that displays how many times the power supply was shut down by the alarms in the list.

Following, is the information of which shut down cycles occurred with their numeric values displayed. There is also the occurred reflected power alarms verification counting register that is incremented each time the power drawer system verifies that the reflected power is above the allowable levels.

To erase the log, access option (C) Clear all logs and counters. This option erases all of the log information.

To exit the log screen when desired, access **(Esc) Previous Screen**. To exit the screen automatically, wait for the automatic exit counter " **<Auto Esc in 30 s>** " to execute the screen exit, 30 seconds after the screen was accessed. The reason for this counter is to ensure that the main screen is displayed most of the time.

To use the log as an abnormal occurrence diagnostic tool, turn on the drawer or transmitter, erase all the information by using **(C)** Clear all logs and counters, and wait for the shutdown to occur. Take note of the information for each shut down and check to see if the cause was reflected power, excess temperature or currents outside the ideal limits. For a more effective use of this tool, look for more details in the fault diagnostics section.

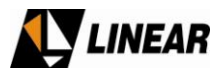

### 9. Power drawer events temporization diagram

Below is the description of normal and temporary events executed automatically by the power drawer, as well as random events:

| Drawer Operation phase                    | Instant (s) | Description                                                                                                    |
|-------------------------------------------|-------------|----------------------------------------------------------------------------------------------------|
| Start the drawer                          | 0           | Turn on the drawer power supply and control                                                                                                    |
|                                           | 3           | Turn on the Shut Down of the power supply                                                                                                    |
|                                           | 6           | Transistors VGS initialized                                                                                                    |
|                                           | 7           | Free up the automatic VGS control                                                                                                    |
|                                           | 9           | First action of the automatic VGS controls with successive action each 3 seconds and/or each 1°C variation of temperature.                                                                                                    |
|                                           | 12          | Free up alarm verification.                                                                                                    |
| Drawer calibration                        | random      | Free up the currents automatic calibration with successive action each 1 second until currents are stabilized at 1 or 2A.                                                                                                    |
| Coefficients calculation                  | random      | Execute drawer's phase calibration.                                                                                                    |
| Access Help screen                        | random      | Access help screen at any time with automatic exit in 30 seconds.                                                                                                    |
| General alarms occurrence                 | random      | Shut down power supply for 30 seconds, zero current alarms and updates old alarms.                                                                                                    |
| Verification of persistent general alarms |             | Executes Drawer Phase Start (12 seconds). The 12 second timer restarts the drawer and after this time, if any alarm re-appears, the drawer is shut down. Activates 10 minute timer to verify the re-occurrence of alarms. If no alarm continues, zero the 30 second and 10 minute counters, maintaining the power supply on. Note: the 12 second timer controls the re-start of the drawer and the 10 minute timer controls the 30, 60 and 120 second timers reset.        |
| Persistence of general alarms             | random      | Shut down power supply for 60 seconds, zero current alarms and update old alarms.                                                                                                    |
| Verification of persistent general alarms |             | Executes Drawer Phase Start (12 seconds). The 12 second timer restarts the drawer and after this time, if any alarm re-appears, the drawer is shut down. Activates 10 minute timer to verify the re-occurrence of alarms. If no alarm continues, zero the 30 and 60 second and 10 minute counters, maintaining the power supply on. Note: the 12 second timer controls the re-start of the drawer and the 10 minute timer controls the 30, 60 and 120 second timers reset. |
| Persistence of general alarms             | random      | Shut down power supply for 120 seconds, zero current alarms and update old alarms.                                                                                                    |

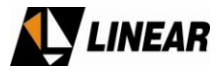

| Drawer Operation phase                                    | Instant (s) | Description                                                                                                    |
|-----------------------------------------------------------|-------------|----------------------------------------------------------------------------------------------------|
| Verification of persistent general alarms                 |             | Executes Drawer Phase Start (12 seconds). The 12 second timer restarts the drawer and after this time, if any alarm re-appears, the drawer is shut down. Activates 10 minute timer to verify the re-occurrence of alarms. If no alarm continues, zero the 30, 60 and 120 second and 10 minute counters, maintaining the power supply on. Note: the 12 second timer controls the re-start of the drawer and the 10 minute timer controls the 30, 60 and 120 second timers reset. |
| Persistence of general alarms                             | random      | Shuts down the drawer definitely, with possible re-start<br>only thru the main power, zero current alarms and updates<br>old alarms. It doesn't zero the 30, 60, 120 second and 10<br>minute timers, keeps them in the non-volatile memory for<br>consultation with the HyperTerminal before the manual<br>shut down of the drawer's main power.                                                                                                    |
| Verification of fan alarms                                | 30          | Initiates the verification of fan alarms with successive checks every 30 seconds.                                                                                                    |
| Measurement updates in the<br>HyperTerminal               | 3           | Initiates data updates in the HyperTerminal with successive updates every 3 seconds.                                                                                                    |
| Command to shut down power supply<br>in the HyperTerminal | random      | Turns off the power supply shut down and keep it that way.                                                                                                    |
| Command to restart the power supply in the HyperTerminal  | random      | Executes the Drawer's Phase Start (12 seconds).                                                                                                    |
| Recording the power supply shut down alarm counter        | random      | Executes the increment and recording of the power supply<br>shut down alarm counter in the EEPROM 10 seconds after<br>a request for shut down to allow the power supply shut<br>down transient to pass.                                                                                                    |
| Automatic gain adjustment per channel                     | 1           | Executes successive programming of the gain over programmed channel every 1 second on tables in the manufacture tests.                                                                                                    |
| Reset the reflected power alarm counter                   | random      | After the occurrence of reflected power alarm verifications, the counter is incremented and zeroed if, in 120 seconds (2 minutes), there aren't any new occurrence of this alarm.                                                                                                    |

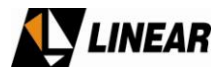

## Annex A – AT75K0-1 Operational Software

#### 1. Introduction

The AT7350 transmitter is part of the ADVANCED TV family having measuring systems, configuration setup, alarms and remote management (TELESUPERVISION); and is managed by micro-controller system. This document shows how to navigate, operate and configure the equipment functions.

#### 2. Navigation and Signalization

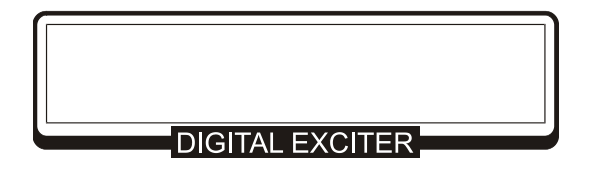

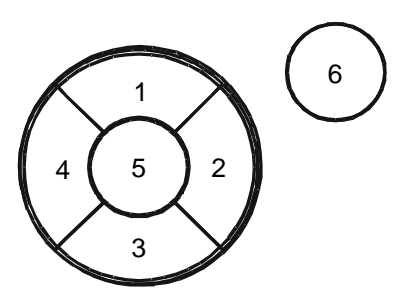

#### 2.1 Keyboard

- $\square$  (1)  $\square$  Move the cursor to the position above.
- $\Box$  (2)  $\Box$  Move the cursor to the position on the right.
- $\Box$  (3)  $\Box$  Move the cursor to the position below.
- $\Box$  (4)  $\Box$  Move the cursor to the position on the left.
- Key (5)  $\Box$  ENTER Confirms the selection.
- Key (6)  $\Box$  ESC Cancels the programming or returns to the previous screen.

#### 2.2. Display

Navigation using the display is done as follows:

• Position the cursor (represented by an arrow) besides the item to be reached by using the keys  $\Box$  or  $\Box$ .

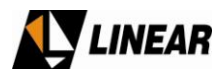

| Main Menu:<br>-> Setup Menu<br>Measurements<br>System Alarms/Log | [0000] |
|------------------------------------------------------------------|--------|
| DIGITAL EXCITER                                                  |        |
| Remote Access                                                    | t      |
| DIGITAL EXCITER                                                  |        |

• Press ENTER.

**NOTE:** All configuration screens have a four digit menu identification number placed on the right side of the screen.

#### 2.3. Operation Indicators

The equipment has LED indicators on the front panel that when illuminated indicate:

POWER ON – Equipment is powered. SYNC. LOSS – Loss of input signal. CURRENT ALARM – An alarm went off. PAST ALARM – Existence of an old alarm at the "Alarm Log".

#### 3. Initialization

When powering the equipment, the initialization screen will appear.

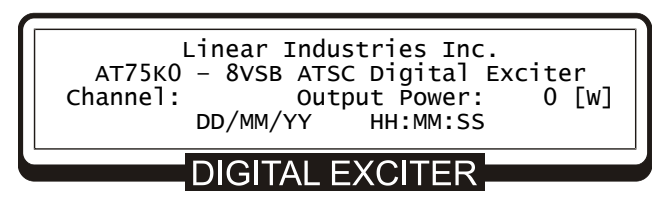

The initialization screen displays the manufacturer name, module and description, channel, output power in watts, date and time.

Pressing any key will move to the next screen, which is the initial menu.

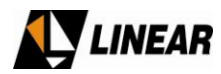

| Main Menu:<br>-> Setup Menu<br>Measurements<br>System Alarms/Log<br>DIGITAL EXCITER | [0000] |
|-------------------------------------------------------------------------------------|--------|
| Remote Access                                                                       | t      |
| DIGITAL EXCITER                                                                     |        |

Information referring to the equipment can be accessed through the main menu, this information includes: input power supply voltage, transport stream, measurements of the drawers, etc.

*Note:* To return the initial screen from the "Main Menu", just press and hold the ESC key.

If after 5 minutes of inactivity the initial screen will automatically return to the original, no matter which screen the display is at.

#### 4. Measurement Systems

| ITEM OF<br>MEASUREMENT MENU | MEASUR      | EMENT       | DESCRIPTION                                           |
|-----------------------------|-------------|-------------|-------------------------------------------------------|
|                             | Forw        | ard         | Direct Power Measurement                              |
| POWER                       | Reflec      | cted        | Reflected Power Measurement                           |
|                             | ALC Referen | ice Voltage | ALC Voltage Measurement                               |
|                             | Transport   | Stream      | Type of input digital signal (ASI / SMPTE310M / NONE) |
|                             | Data Pack   | ets Rate    | Data Packets Rate Measurement: 0 ~ 19,39Mbps          |
|                             | Null Pack   | ets Rate    | Null Packets Rate Measurement: 0 ~ 19,39Mbps          |
|                             | FIFO Occup  | pation (%)  | Occupation rate of the FIFO memory used in the rate   |
|                             |             |             | adaptation (0~100%)                                   |
|                             |             |             | 42V Power Supply: drawer input power supply           |
|                             | POWER S     | SUPPLY      | measurement (+42V)                                    |
| DRAWERS                     | CURR        | ENT         | Current Measurement of the drawer modules             |
|                             | TEMPER      | ATURE       | Temperature Measurement of the drawers                |
|                             |             | +15V        | Status of the +15V power supply                       |
|                             |             | +8V         | Status of the +8V power supply                        |
|                             | VOLTAGE     | +3V         | Status of the +3V power supply                        |
| SUPPLY                      |             | +27V        | Status of the +27V power supply                       |
|                             |             | +5V         | Status of the +27V power supply                       |

© 2009 Linear Industries, Inc., all rights reserved

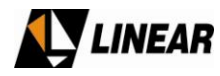

| COMMUNICATION<br>STATUS | COMMUNICATION   | Shows the communication status of the drawers |
|-------------------------|-----------------|-----------------------------------------------|
|                         | 15V             | Status of the 15V power supply                |
| EQP. POWER SUPPLY       | 8V              | Status of the 8V power supply                 |
|                         | Battery         | Status of the12V battery                      |
|                         | Digital Exciter | Software of the digital exciter               |
| SUFIVARE VERSION        | Drawer          | Software of the power drawer                  |

Following, the sequence to obtain the measurements above will be shown.

#### 4.1. Transmitter Power Measurements

Shows the direct and reflected power measurements in the equipment output, ALC Reference Voltage.

To access the **Transmitter Power Measurements** screen, the sequence of screens below must be followed, starting from the initial menu:

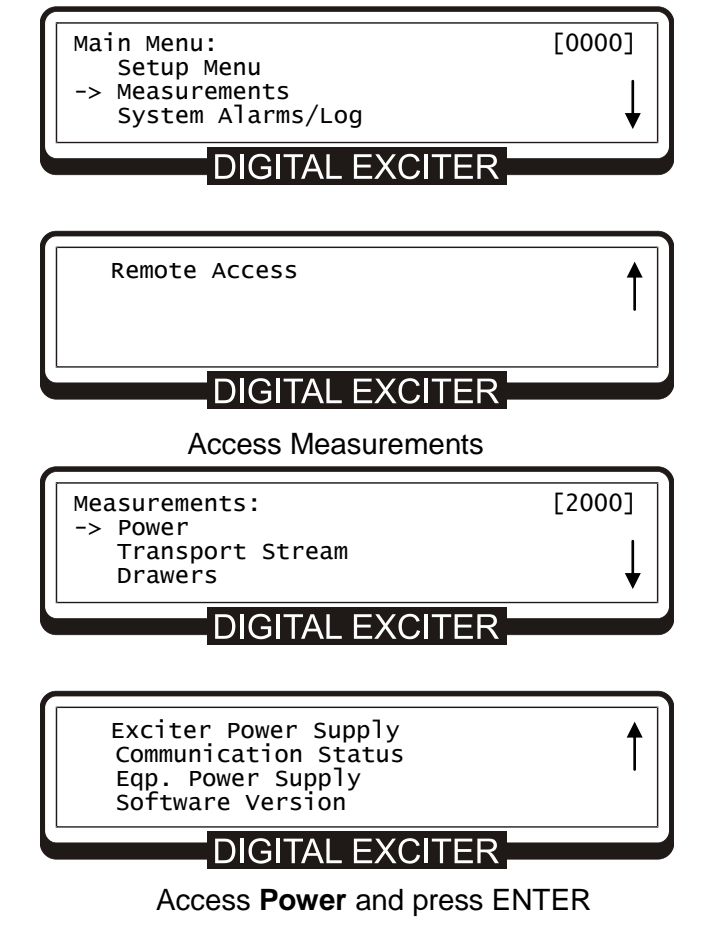

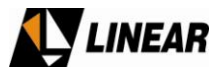

• Use the screen "□" to access the other screens in this Menu.

| Transmitter Power Measurements:                          | [2100]         |
|----------------------------------------------------------|----------------|
| Forward: 0 [W] Reflected:<br>ALC Reference Voltage: 0.00 | 0.0 [w]<br>[V] |
| DIGITAL EXCITER                                          |                |

To return to the previous screen, press ESC..

#### 4.2. Measurements relative to the input flux (Transport Stream)

Shows information regarding the digital signal.

To access the flux measurement screen, the sequence of screens below must be followed, starting from the initial menu:

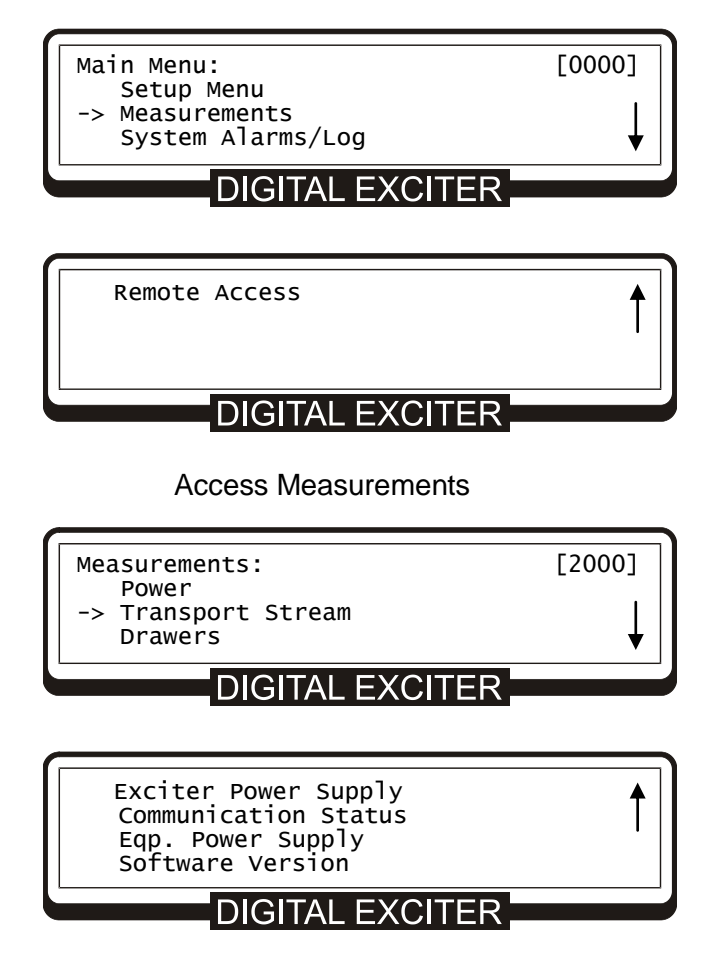

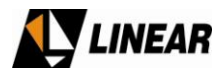

Select Transport Stream and press ENTER

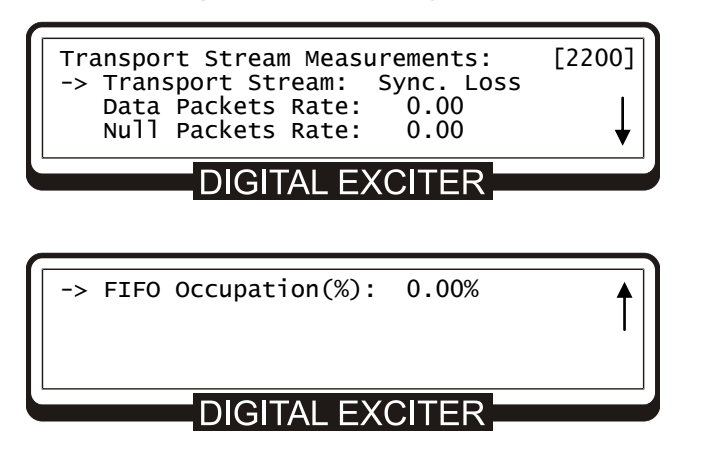

To return to the previous screen, press the key ESC

.

#### **Drawers Measurements**

Through this menu, you may access the power measurements, current and temperature of each amplifier module of the power drawer.

To check these measurements, press ESC until it returns to the Measurements screen or access Measurements at the **Main Menu** 

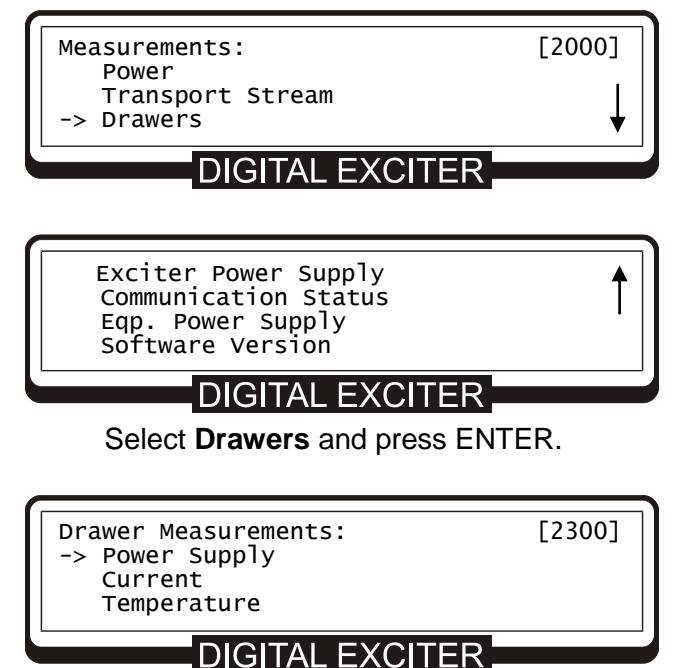

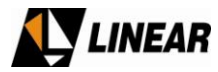

#### Select Power Supply and press ENTER

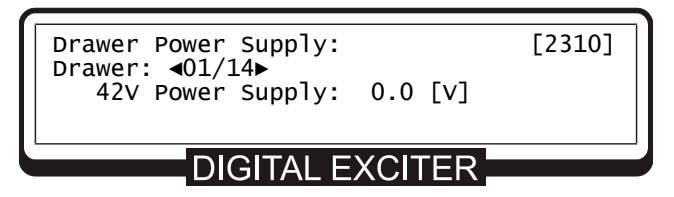

To select a drawer press the keys  $\Box$  or  $\Box$ 

- Observe the data shown.
- Press ESC to return to the menu Drawer Measurements.

| Drawer Measurements:<br>Power Supply<br>-> Current<br>Temperature                                                            | [2300]                                     |
|----------------------------------------------------------------------------------------------------|--------------------------------------------|
| DIGITAL EXCITER                                                                                                    |                                            |
| Select Current and press ENTER                                                                                               | R.                                         |
|                                                                                                    |                                            |
| Drawer Current Measurements:<br>Drawer: ⊲01/14► ▼More Modu<br>->Mod.1 I1: 0.00 A Mod.2 I2: 0<br>Mod.3 I3: 0.00 A Mod.4 I4: 0 | [2320]<br>les▲<br>).00 A<br>).00 A         |
| DIGITAL EXCITER                                                                                                    |                                            |
|                                                                                                    |                                            |
| Drawer Current Measurements:<br>Drawer: ⊲01/14► ▼More Modu<br>Mod.3 I3: 0.00 A Mod.4 I4: 0<br>Excit.I5: 0.00 A Excit.I6: 0   | [2320]<br>les <b>a</b><br>).00 A<br>).00 A |
| DIGITAL EXCITER                                                                                                    |                                            |

• Observe the measurements shown.

The screens above are the scrolling type, so all the current measurements can be accessed by using the keys  $\blacktriangle$  and  $\blacktriangledown$ .

• Press ESC to return to the menu Drawer Measurements.

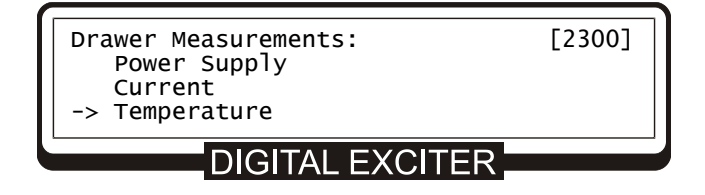

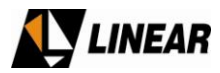

Select Temperature and press ENTER.

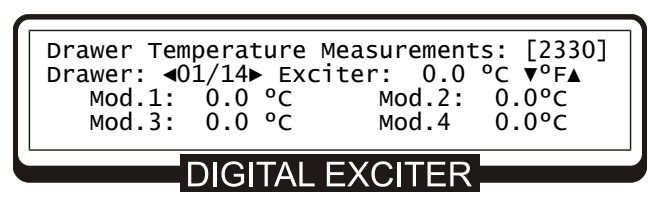

To select different drawers, press the keys  $\blacktriangleleft$  or  $\blacktriangleright$ . To change the temperature reading unit, °C for °F, press the keys  $\blacktriangledown$  or  $\blacktriangle$ .

#### 4.4 Medidas das Tensões do Excitador Digital

These screens show the voltage status at the digital exciter power supply.

• Press ESC until it returns to the **Measurements** screen [2000]

| Measurements:<br>Power<br>Transport Stream<br>Drawers                                    | [2000]   |
|------------------------------------------------------------------------------------------|----------|
| DIGITAL EXCITER                                                                          |          |
| -> Exciter Power Supply<br>Communication Status<br>Eqp. Power Supply<br>Software Version | <b>↑</b> |
| DIGITAL EXCITER                                                                          |          |

Select Exciter Power Supply and press ENTER

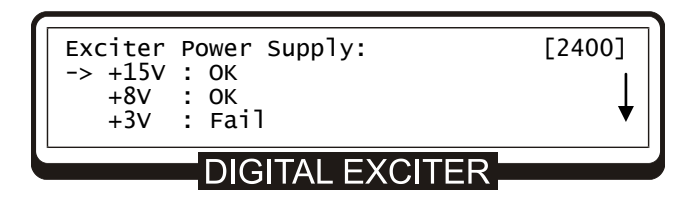

| +27V : OK<br>+5V : OK | t |
|-----------------------|---|
| DIGITAL EXCITER       |   |

- To access all of the voltage measurements of the screen above, just use the keys  $\blacktriangle$  or  $\mathbf{\nabla}$ .
- Press ESC until it returns to the **Measurements** screen [2000]

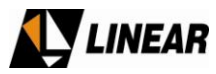

#### 4.5 Drawers Communication Status

From this screen it is possible to verify the communication status of each power drawer.

To check the communication status, press ESC until it returns to the Measurements screen or access **Measurements** from the **Main Menu**.

| Measurements:                                                                            | [2000] |
|------------------------------------------------------------------------------------------|--------|
| Transport Stream<br>Drawers                                                              | Ţ      |
| DIGITAL EXCITER                                                                          |        |
|                                                                                          |        |
|                                                                                          |        |
| Exciter Power Supply<br>-> Communication Status<br>Eqp. Power Supply<br>Software Version |        |

Select Communication Status and press ENTER.

| Drawers Communication Status: [2500<br>->P01: P02: P03: P04:<br>P05: P06: P07: P08:<br>P09: P10: P11: P12: | ↓<br>[C |
|----------------------------------------------------------------------------------------------------|---------|
| DIGITAL EXCITER                                                                                            |         |
| P13: P14:                                                                                                  | 1       |
| DIGITAL EXCITER                                                                                            |         |

To return to the previous screen press ESC.

#### 4.6 Voltages of the Power Supply

Shows the condition of the voltages in the power supply (located at the back of the rack) of the equipment.

To check these voltages, access **Measurements** at the **Main Menu**.

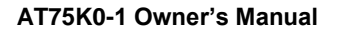

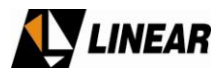

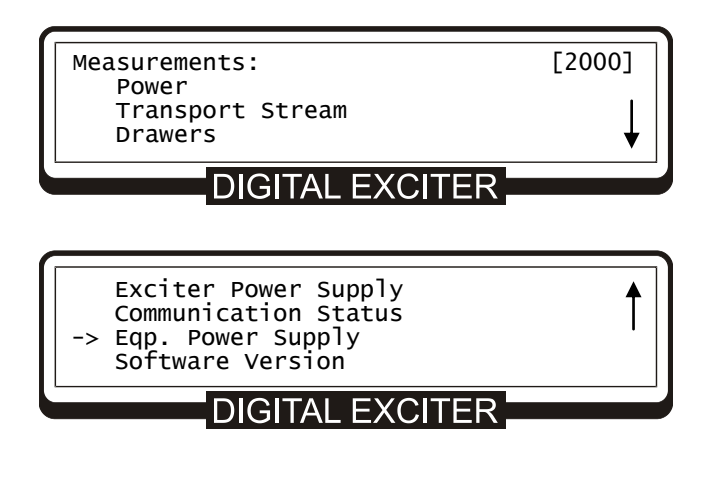

Select Eqp. Power Supply and press ENTER

| Power Supply Measurements:<br>15V: OK | [2600] |  |
|---------------------------------------|--------|--|
| 8V: OK<br>Battery: 12.5[V]            |        |  |
| DIGITAL EXCITER                       |        |  |

Press ESC until it returns to the main menu.

#### 4.7 Software Version

This screen indicates the name of the software and its version. Three families of software are shown; the FPGA software present on the ATSC modulator, the Micro-controller software on the digital exciter unit, and the micro-controllers unit installed on the RF Power Drawers. All these names and version should be available to be report to the factory when necessary.

Press ESC until it returns to the **Measurements** screen [2000]

The sequence below indicates how to access the software version screen:

| Measurements:<br>Power<br>Transport Stream | [2000]   |
|--------------------------------------------|----------|
| DIGITAL EXCITER                            | *        |
| [                                          |          |
| Exciter Power Supply                       | <b>↑</b> |

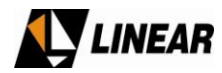

Select Software Version and press ENTER

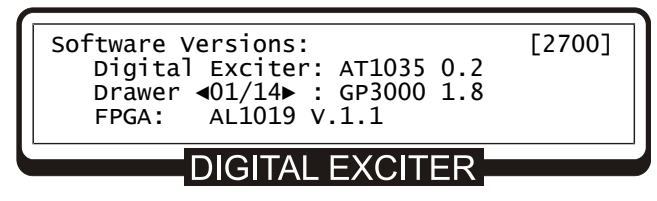

To select different drawers, press the keys  $\blacktriangleleft$  or  $\blacktriangleright$ .

Press ESC to return to the Main Menu.

#### 5. Alarm System

The equipment has indicator LEDs mounted on the frontal panel, one LED indicates loss of the input signal (SYNC. LOSS), another LED represents a new alarm situation (CURRENT ALARM) and another LED indicates the presence of an old alarm on the log (PAST ALARM), in other words, an error condition caused an alarm but the condition has been resolved but not cleared from the log.

Under normal conditions of operation, only the POWER ON / OFF LED is on.

Once the CURRENT ALARM LED is on, you must access the System Alarms to identify the problem. Log in the main menu and check the System Alarms Log to learn which specific alarm has been triggered.

Below is shown how to access the alarm screen from the main menu.

| Main Menu:<br>Setup Menu<br>Measurements<br>-> System Alarms/Log | [0000] |
|------------------------------------------------------------------|--------|
| DIGITAL EXCITER                                                  |        |
| Remote Access                                                    | 1      |
| DIGITAL EXCITER                                                  |        |

Access System Alarms/Log

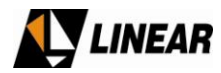

| System Alarms/Log:<br>-> Current Alarms<br>Alarm Log<br>Drawers Alarms | [3000] |
|------------------------------------------------------------------------|--------|
| DIGITAL EXCITER                                                        |        |
| Clear Alarm Log                                                        |        |
| DIGITAL EXCITER                                                        |        |

#### Select Current Alarms and press ENTER

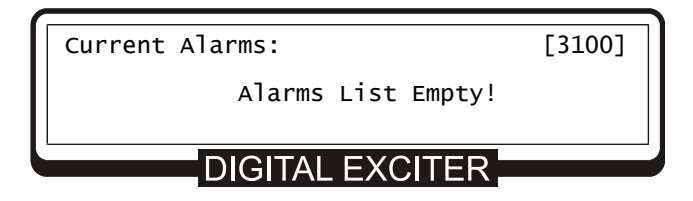

- If there is no alarm the message "Alarm List Empty!" will appear.
- Press the ESC key to return to the menu System Alarms/ Log menu.

| System Alarms/Log:<br>Current Alarms<br>-> Alarm Log<br>Drawers Alarms | [3000] |
|------------------------------------------------------------------------|--------|
| DIGITAL EXCITER                                                        |        |
| Clear Alarm Log                                                        |        |
| DIGITAL EXCITER                                                        |        |

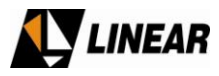

To check all the existing alarms, in other words, alarms that are occurring now and alarms that no longer are occurring, select **Alarm Log** and press ENTER.

| Alarm Log: [3200]<br>-> ! 25/03/08 10:55:29 Log Cleared<br>! 28/03/08 20:19:05 LO Lock Fail<br># 28/03/08 20:22:43 LO Lock Fail |  |  |  |  |
|----------------------------------------------------------------------------------------------------|--|--|--|--|
| DIGITAL EXCITER                                                                                                    |  |  |  |  |

The **symbol** "**I**" before the log indicates that the time the alarm occurred is registered. The **symbol** "**#**" before the log indicates that the time the alarm stopped occurring is registered.

#### Example:

When an alarm stops occurring, besides having the exact time registered on the log, the LED indicator of "PAST ALARMS" will turn on.

In the case there are more than 3 alarms in the log, just key " $\Box$ " to scroll the log. The storage capacity is 100 entries.

If the option **Clear Alarm Log** is selected, all alarms will be erased from the alarm log and a new first item will be generated indicating the time the alarm log was erased.

Every alarm generated has its date and time registered in the log.

The 'Current Alarm' indicator LED illuminates to indicate a current alarm and the Sync Loss' indicator LED illuminates to indicate a loss of signal.

#### **Drawers Alarms**

Allows the review of current and past alarms on each power drawer.

To access this screen, select the System Alarms/Log from the main menu.

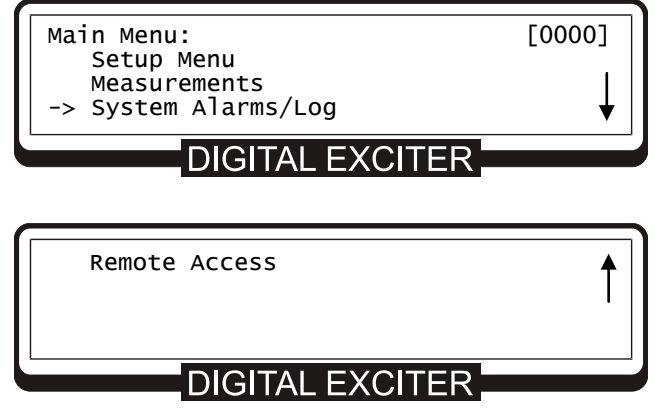

© 2009 Linear Industries, Inc., all rights reserved

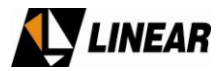

#### Select System Alarms/Log and press ENTER

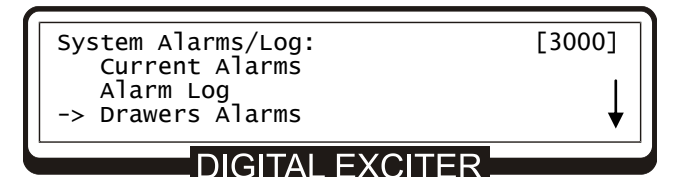

| Clear | Alarm | Log |  |
|-------|-------|-----|--|
|       |       |     |  |

### **DIGITAL EXCITER**

Select Drawers Alarms and press ENTER.

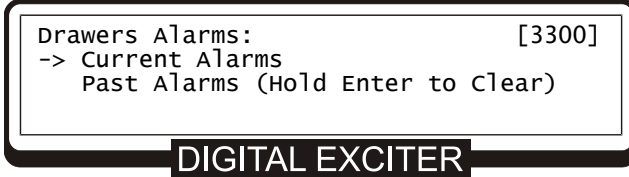

Select Current Alarms and press ENTER to check for current alarms.

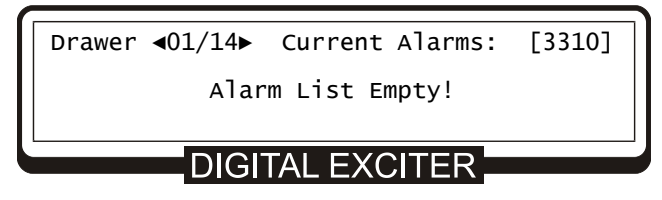

Use the keys  $\blacktriangleleft$  or  $\blacktriangleright$  to select the drawer.

Press the key ESC to return to the screen Drawers Alarms.

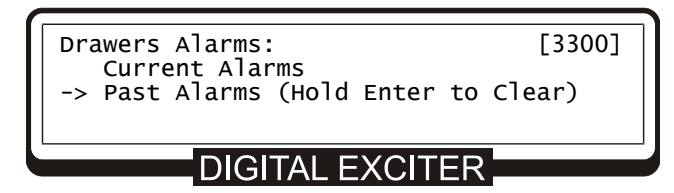

Select Past Alarms and press ENTER to check for past alarms.

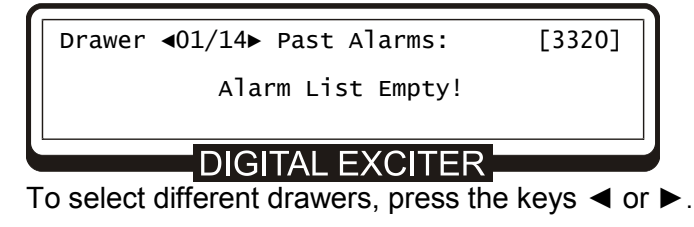

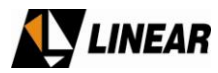

#### 6. System Setup

Allows access to configuration parameters of the equipment. Through SETUP, you can perform the following settings:

| ITEM OF MENU SETUP          | DESCRIPTION                                                                          |
|-----------------------------|--------------------------------------------------------------------------------------|
| Power Setup                 | Program the transmission power                                                       |
| Transmitter Setup           | ALC : turn ON/OFF<br>Mute on TS loss: OFF<br>Power Control: Local or Remote          |
| Image Frequency Suppression | TX Balance                                                                           |
| LO Leakage Suppression      | Adjust the oscilator level                                                           |
| Pre-Correction              | Turn ON/OFF and pre-correction scale                                                 |
| Modulation Settings         | Turn ON/OFF modulation parameters. Allows the<br>Pilot Level Adjustment, (-2018:511) |
| Time and Date Setup         | Time and date setup                                                                  |
| Password Setup              | Password setup                                                                       |

The following sections will show the sequences to access the screens to perform the programming referenced in the table above.

All sequences begin at the Setup Menu screen.

#### **IMPORTANT:**

THE EQUIPMENT IS DELIEVERED TO THE CUSTOMER ALREADY CONFIGURED WITH THE PARAMETERS THAT WERE GIVING TO THE MANUFACTURE BY THE CUSTOMER WHEN THE EQUIPMENT WAS PURCHASED. THUS IT IS NOT NECESSARY TO CHANGE THE EQUIPMENT CONFIGURATIONS.

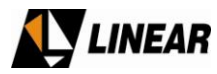

#### 6.1 Programming the transmission power level

Commands the software to set the transmission power of the equipment.

To access the programming screen of the transmission power, the following sequences of screens must be followed, starting from the main menu.

| Main Menu:<br>-> Setup Menu<br>Measurements<br>System Alarms/Log                       | [0000] |
|----------------------------------------------------------------------------------------|--------|
| DIGITAL EXCITER                                                                        |        |
| Remote Access                                                                          |        |
| DIGITAL EXCITER                                                                        |        |
| Select Setup Menu and press E                                                          | NTER   |
|                                                                                        |        |
| Setup Menu:<br>-> Power Setup<br>Transmitter Setup<br>Image Frequency Suppression      | [1000] |
| DIGITAL EXCITER                                                                        |        |
| LO Leakage Suppression<br>Pre-Correction<br>Modulation Settings<br>Time and Date Setup | Ļ      |
| DIGITAL EXCITER                                                                        |        |
| Password Setup                                                                         | 1      |
| DIGITAL EXCITER                                                                        |        |

Select Power Setup and press ENTER

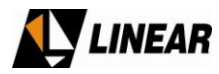

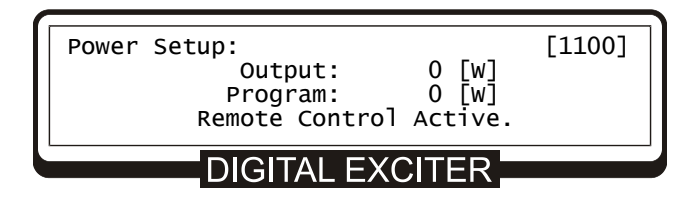

To select the desired power, the key  $\blacktriangleright$  must be used to increase the power or the key  $\blacktriangleleft$  to decrease it. In case you desire to increase or decrease the power rapidly, just press and hold the  $\blacktriangleleft$  or  $\blacktriangleright$  key until you reach the desired value.

After the power is selected, press ENTER.

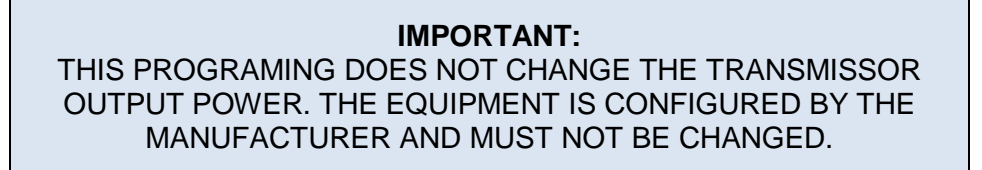

#### 6.2 Transmitter Setup

Under this menu it is possible to turn ON and turn OFF the ALC (Automatic Level Control), mute the or not the RF power output on the event of absence of Transport Stream, and also select being local or remote the transmitter power level control.

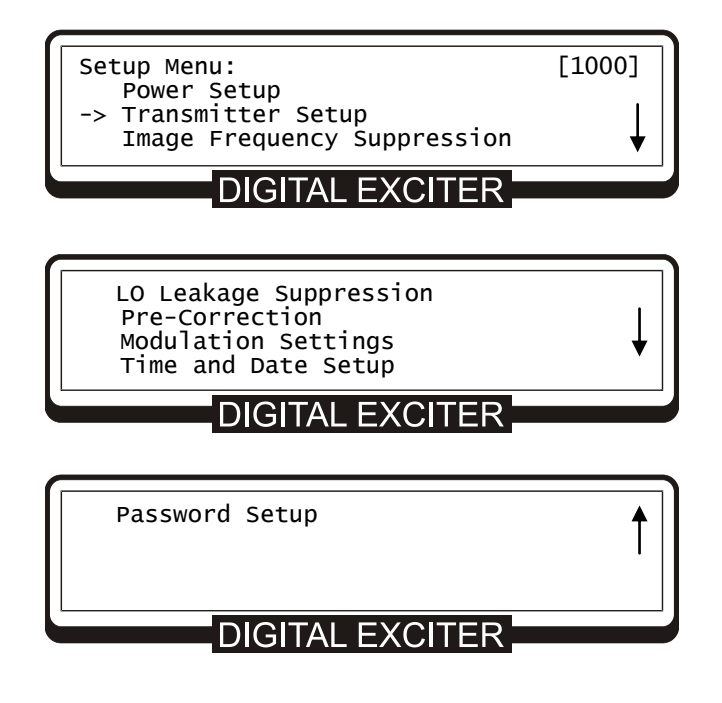

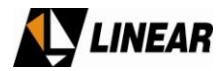

Select Transmitter Setup and press ENTER.

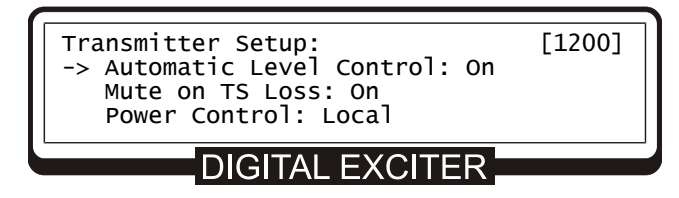

To configure the options as shown on the screen [1200] above, use the keys  $\blacktriangleleft$  or  $\blacktriangleright$ .

Press ESC to return to Setup Menu.

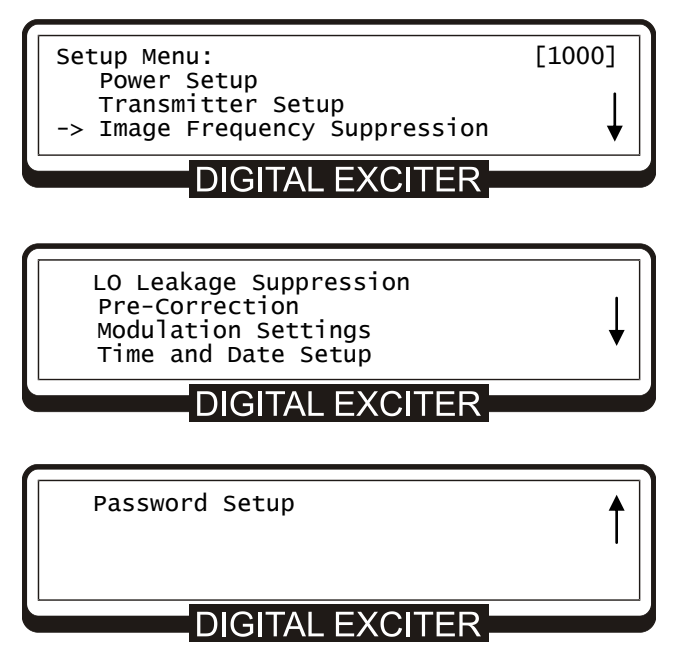

Select Image Frequency Suppression and press ENTER.

The screen below will appear.

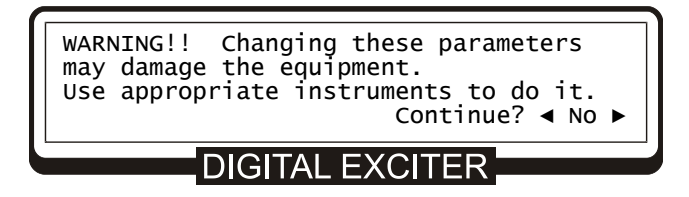

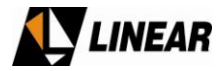

# **ATTENTION:**

When accessing this screen, by selecting option "YES", the operator will be responsible for the changes done on this parameter, as well as the effects that these changes may cause in the equipment if not using the appropriate instruments and test point.

To access the screen Image Frequency Suppression, select YES using the keys ◀ or ►.

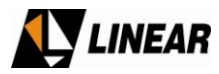

#### 6.3 Image Frequency Suppression

Allows the configuration of numeric values related to the amplitude and phase of the signal for the suppression of the image frequency (superior lateral band).

Both amplitude adjustments are set in [dB] and both phase adjustments are set in [degrees].

| <pre>Image Frequency Suppression:<br/>-&gt; I Amplitude: -0.000 [dB]<br/>Q Amplitude: -0.000 [dB]<br/>I Phase : + 0.00°</pre> | [1300] |  |  |
|----------------------------------------------------------------------------------------------------|--------|--|--|
| Q Phase : + 0.00°                                                                                                    |        |  |  |
| DIGITAL EXCITER                                                                                                    |        |  |  |
| Press ESC until it returns to the <b>Setup Menu</b> .                                                                         |        |  |  |
| Setup Menu:<br>Power Setup<br>Transmitter Setup<br>Image Frequency Suppression                                                | [1000] |  |  |
| DIGITAL EXCITER                                                                                                    |        |  |  |
|                                                                                                    |        |  |  |
| -> LO Leakage Suppression<br>Pre-Correction<br>Modulation Settings<br>Time and Date Setup                                     | Ļ      |  |  |
| DIGITAL EXCITER                                                                                                    |        |  |  |
| Password Setup                                                                                                    | 1      |  |  |

Select LO Leakage Suppression and press ENTER.

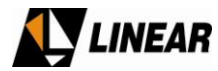

The screen below will appear.

WARNING!! Changing these parameters may damage the equipment. Use appropriate instruments to do it. Continue? ∢ No ►

DIGITAL EXCITER

# **ATTENTION:**

When accessing this screen, by selecting option "YES", the operator will be responsible for the changes done on this parameter, as well as the effects that these changes may cause in the equipment if not using the appropriate instruments and test point.

To access the **LO Leakage Suppression** screen, select "Yes" by using the keys ◀ or ►.

#### 6.4 LO Adjustment (LO Leakage Suppression)

Sets the DC voltage configuration of the signal leakage suppression adjustment system for the local oscillator of the Up Converter with the following range of values: -60 [mV] to +60 [mV]. Use the keys  $\blacktriangleleft$  or  $\blacktriangleright$  to adjust the value.

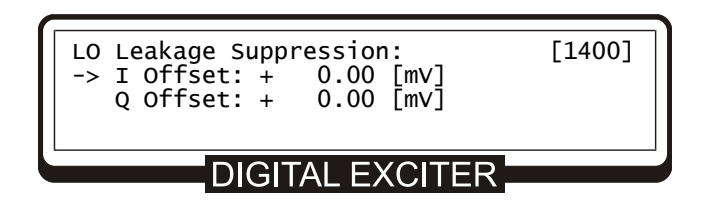

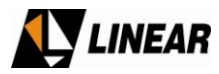

#### 6.5 Activate/De-activate Pre-Correction

Through these screens it is possible to activate or de-activate the linear and non-linear pre-correction.

ON: activate the pre-correction

OFF: de-activate the pre-correction

To access this screen, press ESC until reaching the SETUP MENU screen.

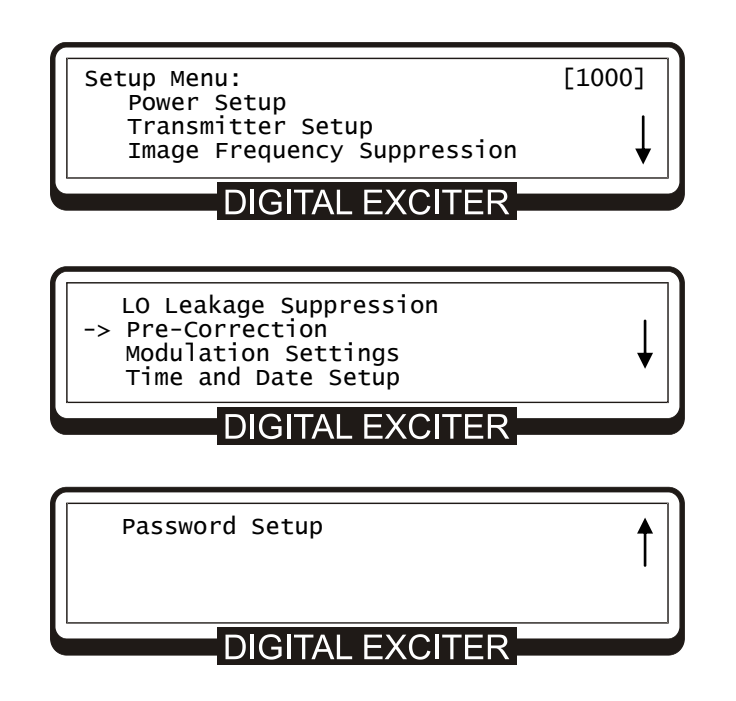

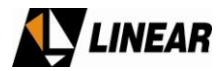

Access Pre-Correction and press ENTER

The screen below will appear:

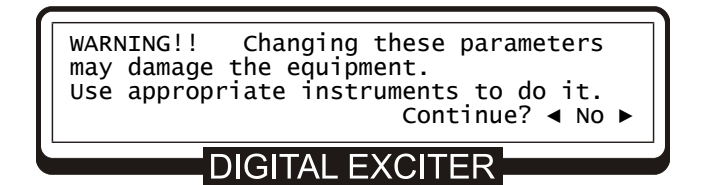

# ATTENTION:

When accessing this screen, by selecting option "YES", the operator will be responsible for the changes done on this parameter, as well as the effects that these changes may cause in the equipment if not using the appropriate instruments and test point.

To access the **Pre-Correction** screen, select "Yes" by using the keys  $\blacktriangleleft$  or  $\triangleright$ .

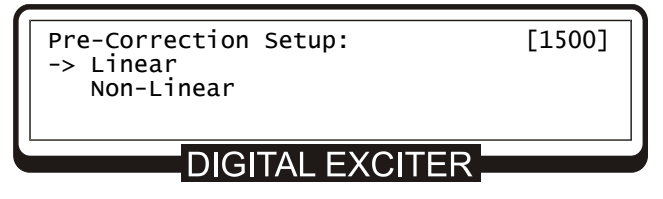

Select Linear and press ENTER

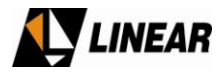

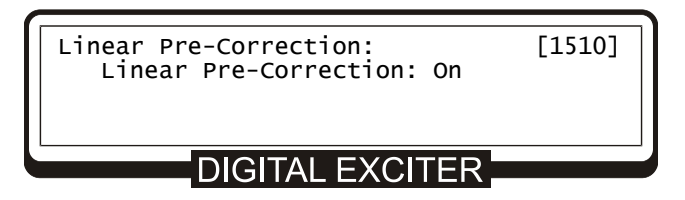

Use the keys ◀ or ► to enable or disable the Linear pre-correction.

Press key ESC to return to the Pre-Correction Setup screen.

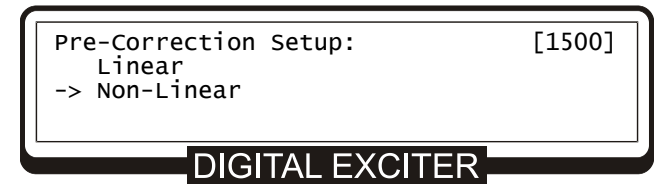

Select Non-Linear and press ENTER

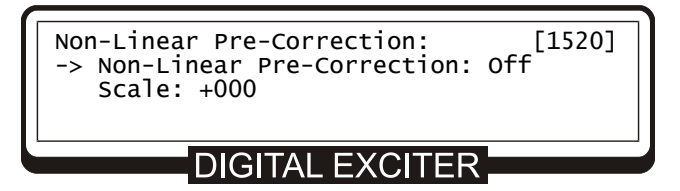

Use the keys ◀ or ► to enable or disable the **non-Linear** pre-correction

The option **Scale** is the configuration of the pre-distortion scale (or intensity) applied to the ATSC signal, with the following range of values: -300 to +300.

Press key ESC to return to Setup Menu.

#### 6.6 Modulation Settings

Through this screen it is possible to turn on/off the modulation and configure the desired level for the pilot portal of the ATSC signal with the following range of values: -2048 to +511.

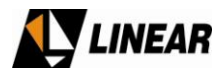

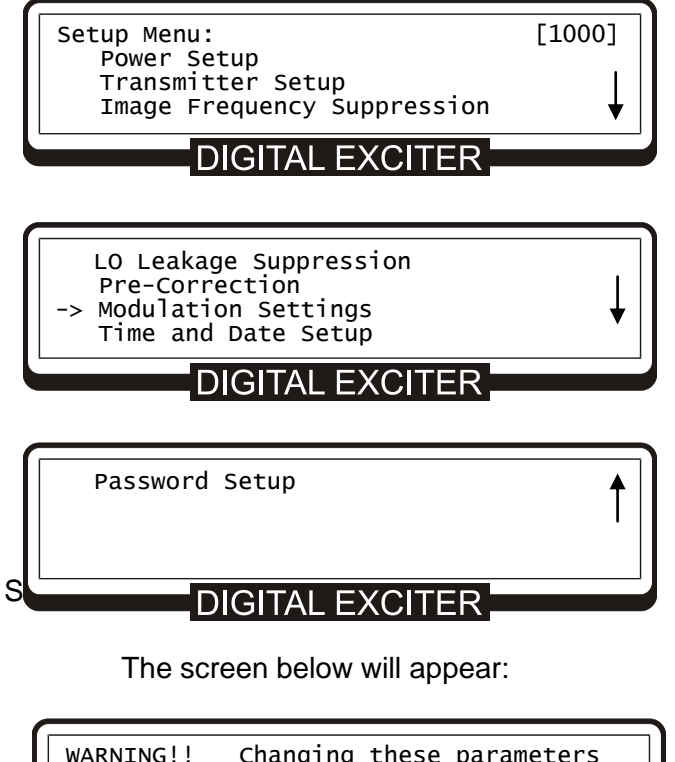

WARNING!! Changing these parameters may damage the equipment. Use appropriate instruments to do it. Continue? ◀ No ►

# **ATTENTION:**

When accessing this screen, by selecting option "YES", the operator will be responsible for the changes done on this parameter, as well as the effects that these changes may cause in the equipment if not using the appropriate instruments and test point.

To access the **Modulation Settings** screen, select "Yes" by using the keys ◀ or ► and press the key ENTER.

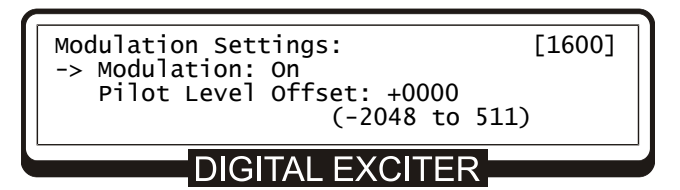

Use the keys ◀ or ► to enable or disable the modulation, and/or also adjust the pilot level.

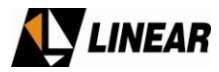

#### 6. Configuring Date and Time

To access the programming screen for date and time, the operator must press ESC until it returns to the SETUP Menu.

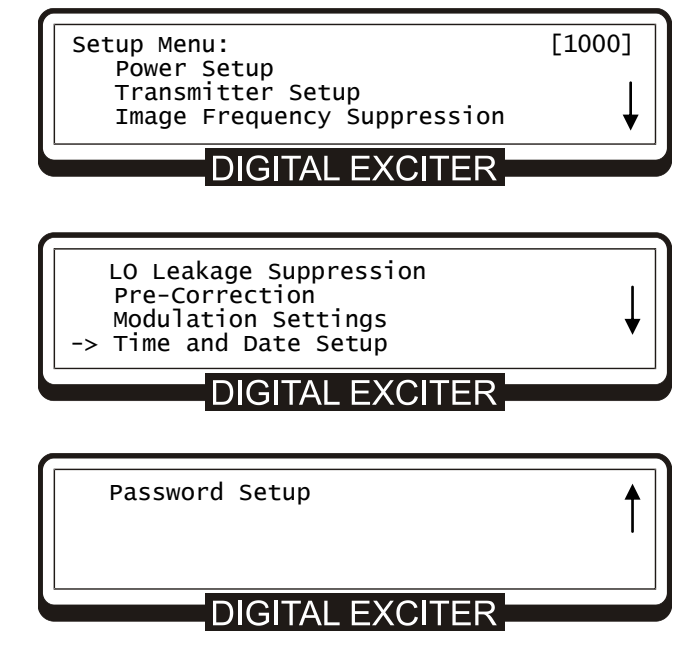

Select Time and Date Setup and press ENTER

| Time and Date   | Setup: | [1700]            |  |  |
|-----------------|--------|-------------------|--|--|
| Time: 00:00     | Date:  | 00/00/00 DD/MM/YY |  |  |
| DIGITAL EXCITER |        |                   |  |  |

To program date and time, the operator must use the  $\Box$  and  $\Box$  keys. To alternate the parameters, press the  $\Box$  and  $\Box$  keys.

#### 6.8 Programming the Password

Allows for entering a four digit number to be used as the password to access the equipment settings. The  $\Box$  and  $\Box$  keys position the cursor in each of the four allowed digits and the  $\Box$  and  $\Box$  increase or decrease the digits.

Once in this screen, it is only possible to exit after the password is set.

To access the password configuration screen, the operator must follow the sequences below, starting from the **SETUP MENU**.

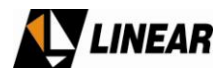

| Setup Menu:<br>Power Setup<br>Transmitter Setup<br>Image Frequency Suppression<br>DIGITAL EXCITER         | [1000] |  |
|----------------------------------------------------------------------------------------------------|--------|--|
| LO Leakage Suppression<br>Pre-Correction<br>Modulation Settings<br>Time and Date Setup<br>DIGITAL EXCITER | ↓      |  |
| -> Password Setup                                                                                         | 1      |  |
| DIGITAL EXCITER                                                                                           |        |  |

Access Password Setup

| Password Setup:<br>-> Enable / Choose new password<br>Disable password | [1800] |  |
|------------------------------------------------------------------------|--------|--|
| DIGITAL EXCITER                                                        |        |  |

To enable a password or to enter a new one, select Enable / Choose new password.

| New Password:<br>0 0 0 0<br>Write New Password | [1810] |  |
|------------------------------------------------|--------|--|
| DIGITAL EXCITER                                |        |  |

The option **Disable password** if selected dispenses the use of password.

#### 7. Remote Management System (Tele-supervision)

All of the equipment parameters such as: transmission power level, power supply measurements, alarm verification and all the possible functional selections may be accessed two different ways.

• Frontal Panel – Through the frontal panel all of the equipment measurements and configurations may be accessed, as shown in the operation section.

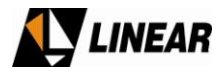

• Local or remote PC via Ethernet or GPRS (optional).

It is possible to change and/or monitor all of the parameters and measurements as is done at the frontal panel through the WEB server.

To accomplish this it is necessary to configure the IP / Mask / Gateway.

#### 7.1 IP Configuration

From the main menu:

| Main Menu:<br>Setup Menu<br>Measurements<br>System Alarms/Log | [0000] |
|---------------------------------------------------------------|--------|
| DIGITAL EXCITER                                               |        |
| -> Remote Access                                              |        |
|                                                               |        |

Select Remote Access and press ENTER

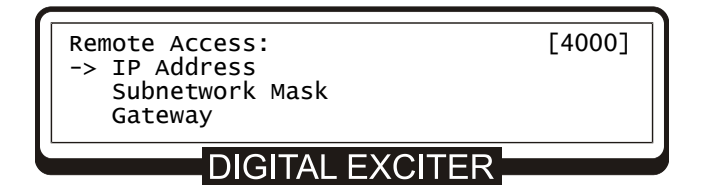

Select IP Address and press ENTER.

| IP Address: | 192.168.100.018 | [4100] |
|-------------|-----------------|--------|
| DI          | GITAL EXCITER   |        |

Configure the desired IP by using the keys  $\Box$  or  $\Box$  and  $\Box$  or  $\Box$ .

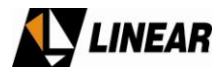

#### 7.2 Mask Configuration

To access this screen, press ESC until the Remote Access screen reached.

| Remote Access:<br>IP Address<br>-> Subnetwork Mask<br>Gateway | [4000] |  |
|---------------------------------------------------------------|--------|--|
| DIGITAL EXCITER                                               |        |  |
| Select Subnetwork Mask and press ENTER                        |        |  |
| Subnetwork Mask:<br>255.255.255.000                           | [4200] |  |
| DIGITAL EXCITER                                               |        |  |

Configure the mask by using the keys  $\Box$  or  $\Box$  and  $\Box$  or  $\Box$ .

#### 7.3 Gateway Configuration

To access this screen, press ESC until the Remote Access screen reached.

| Remote Acc<br>IP Addr<br>Subnetw<br>-> Gateway | ess:<br>ess<br>ork Mask | [4000] |
|------------------------------------------------|-------------------------|--------|
| DIGITAL EXCITER                                |                         |        |
| Access Gateway and press ENTER                 |                         |        |
| Gateway:                                       | 192.168.100.001         | [4300] |
|                                                | DIGITAL EXCITE          | R      |

Configure the gateway by using the keys  $\Box$  or  $\Box$  and  $\Box$  or  $\Box$ .
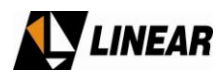

### Annex B - GUI7001 software

(Rev. E October 2009)

# **Revision History**

| REV | DESCRIPTION                                         | DATE       | BY            |
|-----|-----------------------------------------------------|------------|---------------|
| Α   | Initial Version                                     | 2008/10/08 | Henry Douglas |
| В   | Updated to new non-linear correction algorithm      | 2009/02/02 | Henry Douglas |
| С   | Crest Factor Reduction, Type A and Type B<br>Models | 2009/07/27 | Henry Douglas |
| D   | New layout, CCDF description correction             | 2009/09/09 | Henry Douglas |
| Ε   | Connection message changed                          | 2009/10/19 | Henry Douglas |

### How to Contact Linear

### LINEAR INDUSTRIES INC.

2531 Technology Drive Suite 310 Elgin, IL 60124 Web site: <u>www.linear-tv.com</u> Phone: (847) 428-5793 Toll Free: (847) 428-5793 Fax: (847) 428-5785

# **About this Annex**

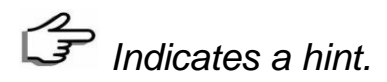

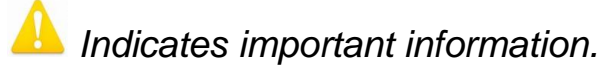

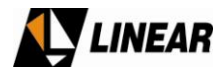

#### 1. Introduction

GUI7001 is the software developed by Linear Industries Inc. used to perform non-linear and linear pre-correction as long as signal measurements with the AT7001 ATSC 8VSB digital exciter.

#### 2. Installation

System Requirements for Windows:

| <b>Operating Systems</b>                                   | Processors                                | Disk<br>Space | RAM                                     |
|------------------------------------------------------------|-------------------------------------------|---------------|-----------------------------------------|
| Windows XP<br>(Service Pack 2 or 3)<br>Windows Server 2003 | Intel Pentium<br>(Pentium 4<br>and above) | 466 MB        | 1024 MB<br>(2048 MB<br>recommende<br>d) |
| (Service Pack 2 or R2)                                     | Intel Celeron**                           |               |                                         |
| Windows Vista (Service Pack<br>1)                          | Intel Xeon                                |               |                                         |
| Windows Server 2008                                        | Intel Core                                |               |                                         |
|                                                            | AMD Athlon<br>64**                        |               |                                         |
|                                                            | AMD Opteron<br>AMD Sempron                |               |                                         |

#### Table 1 – Minimum System Requirements.

To install MCR perform the following steps:

1. Install the MATLAB COMPONENT RUNTIME. Execute the **MCRInstaller.exe** file located in the **MATLAB Component Runtime** folder.

Install the USB Driver. Execute the **CDM 2.04.06.exe** file located in the **USB Driver folder**. This is a Virtual COM Port driver Microsoft WHQL certified and compatible with the following operating systems:

- ✓ Windows Server 2008
- ✓ Windows Server 2008 x64

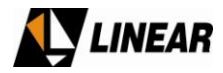

- ✓ Windows Vista
- ✓ Windows Vista x64
- ✓ Windows XP
- ✓ Windows XP x64
- ✓ Windows 2000
- ✓ Windows Server 2003
- ✓ Windows Server 2003 x64

| MATLAB<br>Compiler Runtime | Welcome to the InstallShield Wizard for<br>MATLAB(R) Compiler Runtime 7.8<br>The InstallShield(R) Wizard will allow you to modify, repair, or<br>remove MATLAB(R) Compiler Runtime 7.8. To continue, click<br>Next. |  |
|----------------------------|----------------------------------------------------------------------------------------------------|--|
| - The MathWorks            | < Back Next > Cancel                                                                                                    |  |

Figure 1 – MATLAB Component Runtime Installation Window.

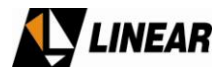

#### 3. Operation

Before running the software. Make sure the AT7001 is on and USB cable is connected between the exciter and PC.

The exciter USB Port is located at the rear panel.

Run the executable file **GUI7001vXXX.exe** located in the **GUI7001** folder, where XXX indicates the version. The main screen will appear as follows.

| Linear Industries Inc.                                                                           |                                                                          |  |  |
|--------------------------------------------------------------------------------------------------|--------------------------------------------------------------------------|--|--|
| Graphic User Interface                                                                           |                                                                          |  |  |
| Connect Port<br>Connect COM66<br>Software Version<br>GUI7001v4.11<br>Disconnect Hardware Version | Automatic Pre-Correction Non-Linear Pre-Correction Linear Pre-Correction |  |  |
|                                                                                                  | Measurements Software<br>Signal Measurements                             |  |  |

Figure 2 – GUI Software Main Window.

Choose the correct Serial **Port** number and Click on **Connect**. If the communication is ok, the information bar displays: *"Successfully Connected."* and **Hardware Version** Text Box is updated.

The Serial Port number may vary between computers.

All features in this software are optional. The prompt screen will show which options are included, which are not.

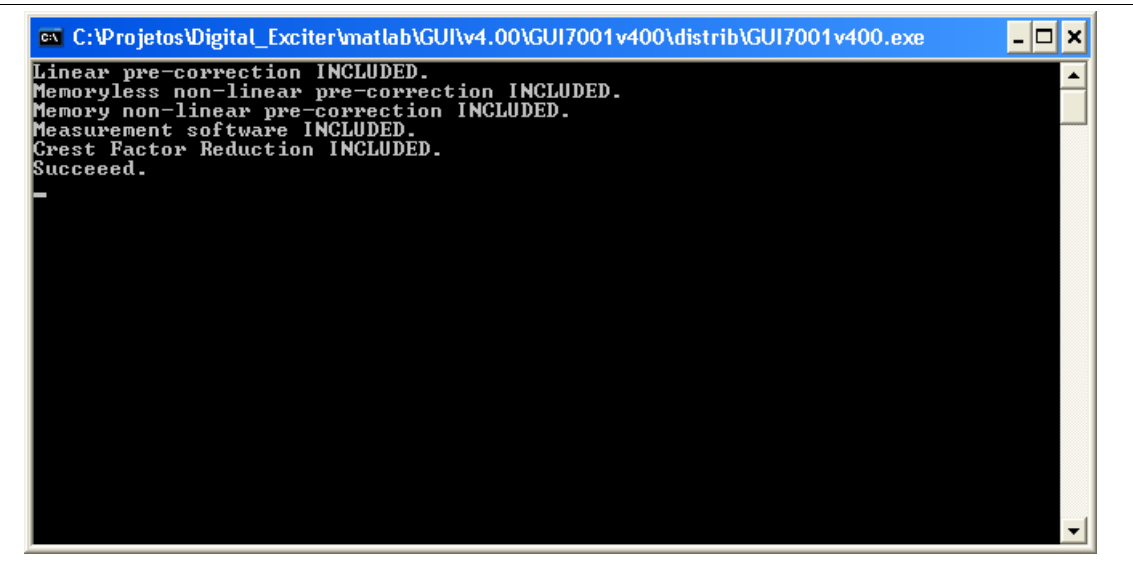

Figure 3 – Prompt Window.

If an option is included, the corresponding button is enabled.

| Graphic User Inte                                                                                      | erface                                       |
|----------------------------------------------------------------------------------------------------|----------------------------------------------|
| Connect Port<br>Connect Software Version<br>GUI7001v4.11<br>Disconnect Hardware Version<br>AL1019v1.00 | Automatic Pre-Correction                     |
|                                                                                                    | Measurements Software<br>Signal Measurements |

Figure 4 – AT7001 connected with all options enabled.

# 3.1 Non-Linear Pre-Correction

This is the process is used to compensate for the power amplifier non-linearity, in order to reduce the intermodulation at the output signal and thus improve PA efficiency. With the automatic non-linear digital pre-correction the PA linearity is improved and extended so that the PA can be

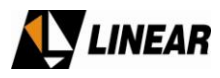

operated at higher power. This means that a lower-power lower-cost linearized PA can be used in place of a higher-power higher-cost PA. Furthermore, the linearized PA operates more efficiently since it is operated closer to saturation. The benefits are compounded because a lower-power PA operating more efficiently consumes substantially less power than an inefficient higher-power PA.

When the Non-Linear Pre-Correction screen is opened, the software read and display the pre-correction curves stored on the non-volatile memory. The Memory Effects Compensation checkbox is not going to be enabled if this option is not included.

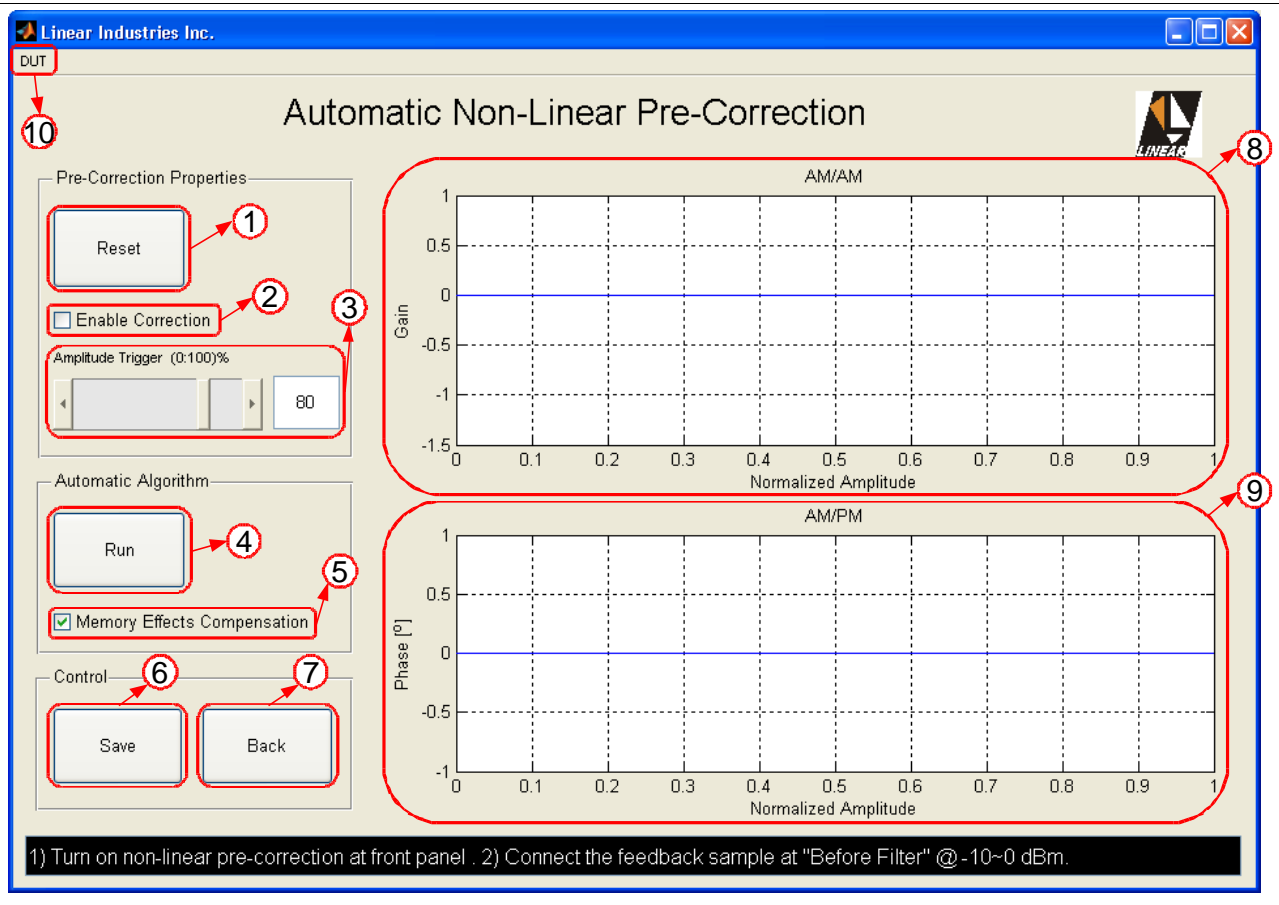

Figure 5 shows the non-linear pre-correction main window.

Figure 5 – Non-Linear Pre-Correction Window.

- 1. **Reset** Download linear LUTs (Look-Up Tables). Used to bypass the corrections.
- 2. Enable Non-Linear Pre-Correction Used to bypass the corrections or not without downloading linear LUTs.
- 3. Amplitude Trigger Adjust the amount of peak power used to trigger the signal capture.

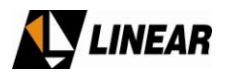

- 4. Run Single iteration algorithm to compensate for non-linear distortions.
- 5. **Memory Effects Compensation** Check this box to compensate for memory non-linear distortions. Uncheck to compesante for memoryless distortions only.
- 6. **Save** Push this button to save the result on the non-volatile memory.
- 7. Back Close current window.
- 8. **AM/AM** Figure that shows the AM/AM behavior for the pre-correction.
- 9. **AM/PM** Figure that shows the AM/PM behavior for the pre-correction.
- 10. **DUT** If the Memory Non-Linear Pre-Correction option is enabled, two PA memory models may be selected: Type A and Type B; try both to compare which one fits better.

**Memory-less vs. Memory Pre-Correction** – Non-linearity is present when the AM/AM and AM/PM transfer functions are not straight lines, i.e., when the DUT (Device Under Test) has not a constant gain and a constant output phase delay with respect to the input amplitude. When such distortions don't change with time they're called memoryless non-linearity, or static non-linearity. It means the output signal at the present moment depends only on the input signal at the present moment also. However, some amplifiers present a dynamic behavior. Their AM/AM and AM/PM behavior change with time in a short time range (nano / micro seconds). It happens because the output signal at the present moment doesn't depend on the input signal at the present moment only, but also on its previous values. It generates more distortion, and a memoryless pre-corrector is not able to compensate for these memory effects.

This pre-correction is an automatic procedure. It uses a signal taken from a feedback sample located between the power amplifier output and the mask filter input. Perform the following steps to run the pre-correction:

- 1. Connect the AT7001 RF output to the amplifier to be linearized. If an output filter is used, run the algorithm with the filter connected to the amplifier because the reflected signal coming from the filter may change the amplifier behavior.
- 2. Set the desired power.
- 3. Take the **Before Filter Feedback Sample** and make sure is connected the AT7001 rear panel before running the pre-correction.

The coupler used for the sample must be directional, with isolation greater than 15 [dB] in order avoid miscalculation created by a reflected signal. The coupling port must have a 50 [ $\Omega$ ] impedance in order to avoid a linear distortion in the feedback path. Also the coupling port response must be as flat as 0.3 [dB] in a 30 [MHz] range. The feedback sample level must be between -10 and 0 dBm. You can use the Signal Measurements software to check if the feedback sample is present.

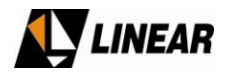

- 4. Press **Reset** to bypass the last correction.
- 5. Check or uncheck the **Memory Effects Compensation** checkbox.
- 6. If **Memory Effects Compensation** is checked, select between **Type A** or **Type B** at the **DUT** menu. This option is not available if the memoryless pre-correction is selected (Memory Effects Compensation unchecked).

There differences between IOT and Solid State amplifiers regarding its memory nonlinearity's. As a rule of thumb Type A achieves better results for IOT amplifiers and Type B for Solid State.

7. Click on **Run**. The whole process consists of single iteration. After a few seconds the results will be applied automatically. Both algorithms works independently.

Crest Factor Reduction will be automatically bypassed when the algorithm is running.

8. Once the correction performed satisfied results, click on **Save** push-button to save the curves on the non-volatile memory.

After running the algorithm, the presence of unbalanced shoulders means there is memory effects left.

9. If Crest Factor Reduction option is enabled, make it active on AT7001 front panel and set a reduction level. When the amplifier operates above the saturation level, i.e., clipping the signal peaks, the CFR may reduce intermodulation. However, be aware there is a trade-off between intermodulation reduction and MER using CFR. The more the reduction the worst the MER.

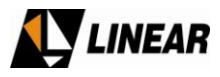

The next Figure shows typical results using the Memoryless and the Memory Pre-Correction. Usually the Memory correction achieves better results than the Mermoryless correction.

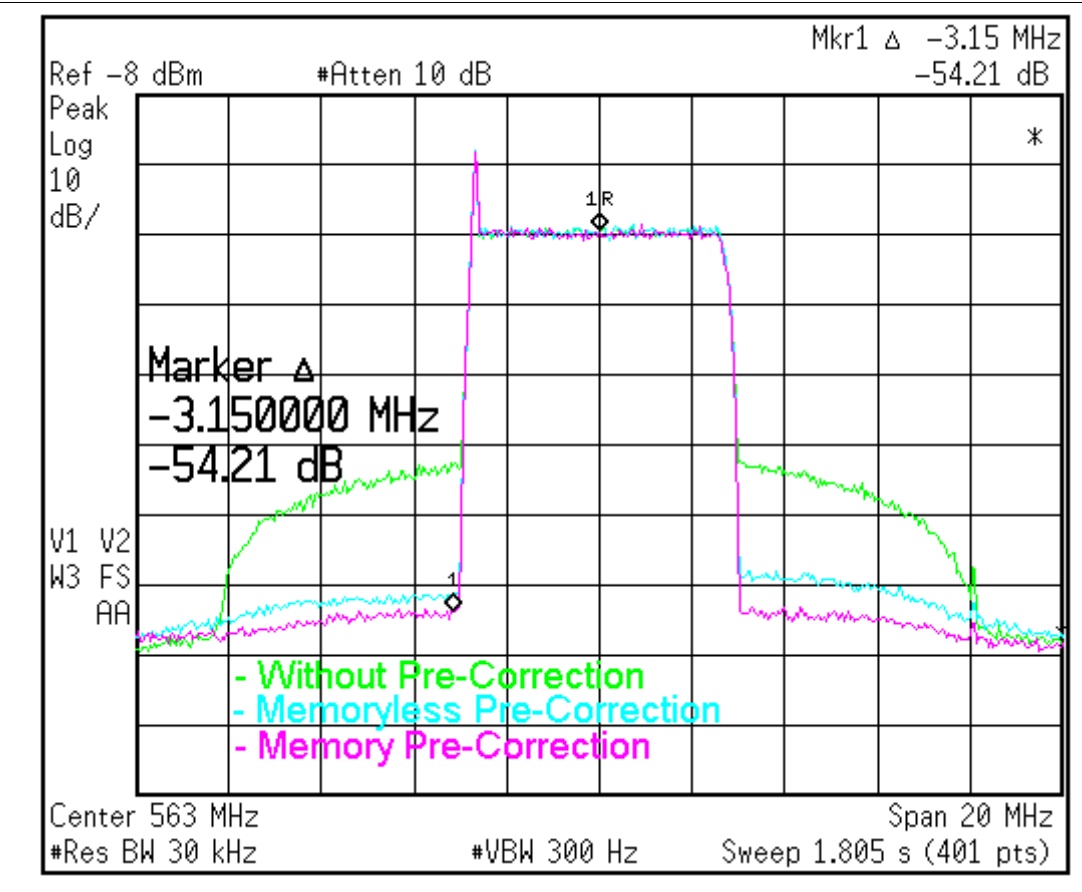

Figure 6 – Memoryless vs. Memory Comparison.

A There is no guarantee to achieve better results using the Memory Pre-Correction. It depends on the amplifier to be linearized.

Figure 7 presents the corresponding curves used to compensate for the non-linearity's of Figure 6. Those curves hold the inverse DUT characteristic, i.e., the necessary characteristic to compensate for the distortion.

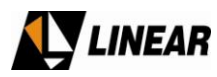

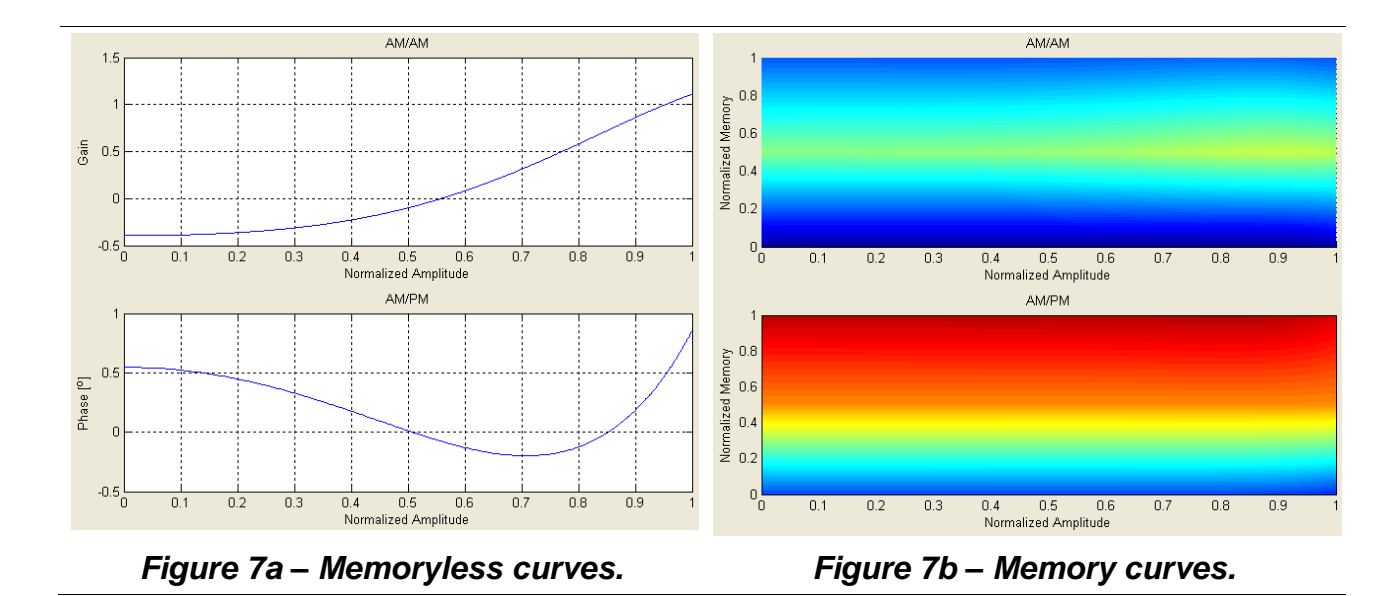

The memory curves (Figure 7b) are three dimensional plots, where the color means amplitude (in [dB]) for AM/AM and phase (in [°]) for AM/PM. A distortion is present when horizontal parallel lines present different colors.

When Crest Factor Reduction is used, intermodulation may be reduced. However there is a trade-off with three collateral effects:

- ➢ MER reduction
- > Frequency response distortion
- > Image frequency rejection

Figure 8 represents typical results when Crest Factor Reduction is used.

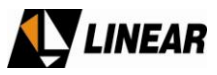

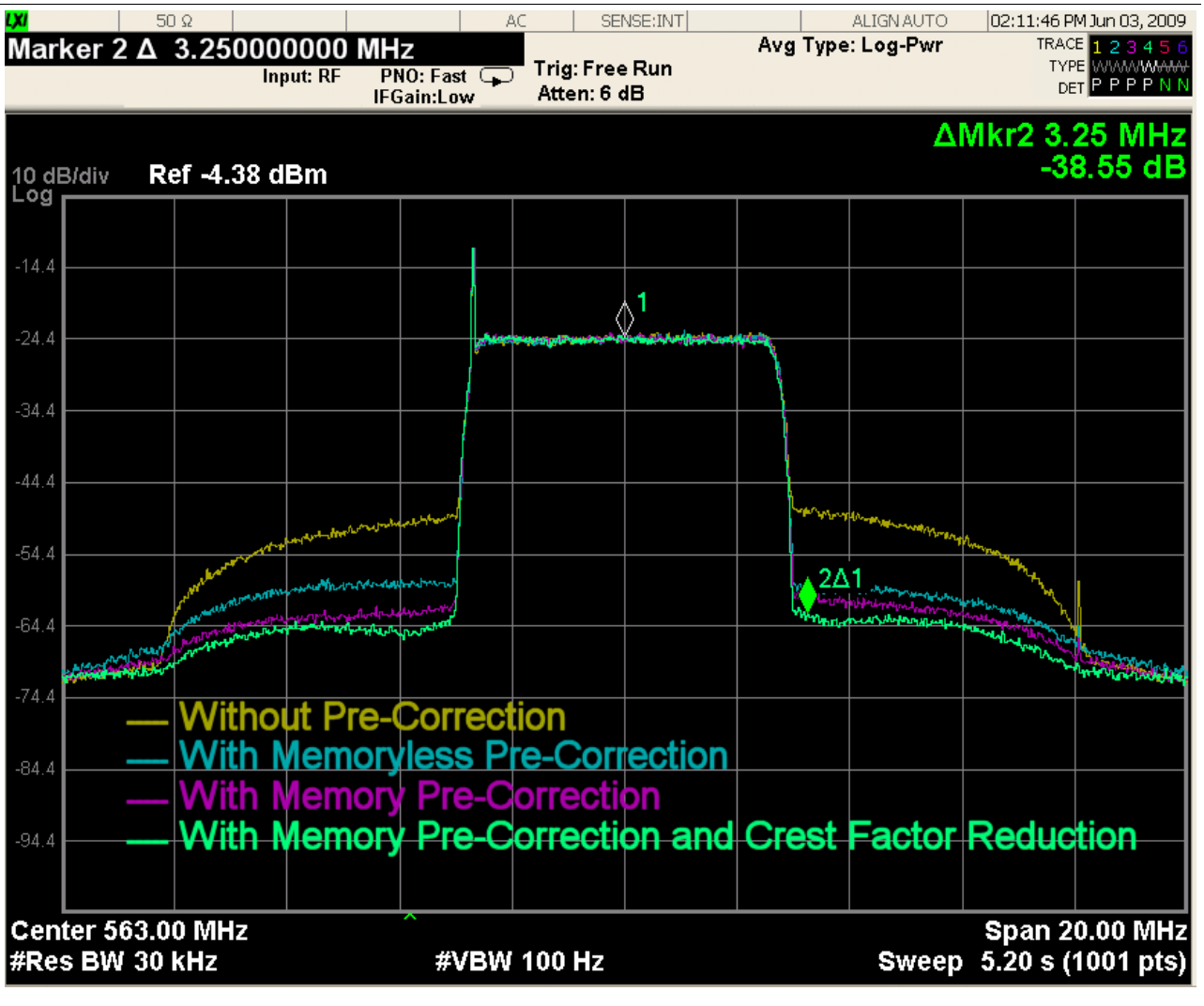

Figure 8 – Crest Factor Reduction.

## 3.2 Linear Pre-Correction

This is the process is used to compensate for linear distortions, for example not constant frequency response and group delay inside the channel. A Mask Filter is used at a transmitter output to limit the signal bandwidth and comply with an emission mask. The sharper it is the greater the group delay distortion. A small amount of attenuation is also introduced at channel edges. Linear pre-correction is used to compensate for these effects.

*GP* When the Linear Pre-Correction screen is opened, the software read and display the pre-correction curves stored on the non-volatile memory.

The next figure shows the linear pre-correction main window.

© 2009 Linear Industries, Inc., all rights reserved

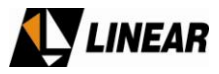

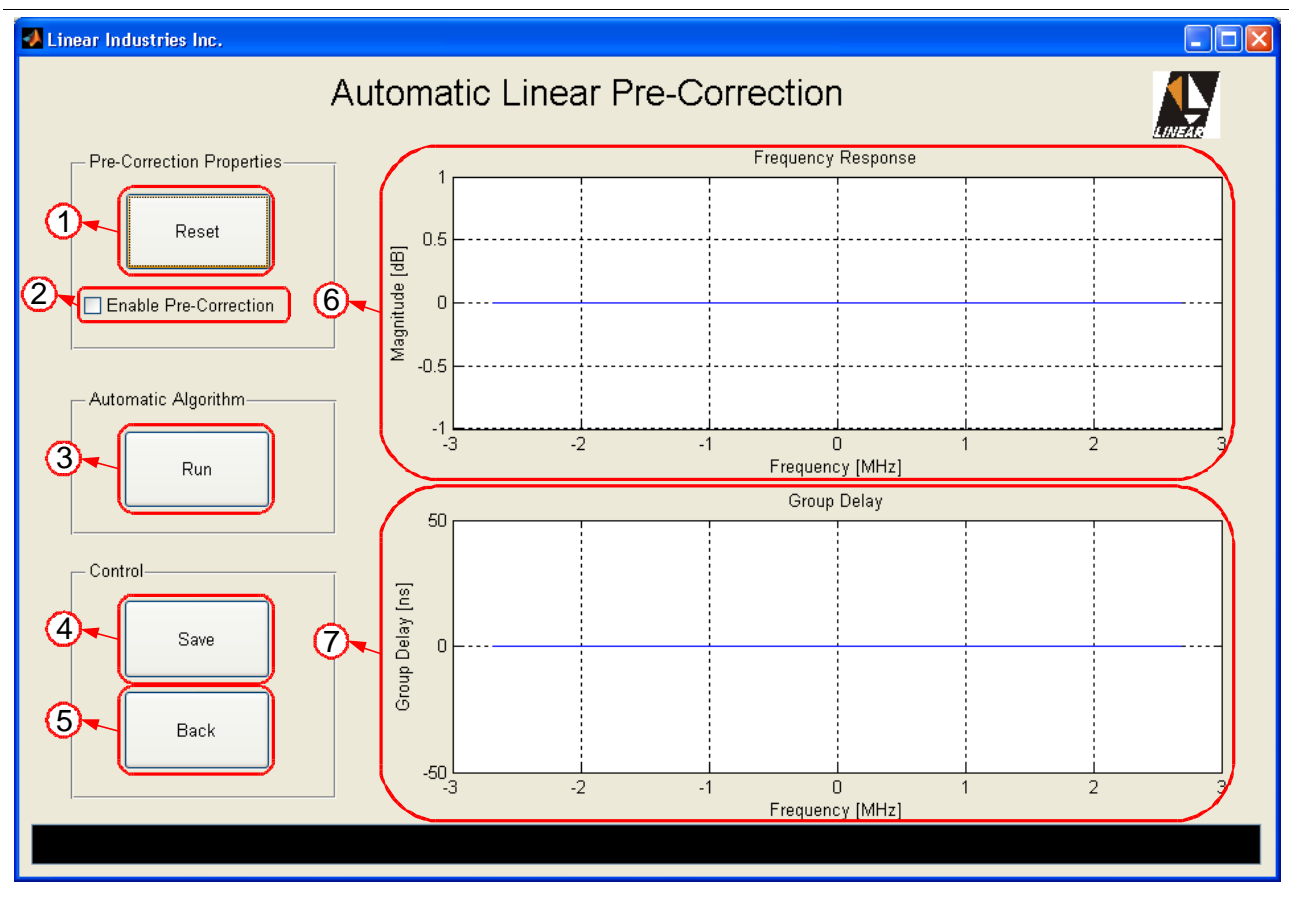

Figure 9 – Linear Pre-Correction Window.

- 1. Reset Download an all-pass filter. Used to bypass the linear correction.
- 2. Enable Linear Pre-Correction Used to bypass the linear correction or not without downloading an all-pass filter.
- 3. Run Single iteration algorithm to compensate for linear distortions.
- 4. **Save** Button used to save the result on the non-volatile memory.
- 5. **Back** Close current window.
- 6. **Frequency Response** Figure that shows the pre-correction frequency response, which is the inverse filter response.

7. **Group Delay** - Figure that shows the pre-correction group delay, which is the opposite file group delay.

This pre-correction is an automatic procedure. It uses a signal taken from a feedback sample located at the mask filter output. Perform the following steps to run the pre-correction:

1. Connect the AT7001 RF output to the DUT.

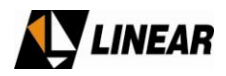

- 2. Set the nominal power.
- 3. If an amplifier is used, run the non-linear pre-correction first, and then the linear pre-correction. This will make linear calculation more accurate.
- 4. Make sure the **After Filter Feedback Sample** is connected the AT7001 rear panel before running the pre-correction.

The coupler used for the sample must be directional, with an isolation greater than 15 [dB] in order avoid miscalculation created by a reflected signal. The coupling port must have a 50  $[\Omega]$  impedance in order to avoid a linear distortion in the feedback path. Also the coupling port response must be as flat as 0.5 [dB] in a 30 [MHz] range. The feedback sample level must be between -10 and 0 dBm. You can use the Signal Measurements software to check if the feedback sample is present.

5. Click on **Run**. The whole process consists of single iteration. After a few seconds, the results will be applied automatically.

Crest Factor Reduction will be automatically bypassed when the algorithm is running.

6. Once the correction achieves satisfying results, click on **Save** push-button to save the curves on the non-volatile memory.

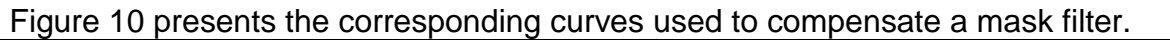

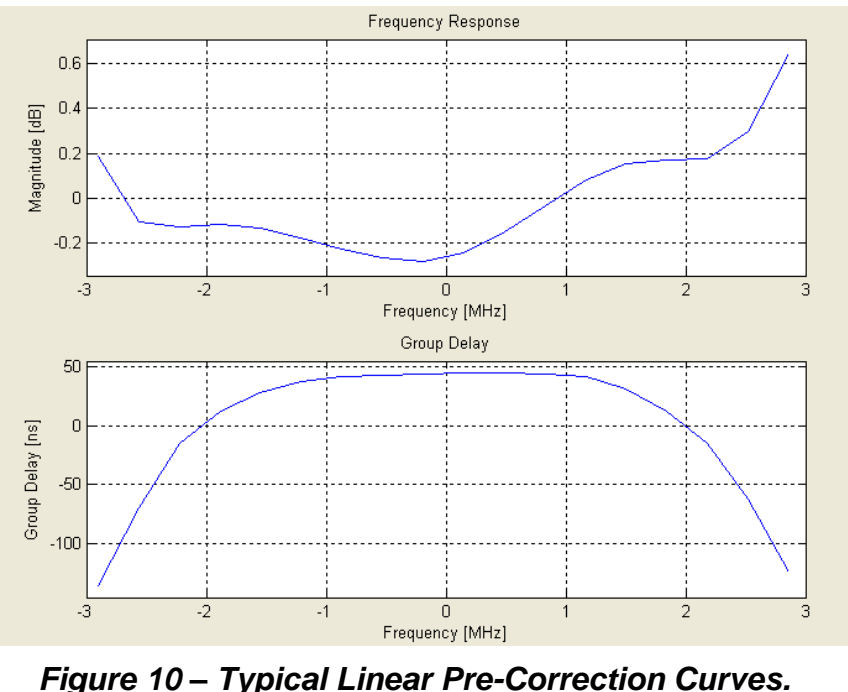

<sup>© 2009</sup> Linear Industries, Inc., all rights reserved

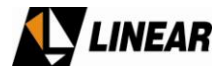

## 3.3 Signal Measurements

This software is used to perform measurements at the signals generated by the AT7001 Digital Exciter. There are fourteen measurements available.

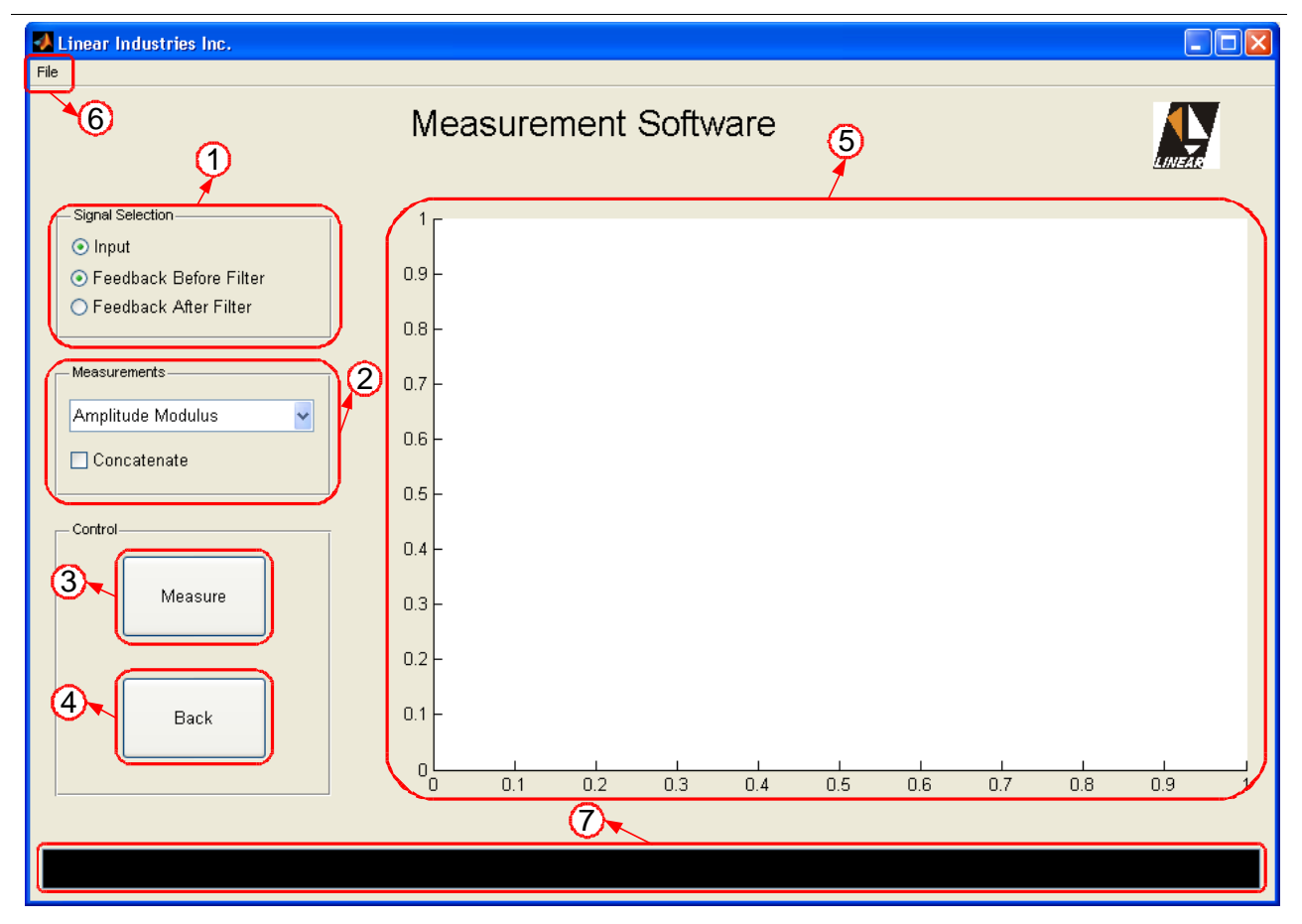

Figure 11 – Signal Measurements Window.

- 1. **Signal Selection** Select which signal is going to be measured. "Input" is the signal at the DUT input, or the modulator output. The Input signal is always the reference. Both feedback samples are also available. Some measurements allow just one signal selection. In order to make a comparison, others allow two signals at the same time.
- 2. **Measurements** This pop-up menu shows all fourteen measurements available. For each measurement there is an additional option like Concatenate, Persist, or Average the consecutive measurements.
- 3. Measure Push-Button Click once to start measuring. Click again to stop.
- 4. **Back** Close current window.

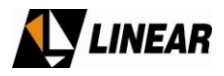

- 5. Measurement Window This Figure shows the last active measurement.
- 6. File => Export Use this option to export the measurement to one of the following formats:
  - .emf => Enhanced Metafile.
  - .eps => Encapsulated Postscript.
  - .jpeg => Joining Photograph Experts Group.
  - .pdf => Portable Document Format.

7. Information Bar – This bar shows additional information regarding the last measurement.

**Amplitude Modulus** – Shows the normalized complex envelope modulus for the Input and a Feedback signal, where  $\sqrt{I^2(n)+Q^2(n)}$  is the modulus for a complex signal with real part I(n) and imaginary part Q(n).

It is useful to evaluate the signal compression caused by the amplifier non-linearity, as it gets close to the saturation region. Perform this measurement using **Feedback Before Filter** sample. Figure 12 shows a signal that has been compressed at the saturation level and expanded at the turn-on region, typical in class AB amplifiers.

The information bar will show two additional pieces of information:

- Error: Shows the Mean Squared Error between the Input and Feedback signals.
- Peak Compression: shows in [dB] how much the maximum peak found was compressed.

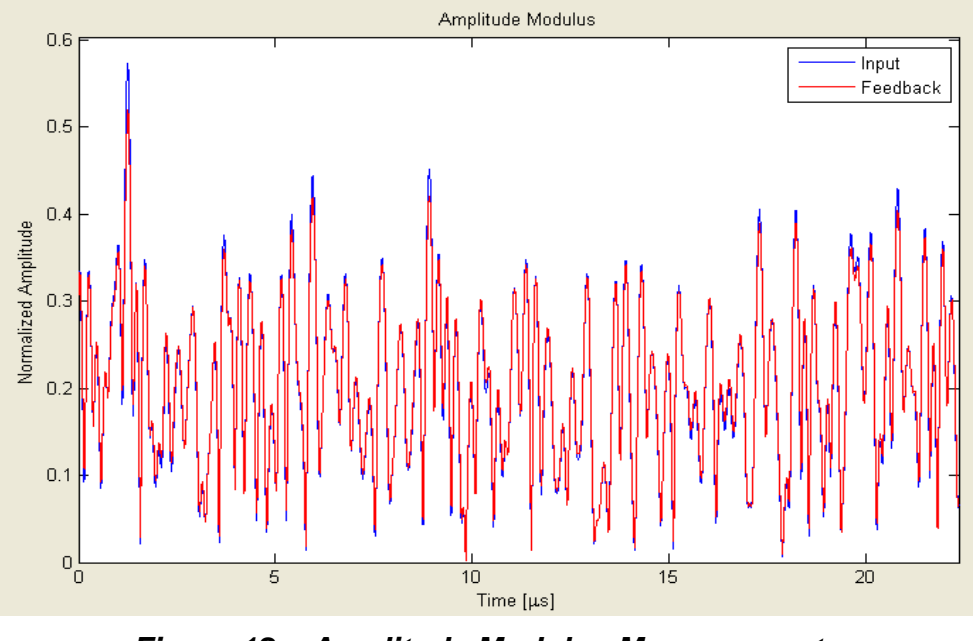

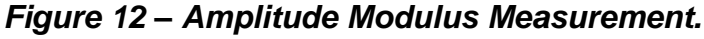

© 2009 Linear Industries, Inc., all rights reserved

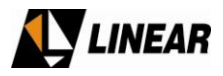

**AM/AM** – AM/AM stands for Amplitude Modulation / Amplitude Modulation, it represents the normalized output/input amplitude ratio (amplifier gain) in [dB] vs. normalized input amplitude in [dB] Full Scale. The blue points show the Instantaneous Transfer Function, as it has a dynamic behavior. Their spread characteristic is caused by noise and memory effects. The red line is the Memoryless Transfer Function that best fits the blue points.

This is a powerful tool to evaluate a power amplifier transfer function, and thus its linearity. Check how spread the blue points are in order to realize how much memory effects the amplifier has. Always perform this measurement using **Feedback Before Filter** sample.

The information bar will show the additional information:

✓ Peak to peak amplitude distortion: Shows the Memoryless Transfer Function peak to peak value.

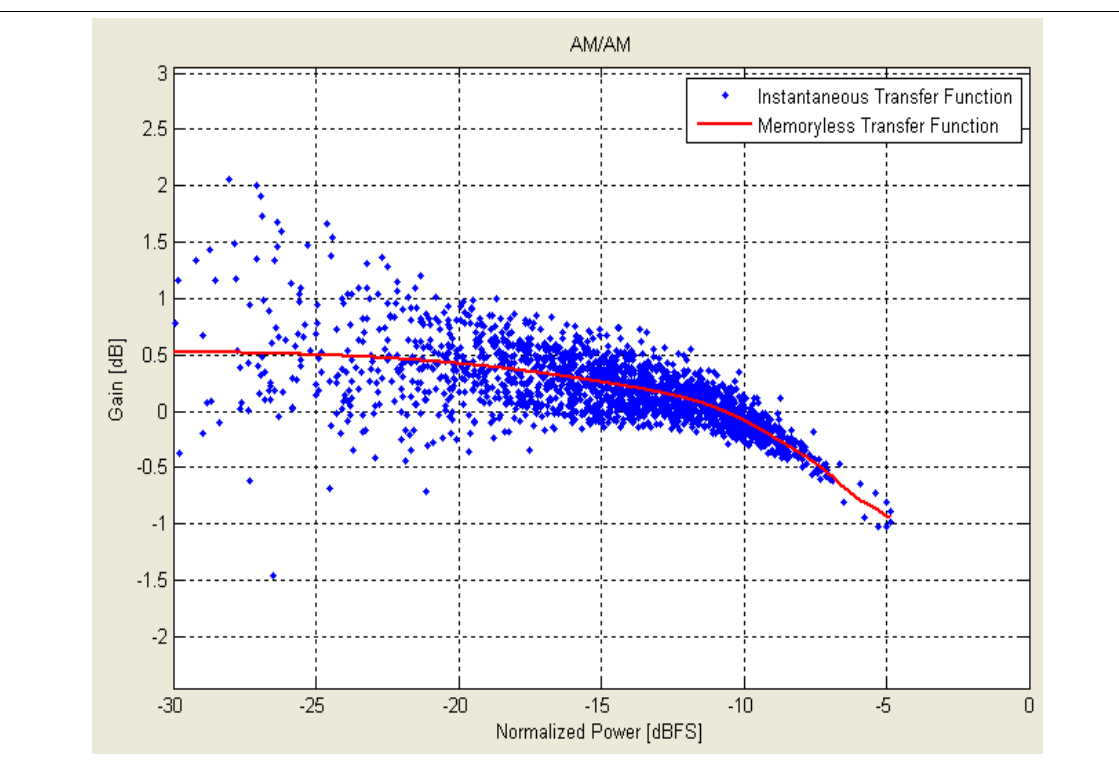

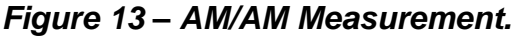

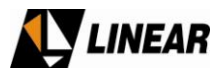

**AM/PM** – AM/PM stands for Amplitude Modulation / Phase Modulation, it represents the phase deviation in [°] vs. normalized input amplitude in [dB] Full Scale. The blue points show the Instantaneous Transfer Function, as it has a dynamic behavior. Their spread characteristic is caused by noise and memory effects. The red line is the Memoryless Transfer Function that best fits the blue points.

This is a powerful tool to evaluate a power amplifier transfer function, and thus its linearity. Check how spread the blue points are in order to realize how much memory effects the amplifier has. Always perform this measurement using **Feedback Before Filter** sample.

- The information bar will show the additional information:
- Peak to peak amplitude distortion: Shows the Memoryless Transfer Function peak to peak value.

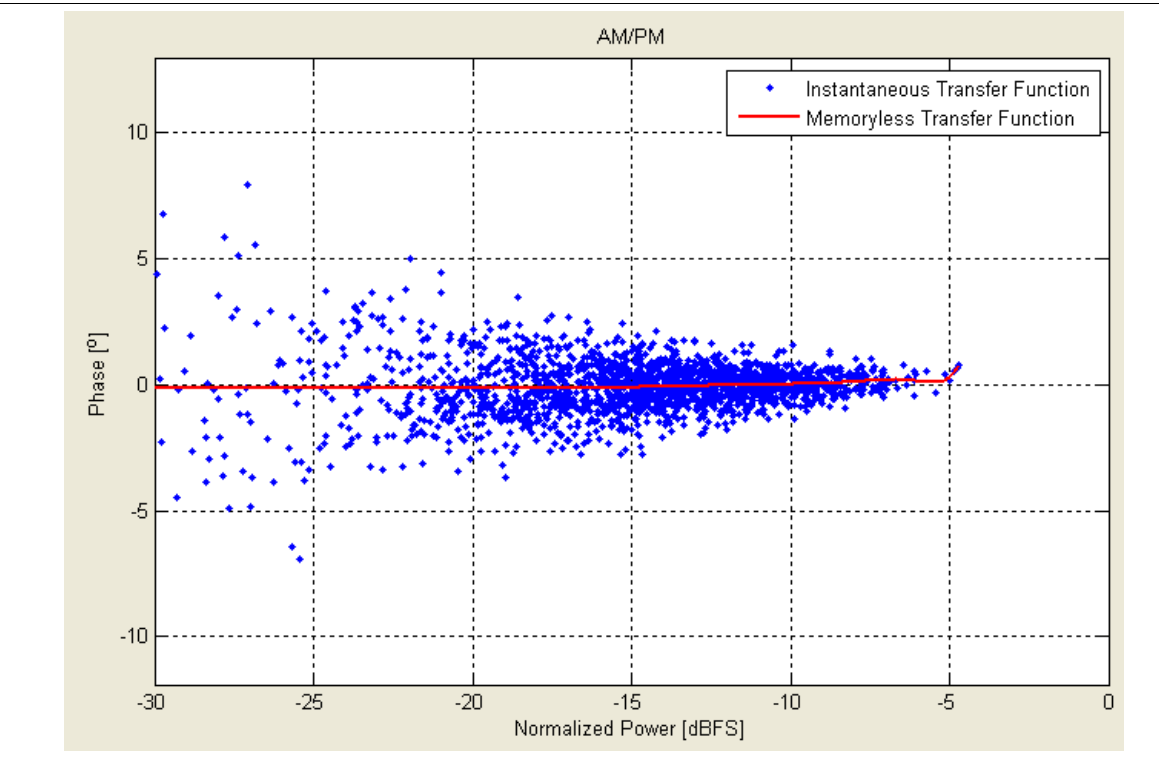

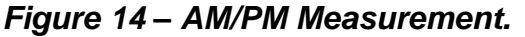

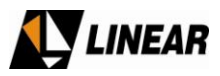

**CCDF** – CCDF stands for Complementary Cumulative Distribution Function. It represents the probability (vertical axis) of the Instantaneous Power be "x" [dB] above the average power, where "x" is the value in the horizontal axis. For example, suppose an amplifier is driving 1 [kW] into a dummy load, and the Feedback Sample was taken from its output. In the measurement below (Figure 15), the 0 [dB] point has a probability around 40 [%]. It means 40 [%] of time the Instantaneous power is above 1 [kW] (or 0 [dB]) and thus 60 [%] of time the Instantaneous power is below the average power (1 [kW]). Now another example: the 6 [dB] point for the Feedback signal (red dashed line), has a probability of 0.07 [%]. It means that 99.93 [%] of time, the Instantaneous Power is below 4 [kW] (6 [dB]), but for very few time, or 0.07 [%] of time, the amplifier will drive a power above 4[kW]. It is clear that the amplifier compressed the high amplitudes, because the red line is below the blue one.

Use this measurement to evaluate how much an amplifier has compressed or clipped a signal.

The information bar will show the additional information:

 PAPR: Stands for Peak to Average Power Ratio and represents the ratio between the maximum peak power found and the average power. Shown for both Input and Feedback signals.

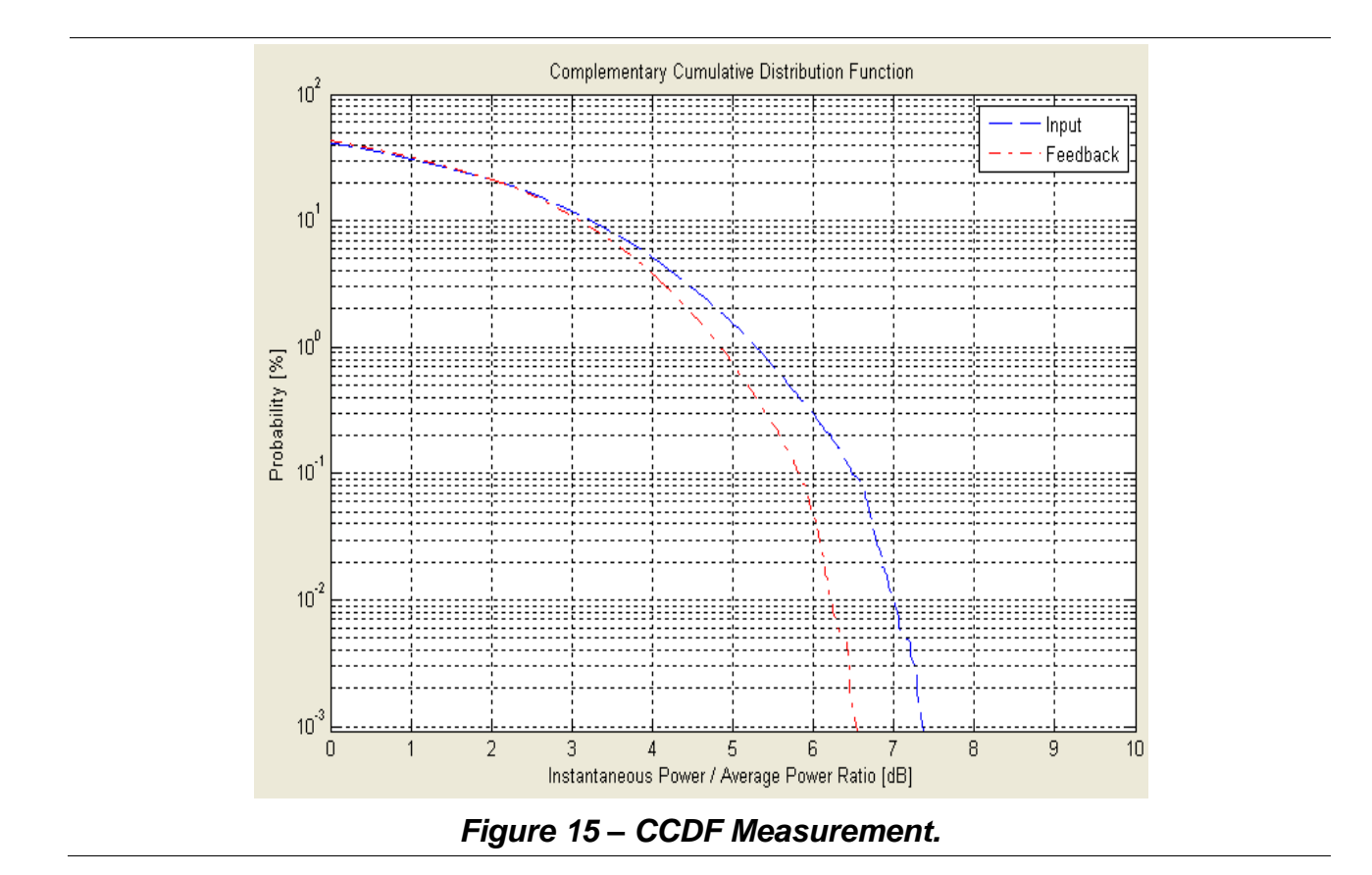

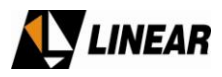

**Constellation** – the constellation is a diagram of the sampled baseband modulating symbols, where the Cartesian plan is plotted by its real vs. imaginary part. The real part (In Phase) of those sampled symbols carry the transmitted information while the imaginary part (Quadrature) carry the necessary information to generate the vestigial side band. For 8VSB modulation, the eight regions represent the eight possible symbols, and the seven dashed lines indicate the decision threshold.

This measurement reflects the signal quality. Use it to realize non-linear, linear and amplitude distortions.

The information bar will show the additional information:

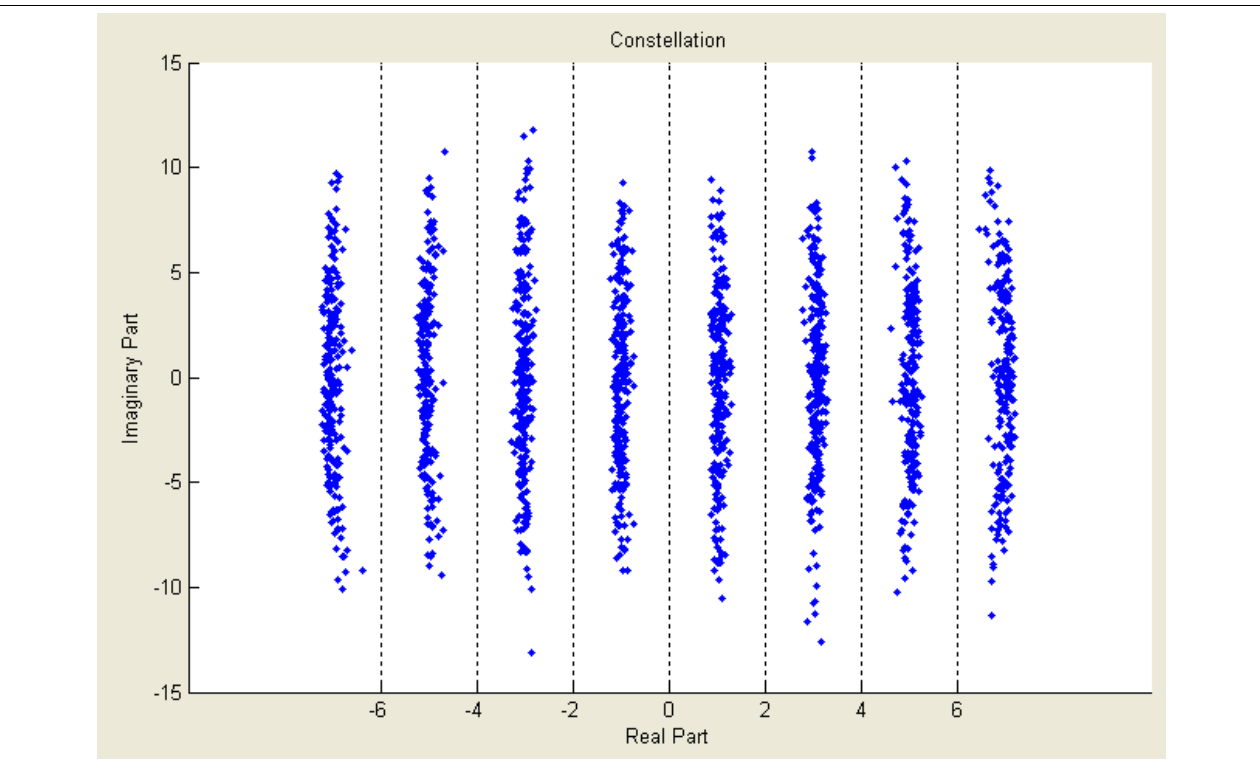

Figure 16 – Constellation Measurement.

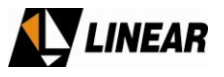

**Constellation Contour** – the constellation is a diagram of the sampled baseband modulating symbols, where the Cartesian plan is plotted by its real vs. imaginary part. The real part (In Phase) of those sampled symbols carry the transmitted information while the imaginary part (Quadrature) carry the necessary information to generate the vestigial side band. For 8VSB modulation, the eight regions represent the eight possible symbols, and the seven dashed lines indicate the decision threshold. The Constellation Contour differs from the Constellation in the sense it shows probability regions for a demodulated symbol to fall in coded in colors. A red area means high probability, as the blue area means low probability.

This measurement reflects the signal quality. Use it to realize non-linear, linear and amplitude distortions.

The information bar will show the additional information:

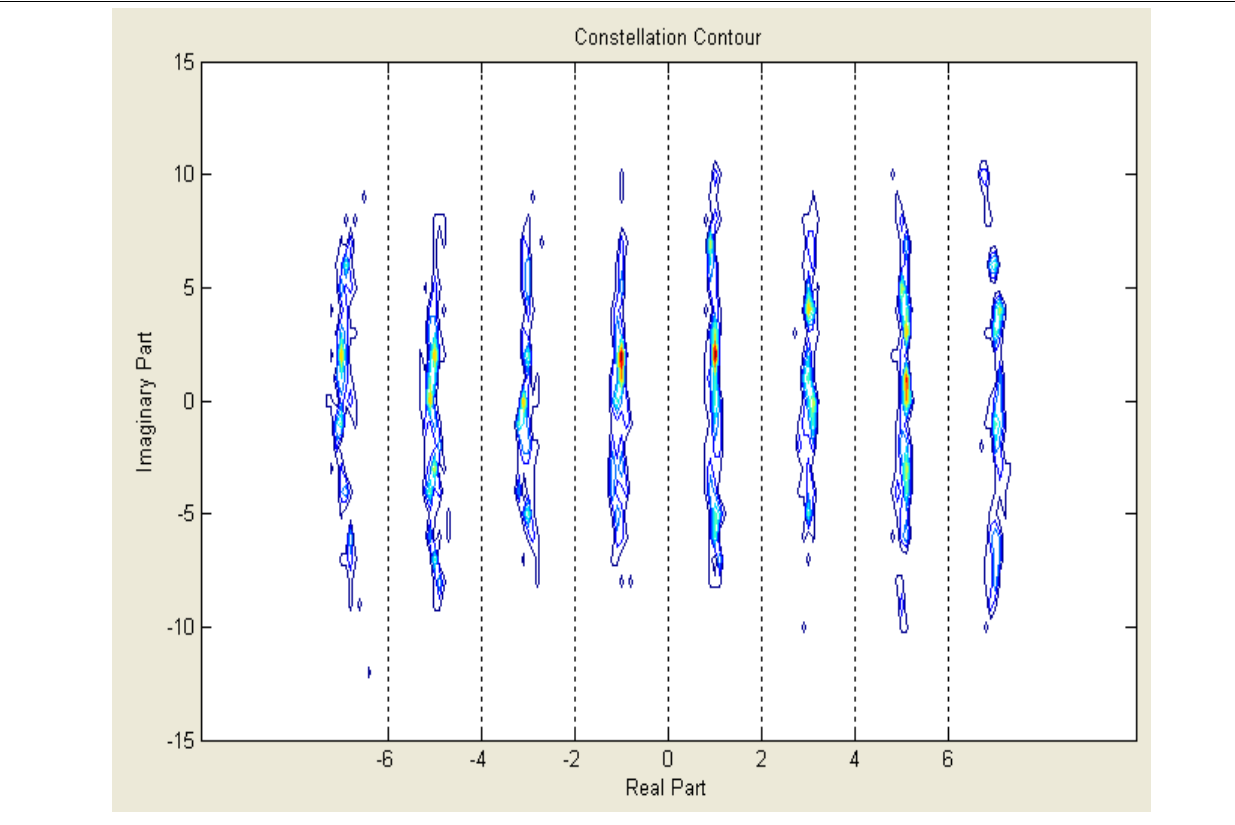

Figure 17 – Constellation Contour.

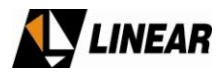

**Eye Diagram –** The Eye Diagram is the purely real modulating symbols filtered with a raised cosine filter and persisted with a symbol period multiple. The open eyes points indicate the exact moment for the receiver to sample and decide in order to extract the message. Eyes wide open are desired.

This measurement reflects the signal quality. Use it to realize non-linear, linear and amplitude distortions.

The information bar will show the additional information:

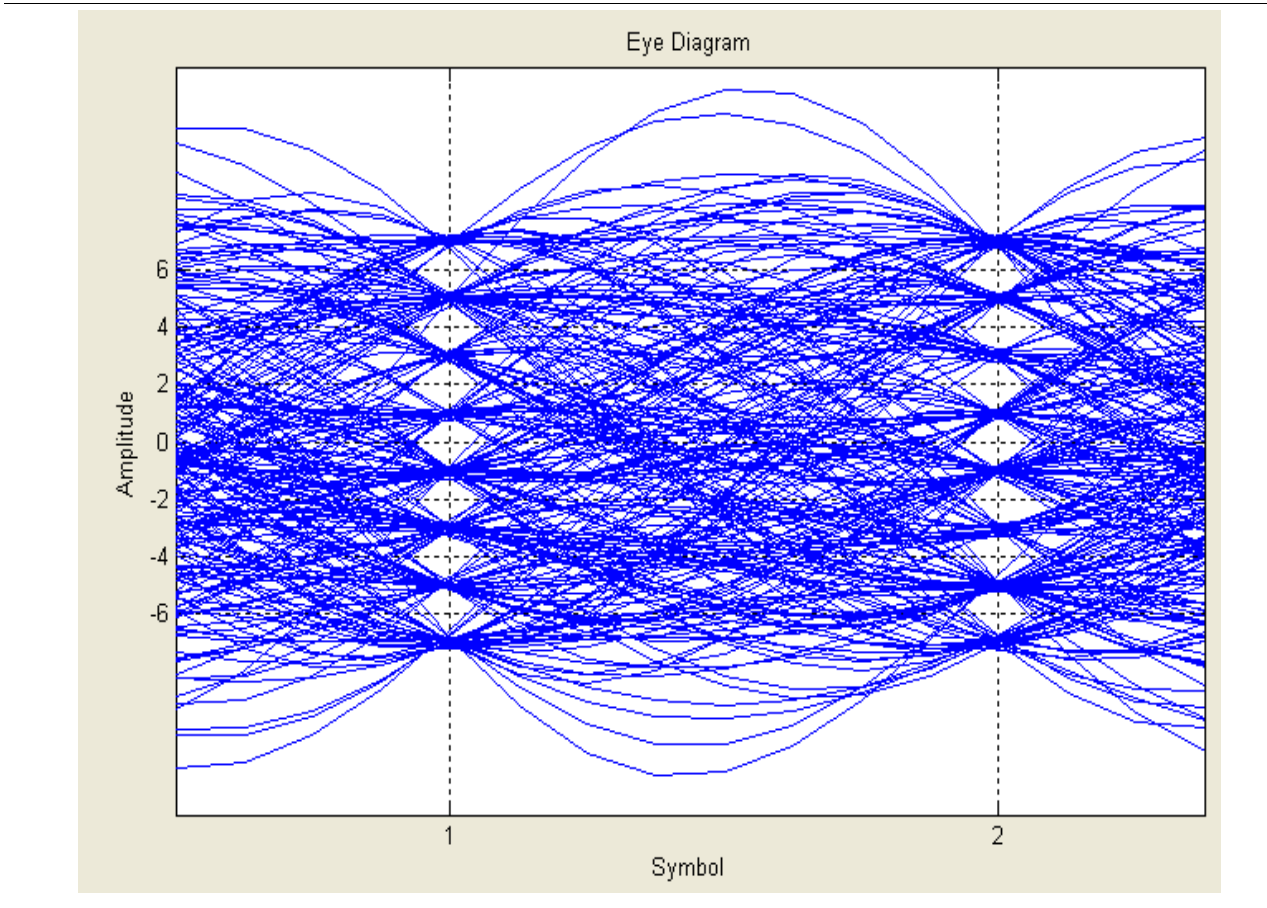

Figure 18 – Eye Diagram Measurement.

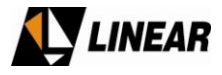

**Frequency Response** – This measurement will show the Frequency Response existent on your device under test, typically a filter. Use it to measure linear distortions.

The information bar will show the additional information:

✓ Peak to peak frequency response distortion: self explained.

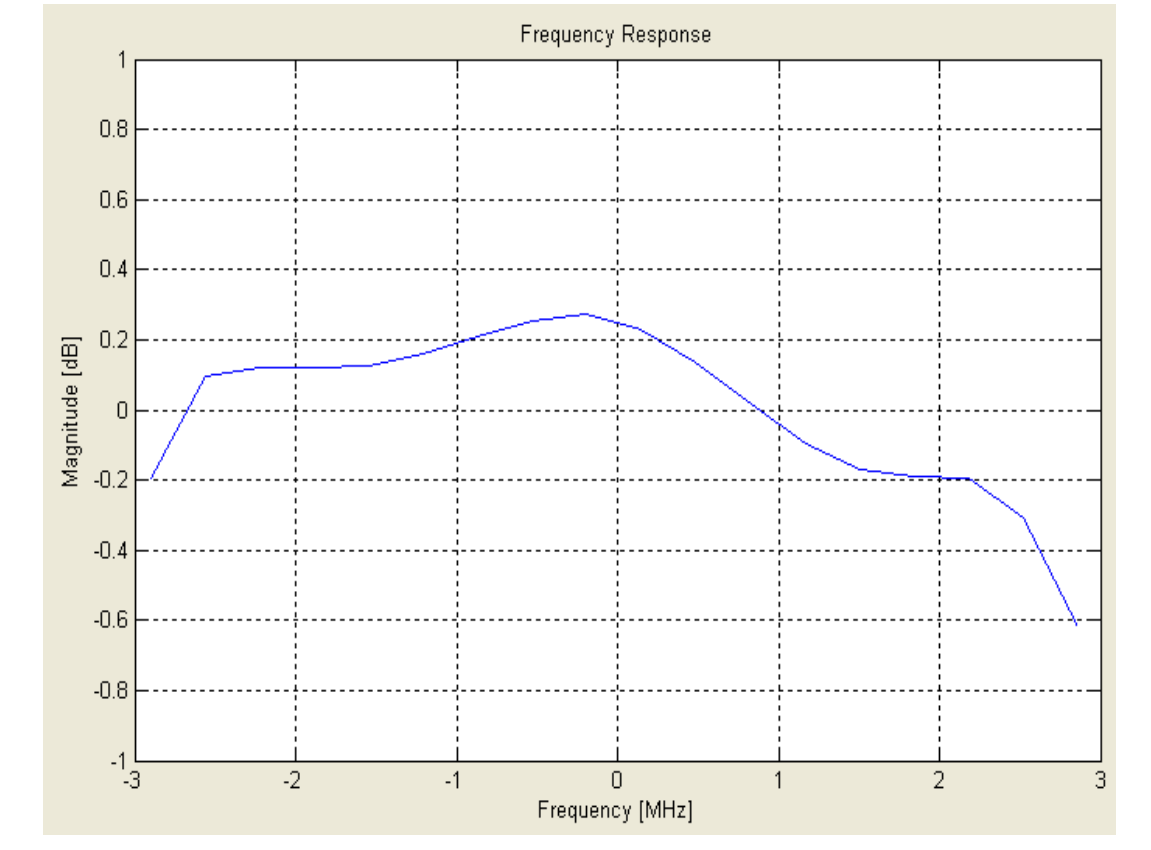

Figure 19 – Frequency Response Measurement.

Crest Factor Reduction will be automatically bypassed when this measurement is being performed.

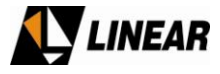

**Group Delay –** This measurement will show the Group Delay existent on your device under test, typically a filter. Use it to measure linear distortions.

The information bar will show the additional information:

• Peak to peak group delay distortion: self explained.

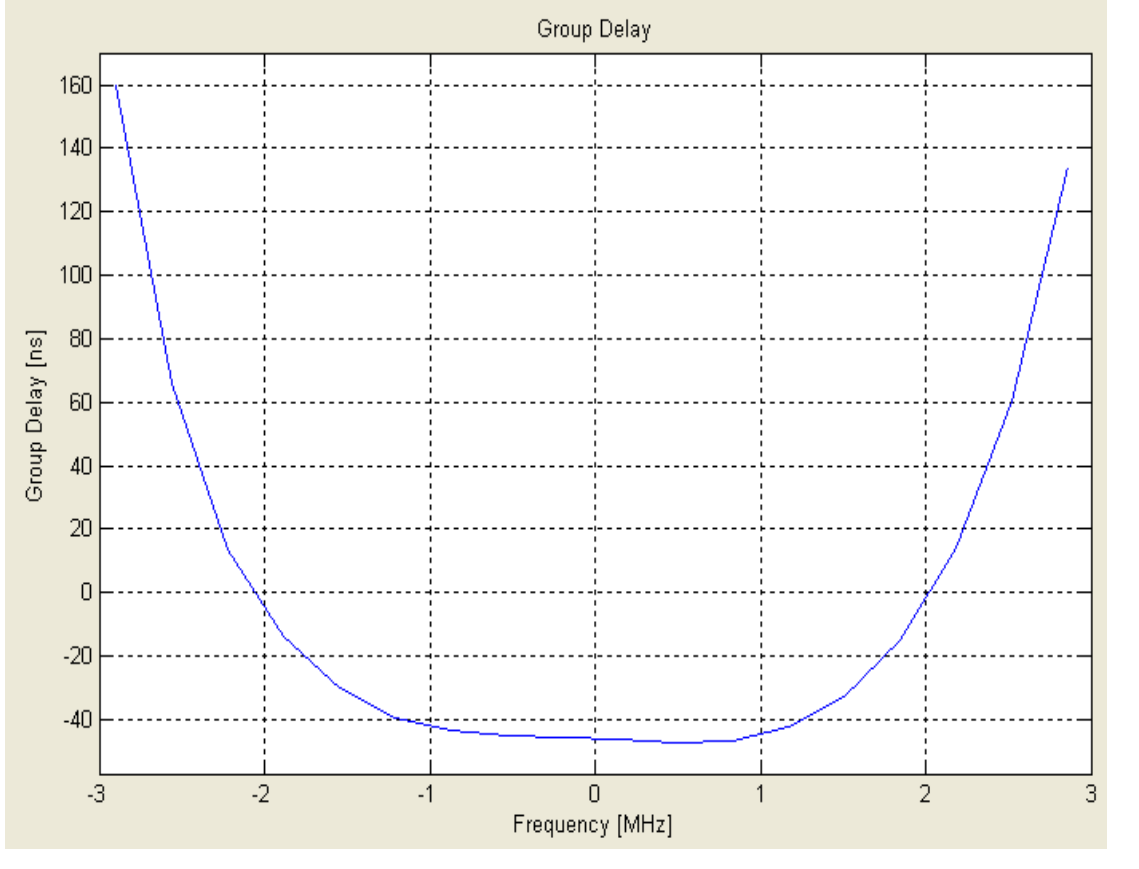

Figure 20 – Group Delay Measurement.

GP Crest Factor Reduction will be automatically bypassed when this measurement is being performed.

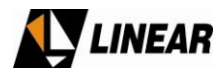

**Power Spectrum Density** – This is a spectral analysis using the Power Spectrum Density estimation of the IF signals. The in-band signal average power is normalized to be the 0 [dB] point. The information bar will show the additional information:

• Shoulders attenuation @ -+ 3.25 [MHz]: shows the shoulder attenuation @ -+ 3.25 [MHz] from channel center frequency relative to the in-band average power with a 500 [kHz] equivalent resolution bandwidth.

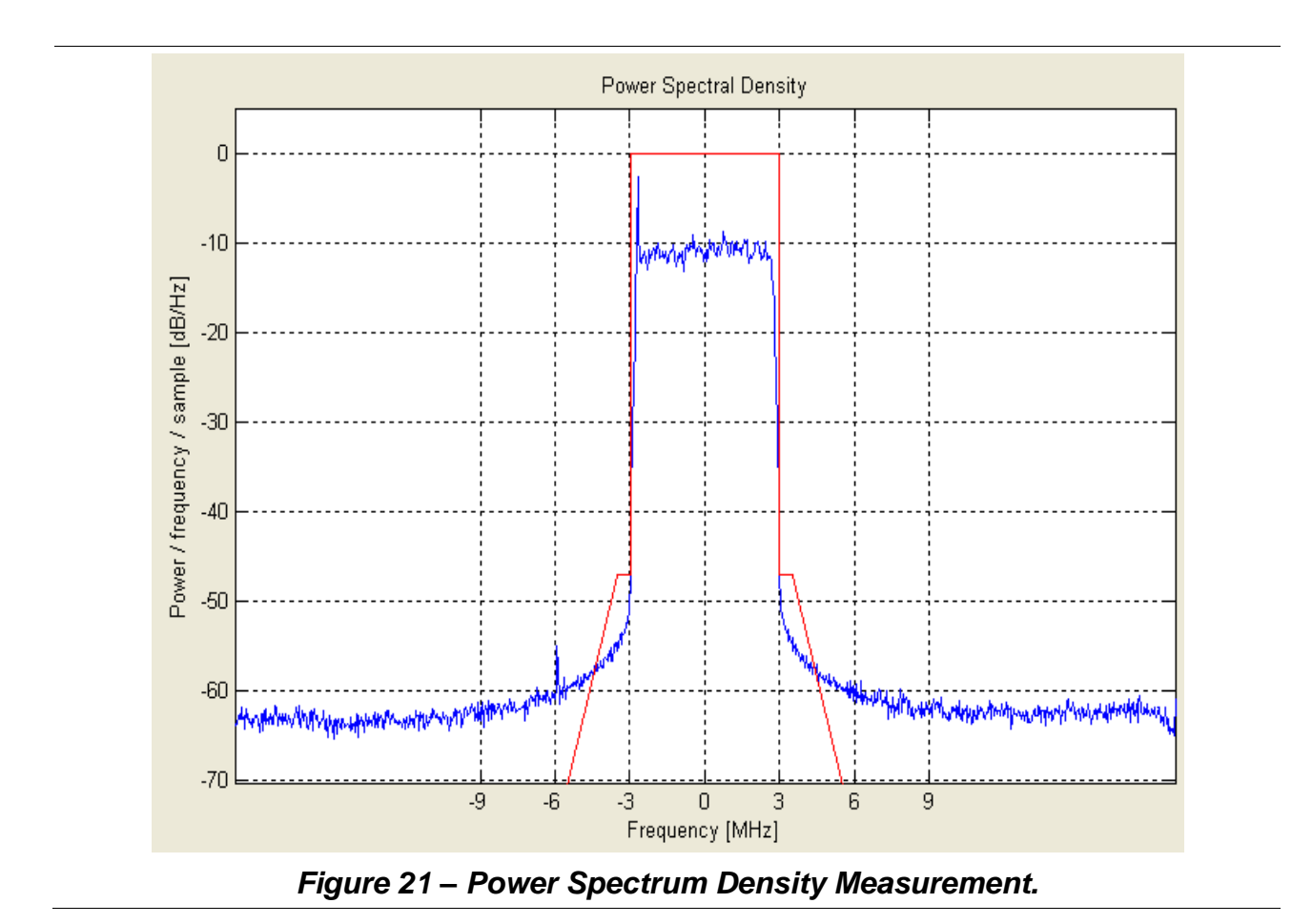

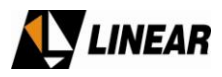

**Symbols** – This measurement represents the purely real demodulated symbols over time. Figure 22 shows the demodulated symbols after a mask filter without linear pre-corrections and then with. Straight indicates a high MER signal.

The information bar will show the additional information:

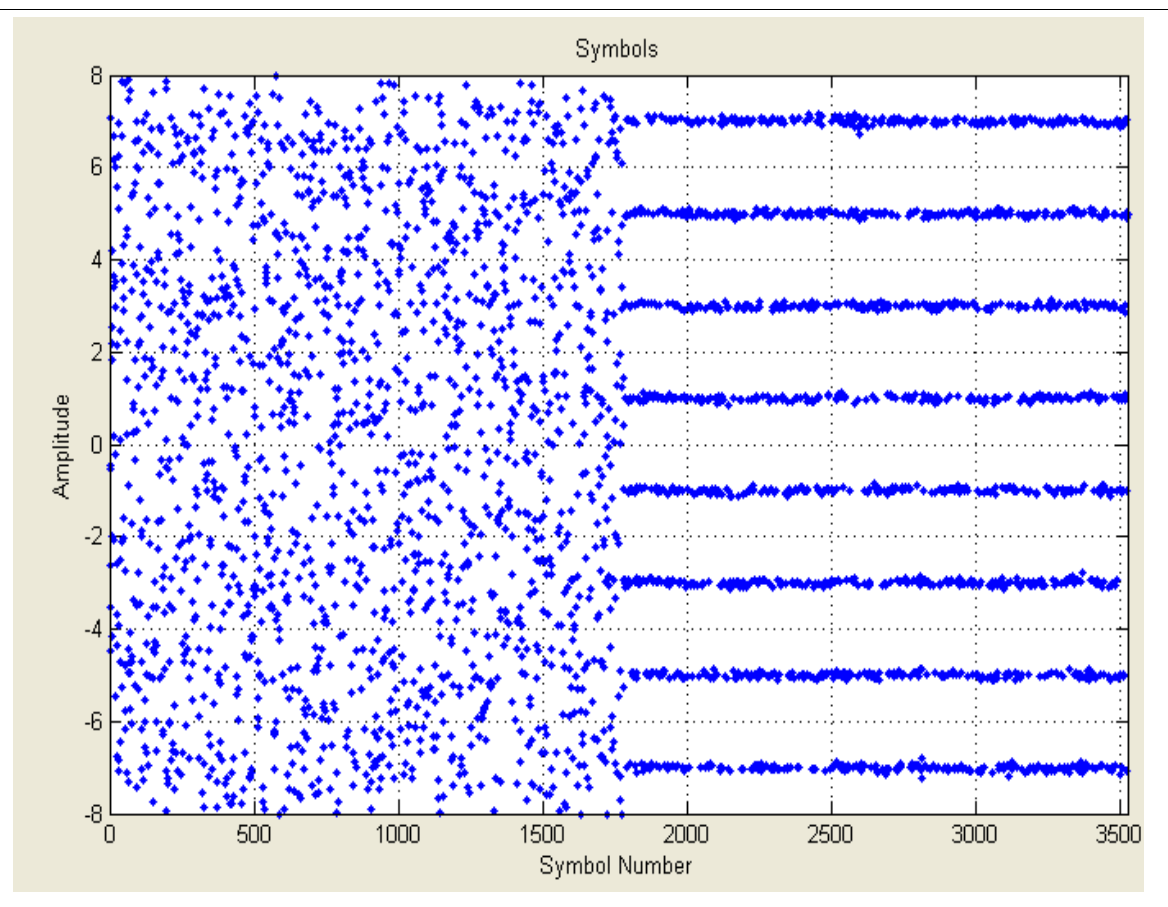

Figure 22 – Symbols Measurement.

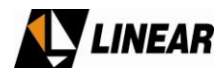

**Spectrogram –** This is a three dimensional measurement representing the Power Density (Z axis) vs. Frequency (X axis) vs. Time (Y axis). The viewing angle can be rotate to any position.

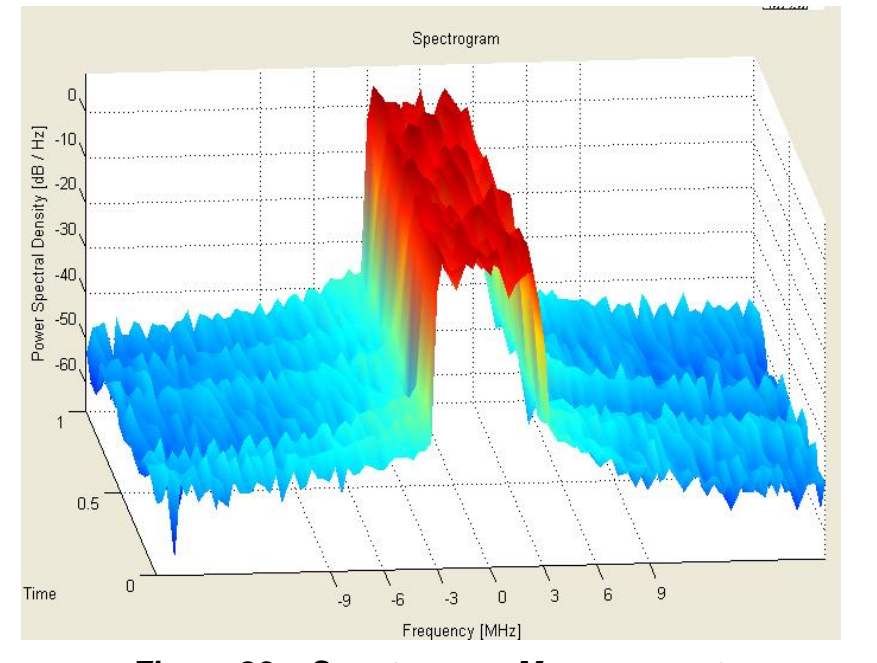

Figure 23 – Spectrogram Measurement.

**Spectrogram Contour –** That's the Spectrogram in the X (Frequency) – Y (Time) view, where the color gives the Power Density.

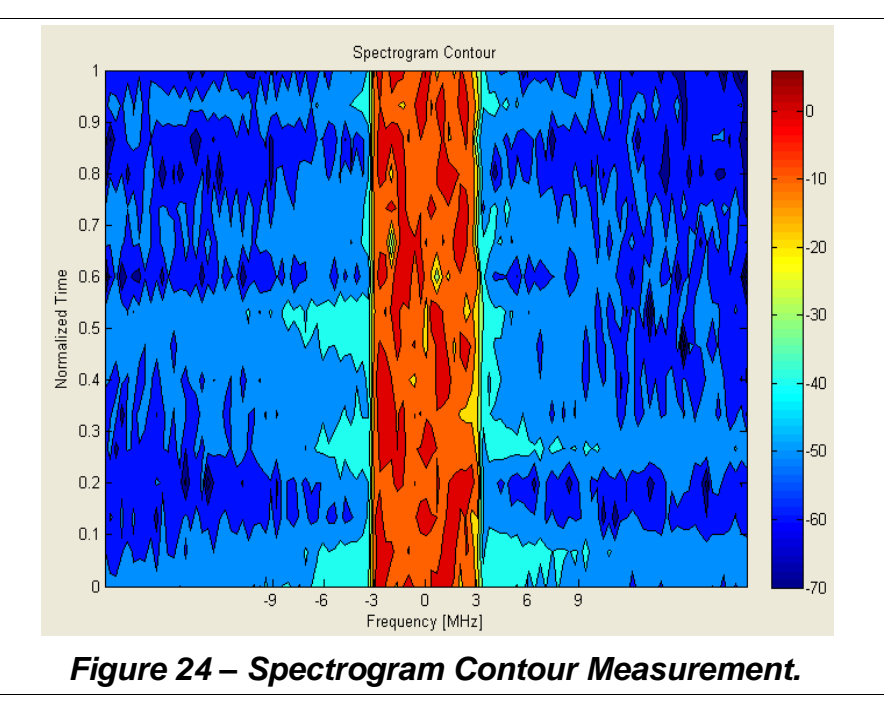

<sup>© 2009</sup> Linear Industries, Inc., all rights reserved

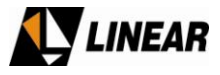

**Time Domain –** This measurement shows both input and feedback IF signals at the same time in time domain.

The information bar will show two additional pieces of information:

• Error: Shows the Mean Squared Error between the Input and Feedback signals.

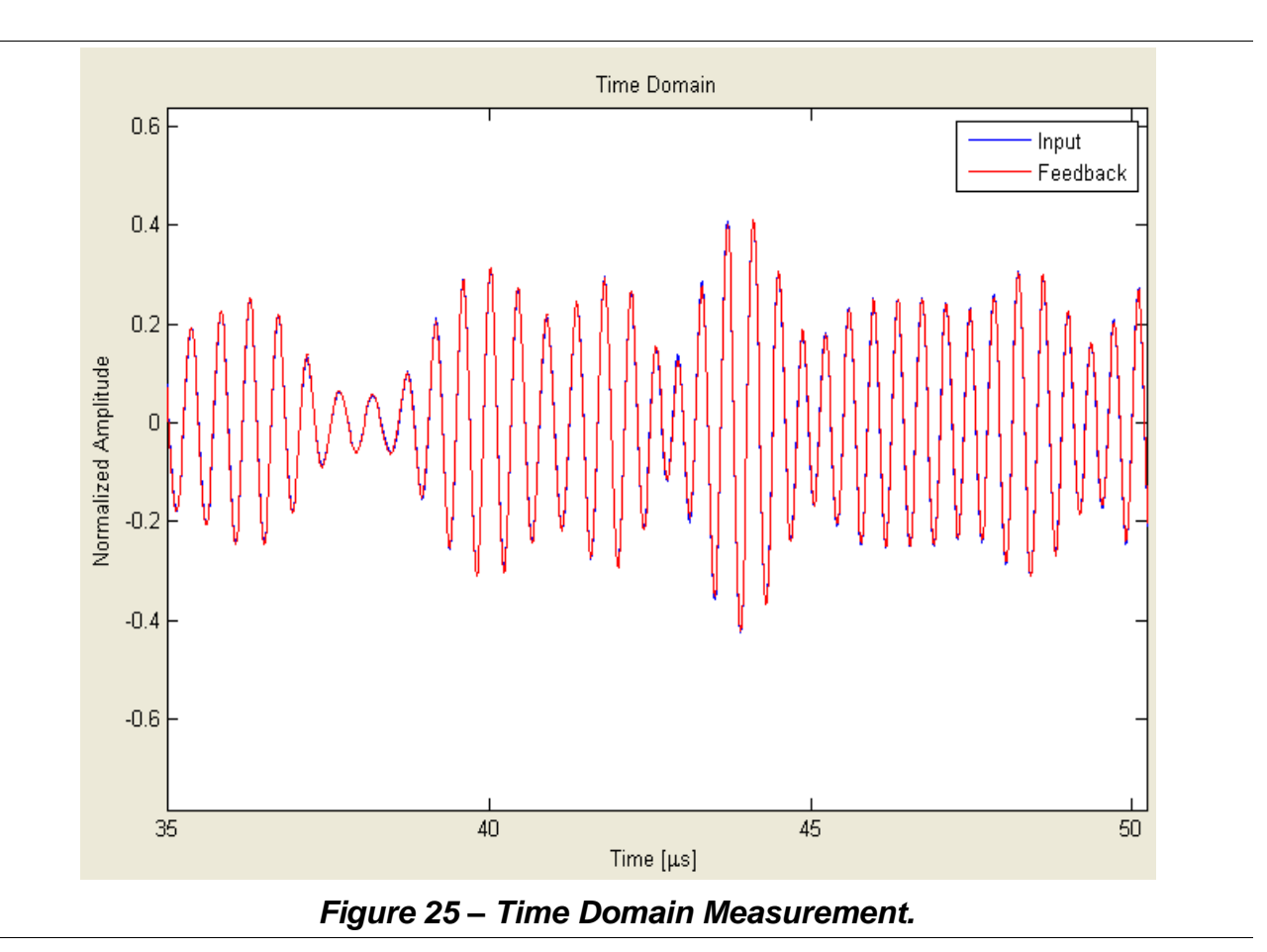

### 3.4 Calibration

Every AT7001 unit presents a internal linear distortion on feedback path. This distortion is compensated during linear pre-correction. However is not present at the mask filter. It generates an error that may be avoided using the calibration process.

- 1. Set the output power do 0 [dBm].
- 2. Make an external loop; connect the RFoutput on After Filter Feedback Sample in.
- 3. Bypass the Non-Linear and Linear Pre-Corrections.
- 4. Open the Signal Measurements window and Measure Frequency Response between Input and Feedback After Filter. The result is going to be the internal linear distortion to be calibrated.

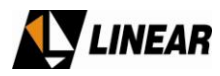

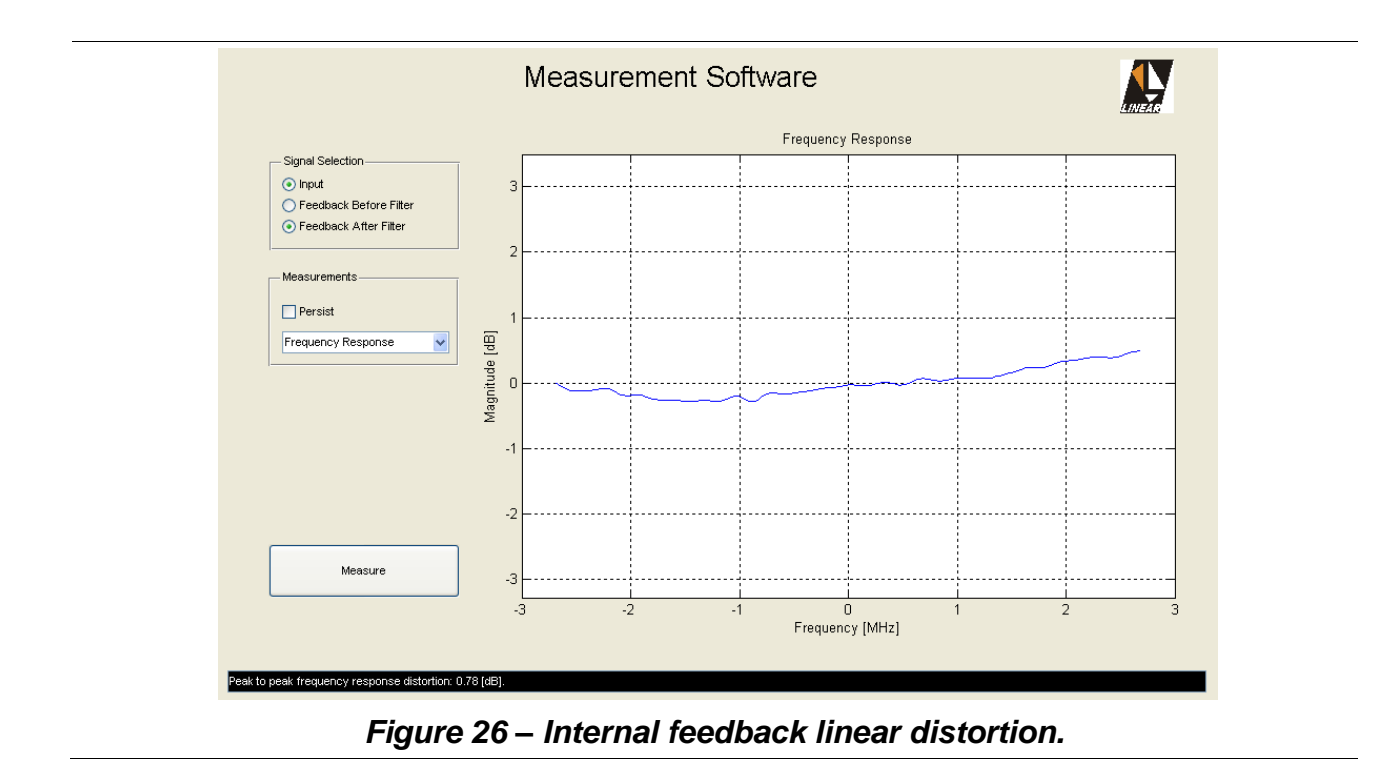

- 5. At the main screen, click on **Advanced** and the on **Calibration**. The Calibration window will open.
- 6. Press **Run** to calculate the distortion. The inverse response will appear compared to the last Frequency Response measurement. Next Figure shows the results.

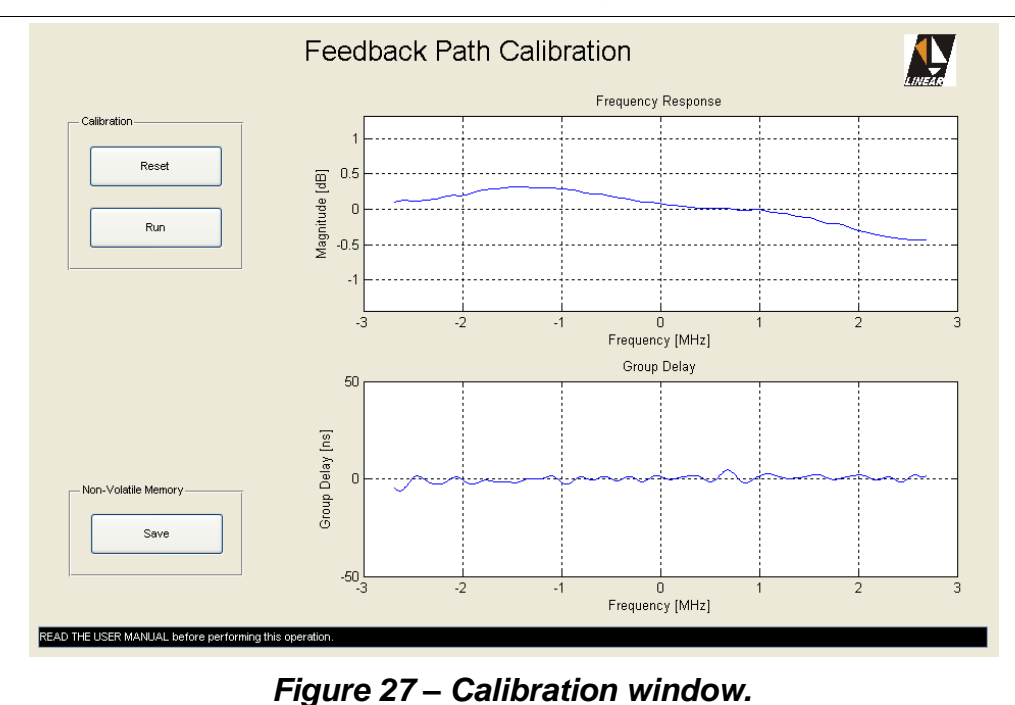

© 2009 Linear Industries, Inc., all rights reserved

- 7. Press **Save** on the Non-Volatile Memory Panel. Close the Calibration window.
- 8. Back to the measurement window measure the frequency response again. Now with the compensation taking place a flat response will appear.

The calibration will take effect on Linear-Precorrection and on measurements like Frequency Response, Group Delay, MER, Constellation, etc.

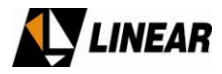

# **Annex C - Digital Exciter Connections**

#### 3.1 Exciter Connections (Control I/O)

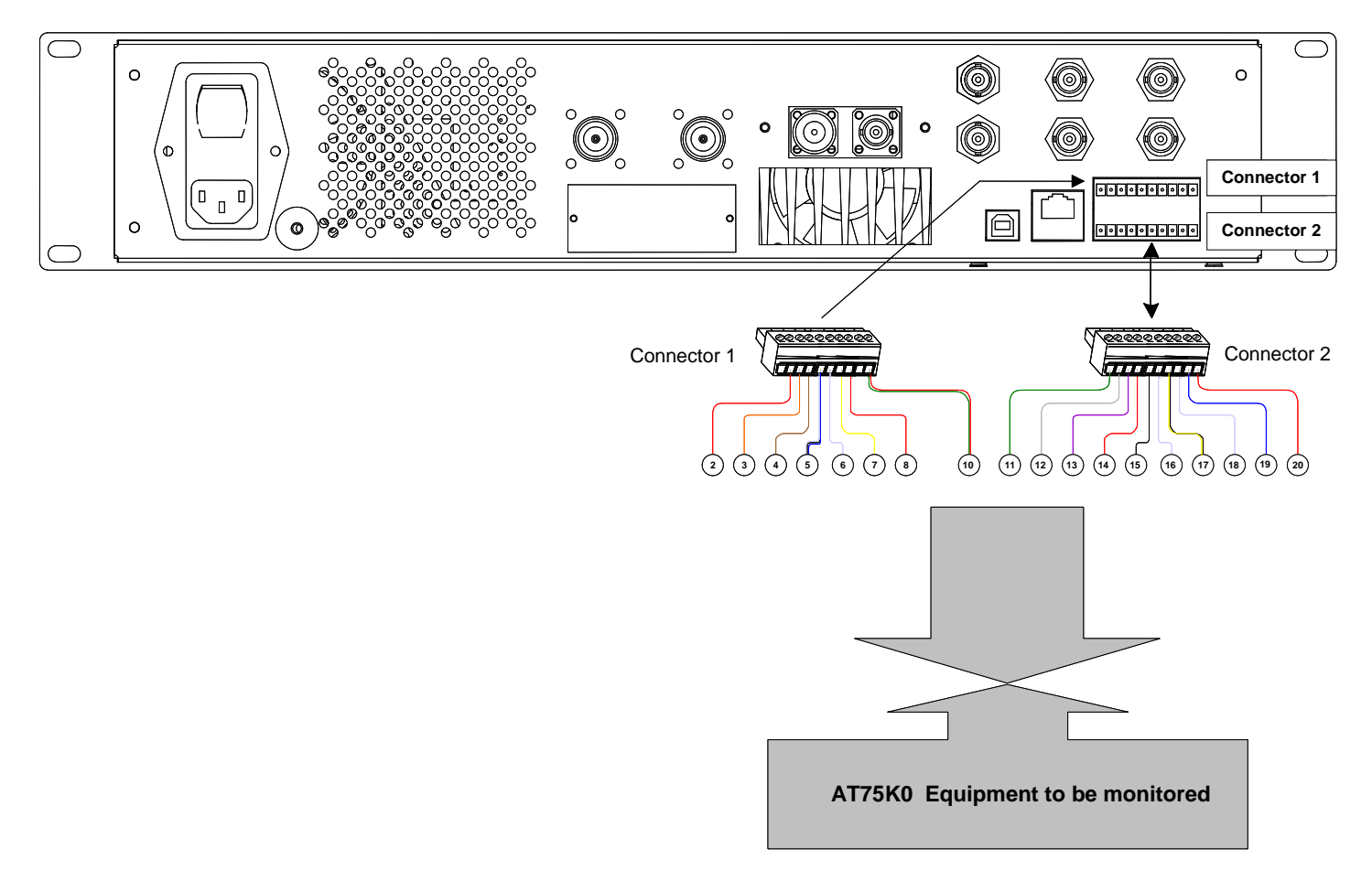

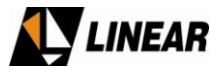

| CONTROL I/O connector Digital Exciter |              |                             |                                      |  |  |  |  |
|---------------------------------------|--------------|-----------------------------|--------------------------------------|--|--|--|--|
| PIN                                   | COLOR        | FUNCTION                    | STATUS                               |  |  |  |  |
| 1                                     | NOT USED     | NOT USED                    | NOT USED                             |  |  |  |  |
| 2                                     | RED          | ADDRESS                     | +9V                                  |  |  |  |  |
| 3                                     | ORANGE       | DUAL EXCITER DIGITAL OUTPUT | 5V => active 0V => Standby           |  |  |  |  |
| 4                                     | BROWN        | ALARM AC PHASE OUT          | 5V => OK 0V => Alarm                 |  |  |  |  |
| 5                                     | BLUE/WHITE   | FAN ALARM                   | 4V => OK 0V => Alarm                 |  |  |  |  |
| 6                                     | WHITE        | DATA OUT REMOTE CONTROL     |                                      |  |  |  |  |
| 7                                     | YELLOW       | ALARM VIDEO A (TS)          |                                      |  |  |  |  |
| 8                                     | RED          | CLOCK REMOTE CONTROL        |                                      |  |  |  |  |
| 9                                     | NOT USED     | NOT USED                    | NOT USED                             |  |  |  |  |
| 10                                    | GREEN/RED    | RRELAY COMMAND              | 5V => active 0V => Standby           |  |  |  |  |
| 11                                    | GREEN        | +8V EQUIPMENT INPUT         | +8V                                  |  |  |  |  |
| 12                                    | GRAY         | +15V READING - EQUIPMENT    | 3 – 4.5V => OK                       |  |  |  |  |
| 13                                    | VIOLET       | BATTERY VOLTAGE READING     | 3.5 – 4.5V => OK                     |  |  |  |  |
| 14                                    | RED          | DIRECT POWER READING        | 0 - 4V (4V=> nominal PWR)            |  |  |  |  |
| 15                                    | SHIELD       | GND                         |                                      |  |  |  |  |
| 16                                    | WHITE        | REFLETED POWER READING      | 0 - 4V (4V = 10%<br>REFLECTED POWER) |  |  |  |  |
| 17                                    | YELLOW/BLACK | ALARM PA ON / OFF           | 5V: OK 0V: Alarm                     |  |  |  |  |
| 18                                    | WHITE        | RS-485A                     |                                      |  |  |  |  |
| 19                                    | BLUE         | Data IN Remote Control      |                                      |  |  |  |  |
| 20                                    | RED          | RS-485B                     |                                      |  |  |  |  |